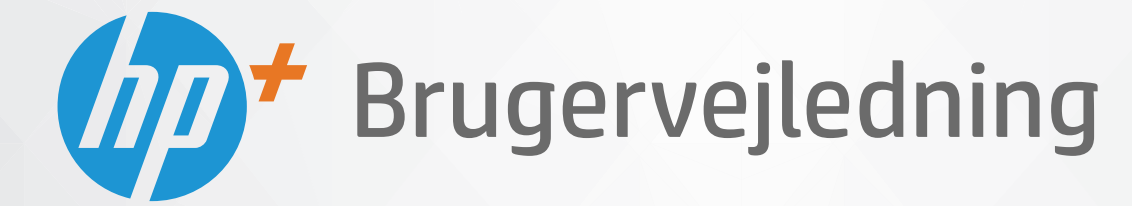

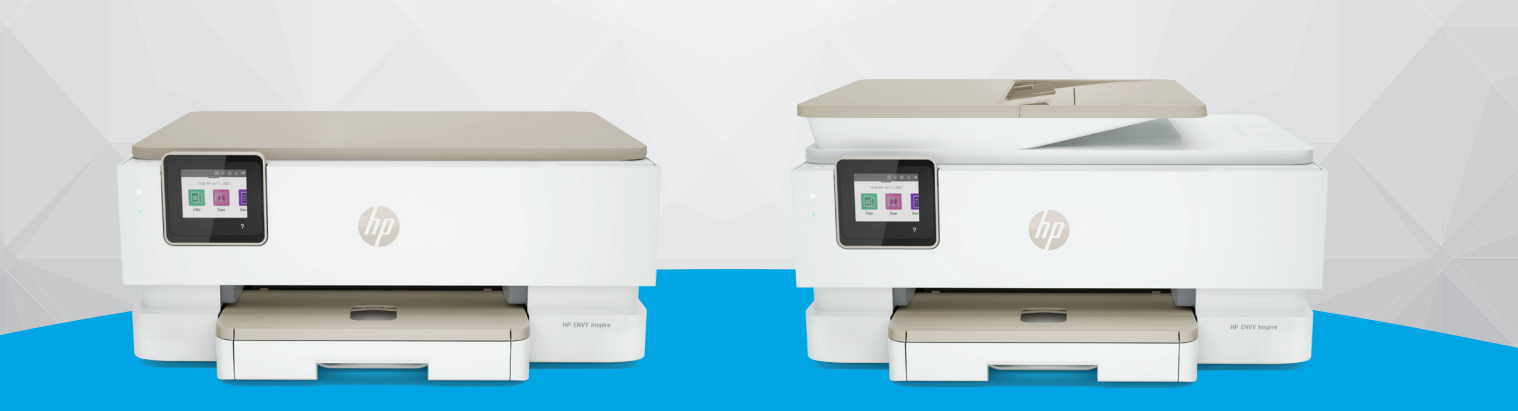

# HP ENVY Inspire 7200e series HP ENVY Inspire 7900e series

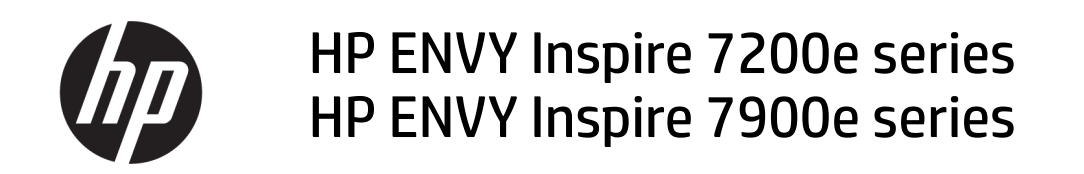

OVERSIGT

Denne vejledning indeholder oplysninger om konfiguration, brug, sikkerhed og miljøforhold.

#### Meddelelser fra HP Company

#### **Copyright og licens**

OPLYSNINGERNE HERI KAN ÆNDRES UDEN FORUDGÅENDE VARSEL.

ALLE RETTIGHEDER FORBEHOLDES. GENGIVELSE, TILPASNING ELLER OVERSÆTTELSE AF DETTE MATERIALE ER FORBUDT UDEN FORUDGÅENDE SKRIFTLIG TILLADELSE FRA HP MED UNDTAGELSE AF DET, DER ER TILLADT I HENHOLD TIL LOVEN OM OPHAVSRET. DE ENESTE GARANTIER FOR HP-PRODUKTER OG -TJENESTER FINDES I DE ERKLÆRINGER OM BEGRÆNSET GARANTI, DER FØLGER MED DE PÅGÆLDENDE PRODUKTER OG TJENESTER. INTET HERI UDGØR ELLER MÅ TOLKES SOM EN YDERLIGERE GARANTI. HP ER IKKE ANSVARLIG FOR TEKNISKE ELLER REDAKTIONELLE FEJL ELLER UDELADELSER HERI.

© Copyright 2021 HP Development Company, L.P.

#### Varemærker

Microsoft og Windows er registrerede varemærker eller varemærker tilhørende Microsoft Corporation i USA og/eller andre lande.

MacOS X, macOS og AirPrint er varemærker tilhørende Apple Inc., og de er registrerede i USA og andre lande.

ENERGY STAR og ENERGY STAR-logoet er amerikansk registrerede varemærker tilhørende United States Environmental Protection Agency.

Android og Chromebook er varemærker tilhørende Google LLC.

iOS er et varemærke eller registreret varemærke tilhørende Cisco i USA og andre lande og bruges under licens.

#### Sikkerhedsoplysninger

Følg altid grundlæggende retningslinjer for sikkerhed ved brug af dette produkt for at mindske risikoen for skader som følge af brand eller elektrisk stød.

- Alle instruktioner i den dokumentation, der følger med printeren, bør læses grundigt.

- Overhold alle advarsler og instruktioner på produktet.

- Tag stikket ud af stikkontakten, inden produktet rengøres.

- Undgå at installere eller anvende produktet i nærheden af vand, eller når du er våd.

- Installer produktet forsvarligt på en fast, stabil overflade.

 Produktet skal anbringes, så man ikke træder på eller falder over ledningen, og så ledningen ikke bliver beskadiget.

- Hvis produktet ikke fungerer normalt, henvises til **Løsning af problemer** i denne vejledning.

 Der er ingen dele inde i produktet, der skal serviceres af brugeren. Service må kun udføres af kvalificeret servicepersonale.

# Indholdsfortegnelse

| 1 Kom godt i gang                                                                                                    | 1                          |
|----------------------------------------------------------------------------------------------------|----------------------------|
| Sådan ser printeren ud<br>Printeren set forfra                                                                                                    | 1                          |
| Område til udskriftsforbrugsvarer                                                                                                    | 2                          |
| Kontrolpanelets funktioner                                                                                                    | 2                          |
| Vip kontrolpanelet<br>Oversigt over knapper og indikatorer<br>Funktionsknapper                                                                                                    |                            |
| Ikoner på dashboard                                                                                                    | 4                          |
| Ændring af printerindstillinger<br>Sådan ændres indstillinger for en funktion<br>Sådan ændres printerindstillingerne                                                                                    | 5<br>5<br>6                |
| Brug HP Smart-appen til at udskrive, scanne og administrere<br>Installation af HP Smart og åbning af appen<br>Hent flere oplysninger om HP Smart                                                        | 6<br>                      |
| Sluk printeren                                                                                                    | 7                          |
| 2 Tilslut printeren                                                                                                    | 8                          |
| Krav til HP+ printere<br>Sørg for, at printeren holder forbindelse til internettet<br>Brug Original HP-patroner                                                                                         |                            |
| Forbind din printer til et Wi-Fi-netværk ved hiælp af HP Smart                                                                                                    | 8                          |
| Slut printeren til et Wi-Fi-netværk ved hjælp af printerens kontrolpanel<br>Før du begynder<br>Slut printeren til et Wi-Fi-netværk via printerens kontrolpanel                                          |                            |
| Tilslut printeren ved hjælp af et USB-kabel                                                                                                    | 10                         |
| Sådan ændres indstillingerne for den trådløse forbindelse<br>Printerens status for trådløs<br>Slå printerens trådløse funktion til og fra<br>Sådan gendannes printerens originale netværksindstillinger | 10<br>11<br>11<br>11<br>11 |
| Ændring af tilslutningsmetoden<br>USB til en trådløs forbindelse<br>Trådløs til en USB-forbindelse                                                                                                    | 11<br>                     |
| 3 Grundlæggende om ilægning af medier og papir                                                                                                    | 13                         |
| llæg papir<br>Sådan ilægges standardpapir<br>Ilægning af papir o Legal format (kun visse modeller)                                                                                                    | 13<br>13<br>               |

| Sådan ilægges en konvolut<br>Sådan ilægges kort og fotopapir                                                                                                    | 17<br>                               |
|----------------------------------------------------------------------------------------------------|--------------------------------------|
| Placering af en original på glaspladen                                                                                                    | 21                                   |
| Sådan lægges en original på scannerens glasplade                                                                                                    | 21                                   |
| Læg en original i dokumentføderen (kun visse modeller)<br>Sådan lægges der originaler i dokumentføderen                                                                                                    | 22<br>22                             |
| Grundlæggende oplysninger om papir                                                                                                    | 23                                   |
| Tip i forbindelse med valg og brug af papir                                                                                                    | 23                                   |
| 4 Konfigurering af din printer                                                                                                    | 25                                   |
| Brug af Web Services<br>Opsætning af Web Services                                                                                                    | 25                                   |
| Opdatering af printeren<br>Printer med dynamiske sikkerhedsfunktioner<br>Sådan opdateres printeren vha. printerens kontrolpanel<br>Sådan sættes printeren til automatisk at tjekke for opdateringer<br>Sådan opdateres printeren ved hjælp af den embedded web server (EWS) |                                      |
| Konfigurering af printeren med EWS<br>Tilgang og brug af EWS<br>Konfiguration af IP-netværksindstillinger<br>Tildel eller skift systemadgangskoden med EWS<br>Sådan retter du indstillingerne for energibesparelse                                                          | 27<br>27<br>29<br>29<br>29<br>29<br> |
| 5 Udskrivning                                                                                                    | 31                                   |
| Udskrivning fra en Windows-computer                                                                                                    |                                      |
| Sådan udskriver du fra en Mac-computer                                                                                                    | 31                                   |
| Udskrivning med mobilenheder<br>Print fra samme Wi-Fi-netværk<br>Print uden at være tilsluttet det samme netværk (WiFi Direct)                                                                                                    |                                      |
| Tips til udskrivning<br>Tips vedrørende blæk<br>Tips til ilægning af papir                                                                                                    |                                      |
| 6 Kopiering, Scanning og Mobile Fax                                                                                                    |                                      |
| Kopiering fra printeren                                                                                                    |                                      |
| Scan ved hjælp af HP Smart (iOS/Android, Windows 10 og macOS)                                                                                                    |                                      |
| Sådan scanner du ved hjælp af softwaren HP Scan (Windows 7)                                                                                                    |                                      |
| Scanning vha. Webscan<br>Sådan aktiveres Webscan<br>Sådan scanner du ved hjælp af Webscan                                                                                                    | 36<br>36<br>37                       |
| Tip til kopiering og scanning                                                                                                    | 37                                   |
| Mobil fax<br>Brug af Mobile Fax i HP Smart app                                                                                                    | 37<br>                               |
| 7 Administrer blækpatroner                                                                                                    |                                      |

| Printer med dynamiske sikkerhedsfunktioner                                                                                                    | 39       |
|----------------------------------------------------------------------------------------------------|----------|
| Oplysninger om blækpatroner og skrivehoved                                                                                                    |          |
| Der bruges også lidt farveblæk, selvom der udelukkende udskrives med patronen med sort blæk                                                    | 40       |
| Kontrol af de anslåede blækniveauer<br>Sådan kontrollerer du de anslåede blækniveauer fra kontrolpanelet                                       | 40<br>40 |
| Bestil blækpatroner                                                                                                    | 40       |
| Udskiftning af blækpatronerne                                                                                                    | 41       |
| Sådan udskiftes blækpatronerne                                                                                                    | 41       |
| Benyt enkeltpatrontilstanden<br>Problemer med blækpatroner                                                                                     | 44       |
| Opbevaring af forbrugsvarer                                                                                                    | 46       |
| Oplysninger om blækpatrongaranti                                                                                                    | 46       |
| 8 Lasping of problemer                                                                                                    | 47       |
| Depireten og problemer med pepirindføring                                                                                                    |          |
| Fiernelse af papirstop                                                                                                    |          |
| Fjern det, der blokerer for blækpatronholderen                                                                                                 | 55       |
| Tips til forhindring af papirstop                                                                                                    | 55       |
| Løsning af problemer med papirindføringen                                                                                                    | 56       |
| Printeren kan ikke udskrive                                                                                                    | 57       |
| Problemer med at printe                                                                                                    | 57       |
| Amjælp problemer med av side, der ikke vil printere.                                                                                           |          |
| Løsninger på problemer med udskriftskvaliteten                                                                                                 |          |
| Problemer med kopiering og scanning                                                                                                    | 60       |
| Netværks- og forbindelsesproblemer                                                                                                    | 60       |
| Løs problemer med trådløs forbindelse                                                                                                    | 60       |
| Ordne Wi-Fi Direct-forbindelse                                                                                                    | 61       |
| Problemer med printerhardware                                                                                                    | 61       |
| Sådan fortolkes printerrapporter                                                                                                    | 62       |
| Printerstatusrapport                                                                                                    | 62       |
| Netværkskonfigurationsside                                                                                                    | 62       |
| Trådløs test rapport                                                                                                    |          |
| Testrapport af internetadgang                                                                                                    | 62       |
| Løsning af problemer med webtjenester                                                                                                    | 63       |
| Vedligeholdelse af printeren                                                                                                    | 63       |
| Rens scannerens glasplade                                                                                                    | 63       |
| Rengøring af enhedens yderside                                                                                                    | 65       |
| Rens dokumentføderen (kun visse modeller)                                                                                                    |          |
| Vedligeholdelse af skrivehoved og blækpatroner                                                                                                 | 66       |
| Gendan de oprindelige fabriks- og standardindstillinger                                                                                        | 67       |
| Sadan gendannes de valgte printerfunktioner til de originale fabriksindstillinger<br>Sådan gendannes printerens originale fabriksindstillinger | 6767     |
| Sadan gendamies prince ens originale rabin/sindstillinger                                                                                      |          |

| Sådan gendannes printerens originale netværksindstillinger                    | 68 |
|-------------------------------------------------------------------------------|----|
| Brug af Kold genstart til gendannelse af indstillinger                        | 68 |
| HP support                                                                    | 69 |
| Kontakt HP                                                                    | 69 |
| Registrering af printeren                                                     | 70 |
| Yderligere garantimuligheder                                                  | 70 |
| 9 HP EcoSolutions (HP og miljøet)                                             | 71 |
| Strømstyring                                                                  | 71 |
| Dvaletilstand                                                                 | 71 |
| Auto-sluk                                                                     | 71 |
| Tidsplan til og fra                                                           | 71 |
| Lydløs tilstand                                                               | 72 |
| Sådan aktiveres eller deaktiveres Lydløs tilstand på printerens kontrolpanel  | 72 |
| Sådan opretter du en tidsplan for Lydløs tilstand via printerens kontrolpanel | 72 |
| Sådan aktiveres eller deaktiveres Lydløs tilstand via EWS                     | 72 |
| Optimering af forbrugsvarerne                                                 | 73 |
| Tillæg A Tekniske oplysninger                                                 | 74 |
| Specifikationer                                                               | 74 |
| Lovgivningsmæssige bemærkninger                                               | 76 |
| Lovpligtigt modelnummer                                                       | 76 |
| FCC-erklæring                                                                 | 76 |
| Meddelelse til brugere i Korea                                                | 77 |
| VCCI (klasse B) overensstemmelseserklæring for brugere i Japan                | 77 |
| Netledningsanvisninger                                                        | 77 |
| Meddelelse til brugere i Japan om strømforsyningsledningen                    | 77 |
| Erklæring om støjemissioner for Tyskland                                      |    |
| EU og Storbritannien Lovgivningsmæssig bemærkning                             |    |
| Produkter med trådløs funktion                                                |    |
| Meddelelse om visuelt display til arbejdspladser i Tyskland                   |    |
| Meddelelse til brugere af det sanadiske telefonnet.                           | ۲۵ |
| Meddelelse til brugere af det tyske telefonnet                                |    |
| Frederetse til brugere är det tyske teteronnet                                |    |
| Lovaivning vergrende optoblet fax for fidstraten ministration                 | 80 |
| Printer med dynamiske sikkerhedsfunktioner                                    |    |
| Hjælp til handicappede                                                        | 83 |
| Miljømæssigt produktovervågningsprogram                                       | 83 |
| HP tips til reduktion af miljøbelastningen                                    | 83 |
| Øko-Tips                                                                      | 84 |
| Papir                                                                         | 84 |
| Plastik                                                                       | 84 |
| EU-Kommissionens bestemmelse 1275/2008                                        | 84 |
| Sikkerhedsdatablade                                                           | 84 |
| Kemiske stoffer                                                               | 84 |
| EPEAT                                                                         | 84 |

| Brugeroplysninger om SEPA Ecolabel (Kina)                                             | 34 |
|---------------------------------------------------------------------------------------|----|
| Genbrugsprogram                                                                       | 35 |
| Genbrugsprogram for HP-inkjettilbehør8                                                | 35 |
| Bortskaffelse af batterier i Taiwan                                                   | 35 |
| Californien - Bemærkning om perchloratmateriale                                       | 35 |
| Den Europæiske Unions direktiv om Batterier og akkumulatorer8                         | 35 |
| Meddelelse om batteri til Brasilien                                                   | 35 |
| Strømforbrug8                                                                         | 36 |
| Kinesisk energimærke til printer, fax og kopimaskine                                  | 36 |
| Brugerens bortskaffelse af brugt udstyr8                                              | 37 |
| Affaldsbortskaffelse for Brasilien                                                    | 37 |
| Tabel over farlige stoffer/grundstoffer og deres indhold (Kina)8                      | 37 |
| Forordning om kontrol af affald af elektrisk og elektronisk udstyr (Tyrkiet)          | 38 |
| Begrænsninger for giftige og farlige stoffer (Indien)                                 | 38 |
| Erklæring om Tilstedeværelse og tilstand for mærkning af begrænsede stoffer (Taiwan)8 | 38 |

# 1 Kom godt i gang

I dette afsnit beskrives printerdele, kontrolpanelets funktioner og andre printerfunktioner.

# Sådan ser printeren ud

I dette emne beskrives printeren set forfra, området til udskriftsforbrugsvarer og printeren set bagfra.

#### **Printeren set forfra**

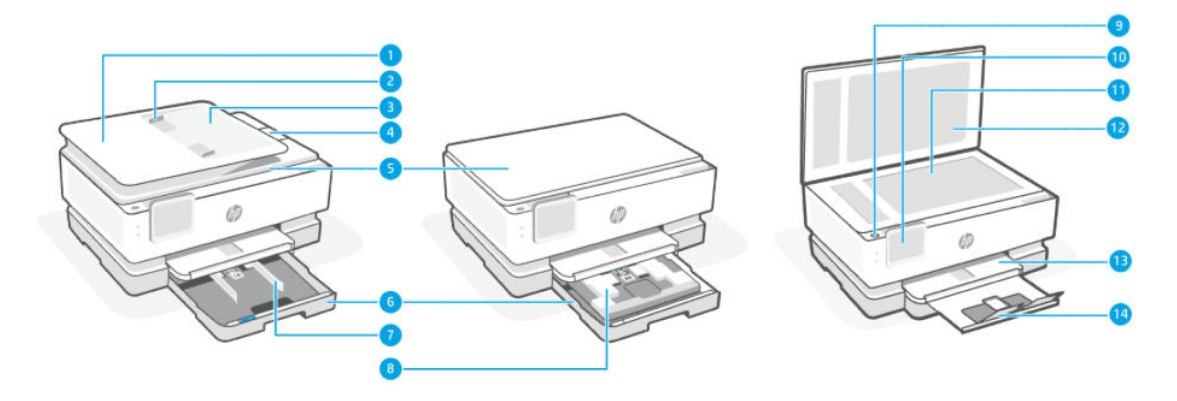

#### Tabel 1-1 Printeren set forfra

| Funktion | Beskrivelse                      |
|----------|----------------------------------|
| 1        | Dokumentføder                    |
| 2        | Papirstyr til dokumentføder      |
| 3        | Bakke til dokumentføder          |
| 4        | Udskriftsenhed til dokumentføder |
| 5        | Scannerens låg                   |
| 6        | Hovedpapirbakke                  |
| 7        | Papirbreddestyr                  |
| 8        | Fotobakke                        |
| 9        | Tænd/sluk                        |
| 10       | Kontrolpaneldisplay              |
| 11       | Scannerens glasplade             |
| 12       | Foring på scannerens låg         |
| 13       | Udskriftsbakke                   |
| 14       | Udskriftsbakkens forlænger       |

#### Område til udskriftsforbrugsvarer

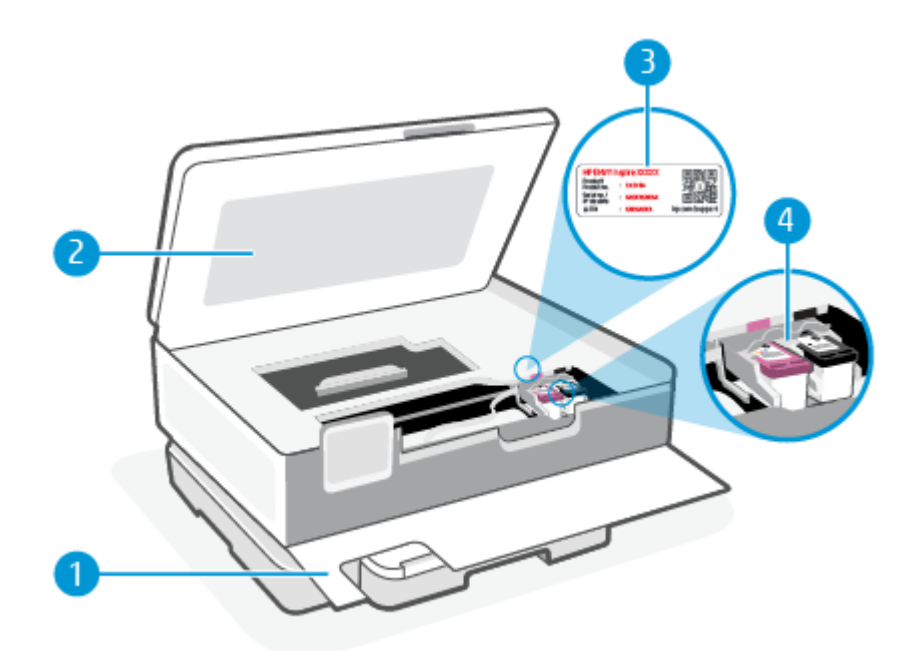

#### Tabel 1-2 Område til udskriftsforbrugsvarer

| Funktion | Beskrivelse         |
|----------|---------------------|
| 1        | Forreste dæksel     |
| 2        | Blækpatrondæksel    |
| 3        | Etiket med PIN-kode |
| 4        | Blækpatroner        |

**BEMÆRK:** Blækpatroner bør blive i printeren, så man undgår eventuelle problemer med udskriftskvaliteten eller beskadigelse af skrivehovedet. Tag ikke forbrugsvarerne ud af printeren i længere tid. Sluk ikke printeren, når der mangler en blækpatron.

#### Printeren set bagfra

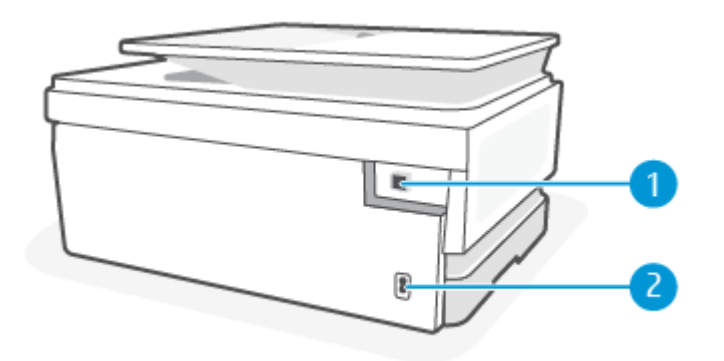

| Funktion | Beskrivelse                                                                                                    |  |
|----------|----------------------------------------------------------------------------------------------------|--|
| 1        | USB-port på bagsiden                                                                                                    |  |
|          | <b>BEMÆRK:</b> En etiket dækker USB porten på denne printer. Brug HP Smart app og en netværksforbindelse til at opsætte printeren og modtage HP+ tilbuddet. Når printeren er sat op, kan du udskrive ved hjælp af en USB-forbindelse, hvis du vil det, men printeren skal stadig være tilsluttet internettet, hvis du har aktiveret HP+. |  |
| 2        | Strømforbindelse                                                                                                    |  |

#### Tabel 1-3 Printeren set bagfra

# Kontrolpanelets funktioner

I dette emne beskrives funktionerne i printerens kontrolpanel.

#### Vip kontrolpanelet

Vip for nemmere at kunne se. Tryk på kontrolpanelets øverste del og vip det opad og tryk på den nederste del for at vippe det nedad.

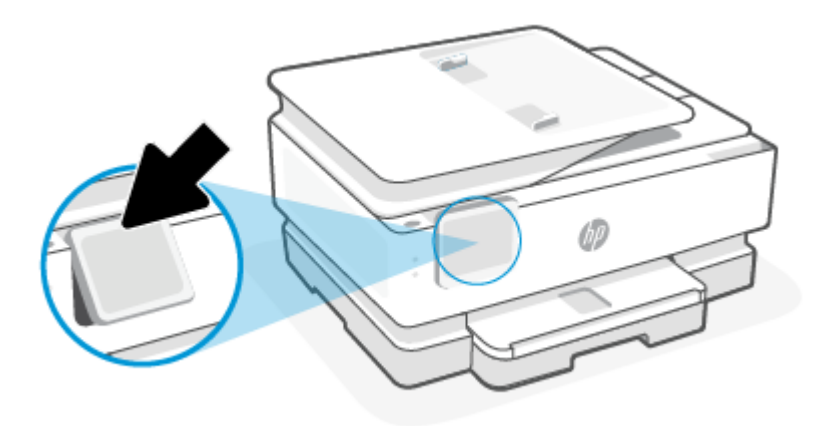

# Oversigt over knapper og indikatorer

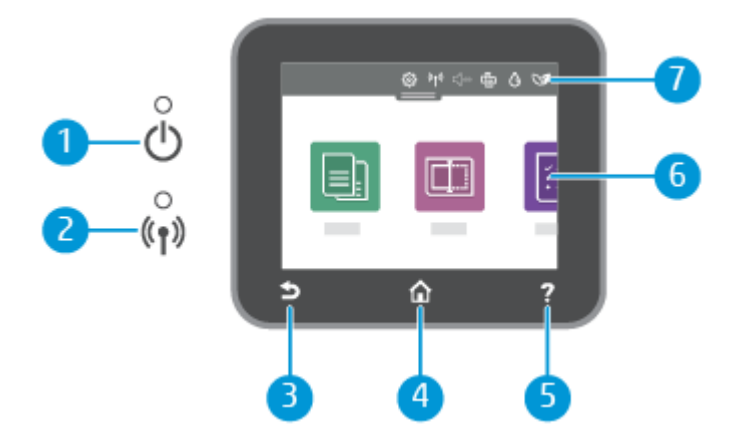

|  | Tabel 1-4 | Oversigt | over ko | ntrolpa | nelet |
|--|-----------|----------|---------|---------|-------|
|--|-----------|----------|---------|---------|-------|

| Funktion | Beskrivelse                                                                                                    |  |  |
|----------|----------------------------------------------------------------------------------------------------|--|--|
| 1        | Strømindikator: Viser om printeren er tændt.                                                                                                    |  |  |
| 2        | Indikator for trådløs funktion: Angiver status for printerens trådløse forbindelse.                                                                                                    |  |  |
|          | • Når indikatoren lyser blåt, betyder det, at der er oprettet trådløs forbindelse, og du kan udskrive.                                                                                                    |  |  |
|          | <ul> <li>Langsom blinken med tydelig pause angiver, at trådløs er slået til, men ikke er konfigureret. For at tilslutte<br/>printeren kan du se <u>Tilslut printeren</u>.</li> </ul>                                            |  |  |
|          | <ul> <li>Hvis den blinker langsomt, betyder det, at funktionen til trådløs forbindelse er tændt, men at der ikke er<br/>forbindelse til et netværk. Tjek, at printeren er inden for det trådløse signals rækkevidde.</li> </ul> |  |  |
|          | • Hvis den blinker hurtigt, er der fejl i den trådløse forbindelse. Læs meddelelsen på printerens display.                                                                                                    |  |  |
|          | Hvis lyset er slukket, er den trådløse forbindelse slukket.                                                                                                    |  |  |
| 3        | Tilbage-knap: Vender tilbage til forrige menu.                                                                                                    |  |  |
| 4        | Startside-knap: Vender tilbage til startskærmen fra et andet skærmbillede.                                                                                                    |  |  |
| 5        | Hjælp-knap: Åbner menuen Hjælp, når du står på startskærmen, og viser indhold fra Hjælp, hvis der findes hjælp til den<br>aktuelle handling, når du står på andre skærme.                                                       |  |  |
| 6        | Funktionsknapper: Tryk for at udføre almindelige opgaver. Få flere oplysninger på <u>Funktionsknapper</u> .                                                                                                    |  |  |
| 7        | Dashboard: Stryg ned for at se flere printerstyringsfunktioner. Få flere oplysninger på <u>Ikoner på dashboard</u> .                                                                                                    |  |  |

#### Funktionsknapper

#### Tabel 1-5 Funktionsknapper

| Funktion | Beskrivelse                          |
|----------|--------------------------------------|
| Kopiér   | Kopiér dokument, ID-kort eller foto. |
|          |                                      |
| Scan     | Scan dokument.                       |
|          |                                      |

# lkoner på dashboard

Via dashboardet på printeren kontrolpanel har du adgang til displayets ikoner, ligesom du kan kontrollere printerens status eller overvåge og administrere aktuelle og planlagte udskrivninger.

Dashboardet åbnes, når du trykker eller stryger nedad med fingeren på fanen **om** øverst på skærmen på kontrolpanelet.

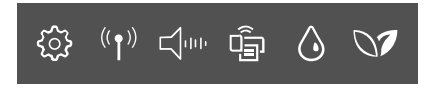

#### Tabel 1-6 Ikoner på dashboard

| Funktion                                          | Beskrivelse                                                                                                    |
|---------------------------------------------------|----------------------------------------------------------------------------------------------------|
| Opsætning                                         | Viser skærmbilledet Opsætning, hvor du kan redigere indstillinger, netværksindstillinger, Wi-Fi Direct og andre<br>vedligeholdelsesindstillinger samt oprette rapporter.                                                                                                    |
| £32                                               |                                                                                                    |
| Trådløst                                          | Trådløs viser status for trådløs funktion og menupunkter. Få flere oplysninger på <u>Slut printeren til et Wi-Fi-netværk</u><br>ved hjælp af printerens kontrolpanel.                                                                                                    |
| (( <b>T</b> ))                                    |                                                                                                    |
| <b>Lydløs tilstand</b> (hvis det<br>understøttes) | Lydløs tilstand gør udskrivningen langsommere for at reducere den samlede støj, uden at det går ud over<br>udskriftskvaliteten. Lydløs tilstand virker kun ved udskrivning på almindeligt papir. Reducer støj ved udskrivninger<br>ved at slå Lydløs tilstand til. Deaktiver Lydløs tilstand for at udskrive med normal bastidhed. Lydløs tilstand |
|                                                   | udgangspunkt deaktiveret.                                                                                                    |
| Wi-Fi Direct                                      | Wi-Fi Direct viser statussen for, navnet på og adgangskoden til Wi-Fi Direct samt antallet af forbundne enheder. Du<br>kan også skifte indstillinger og udskrive en vejledning.                                                                                                    |
| <u>-</u>                                          | <b>BEMÆRK:</b> HP+ printere skal forblive forbundet med Internettet via Wi-Fi for at fungere.                                                                                                    |
| Blækstatus                                        | Blækstatus viser de anslåede blækniveauer.                                                                                                    |
| ٥                                                 | <b>BEMÆRK:</b> Advarsler og indikatorer for blækniveau er kun estimater. Når du får en meddelelse om lavt blækniveau, bør du anskaffe en ny blækpatron for at undgå risikoen for udskriftsforsinkelser. Du behøver ikke udskifte patronerne, før du bliver bedt om det.                                                                            |
| HP EcoSolutions                                   | HP EcoSolutions viser et skærmbillede, hvor du kan konfigurere nogle af printerens miljøbeskyttelsesfunktioner.                                                                                                    |
| 07                                                |                                                                                                    |

# Ændring af printerindstillinger

Brug kontrolpanelet til at ændre printerens funktioner og indstillinger, udskrive rapporter eller få hjælp til brug af printeren.

. TIP: Du kan også ændre bakkeindstillingerne fra printersoftwaren. Få flere oplysninger på Udskrivning.

#### Sådan ændres indstillinger for en funktion

Skærmbilledet **Hjem** på kontrolpaneldisplayet viser de forskellige funktioner for printeren. Nogle af funktionernes egenskaber giver dig mulighed for skifte indstillinger.

- 1. Vælg Kopier eller Scan, og vælg derefter den ønskede indstilling.
- 2. Når du har valgt en funktion, skal du trykke på Indstillinger (), rulle igennem de indstillinger, der findes, og trykke på den indstilling, der skal ændres.
- 3. Følg prompterne på kontrolpaneldisplayet for at ændre indstillingerne.
- 🔆 TIP: Tryk på Hjem 🏠 for at vende tilbage til skærmbilledet Hjem.

#### Sådan ændres printerindstillingerne

Brug punkterne i menuen **Opsætning**, hvis du vil ændre printerindstillinger eller udskrive rapporter.

- **1.** Gå til printerens kontrolpanel, tryk på eller stryg ned på fanen øverst på skærmen for at åbne dashboardet, og tryk derefter på Opsætning  $\{\widehat{0}\}$ .
- 2. Tryk og rul igennem skærmbillederne.
- 3. Tryk på skærmpunkterne for at vælge skærmbilleder eller indstillinger.
- 🔆 TIP: Tryk på Hjem 🏠 for at vende tilbage til **Hjem**-skærmen.

## Brug HP Smart-appen til at udskrive, scanne og administrere

HP Smart-appen kan hjælpe dig med mange forskellige printeropgaver, herunder følgende:

- Opsætning og tilslutning af din printer.
- Printe og scanne dokumenter eller fotos.
- Dele dokumenter via e-mail eller andre apps.
- Administrere indstillinger, kontrollere printerstatus, udskrive rapporter og bestille forbrugsvarer.

HP Smart understøttes på mobile enheder og computere, der kører iOS, Android, Windows 10 og macOS 10.13 og nyere.

**BEMÆRK:** På nuværende tidspunkt findes HP Smart-appen muligvis ikke på alle sprog. Visse funktioner er kun tilgængelige på specifikke printere og modeller. HP Smart understøtter ikke alle filformater. Få flere oplysninger på <u>Hent flere oplysninger om HP Smart</u>.

#### Installation af HP Smart og åbning af appen

Udfør følgende trin for at installere og åbn HP Smart, tilslutte din printer og begynde at bruge appen.

1. Besøg <u>123.hp.com</u> for at hente og installere HP Smart på din enhed.

**BEMÆRK:** 

- **iOS, Android, Windows 10 og macOS enheder:** Du kan også hente HP Smart i den appstore, der passer til din enhed.
- Windows 7: Du kan hente HP-printersoftware fra <u>123.hp.com</u>, installere softwaren og tilslutte printeren trådløst ved hjælp af softwaren. (Windows 7 Service Pack 1 (SP1) er påkrævet for at installere HP printersoftwaren.)
- 2. Åbn HP Smart efter installation.
  - iOS/Android: Tryk på HP Smart på mobilenhedens skrivebord eller i app-menuen.
  - Windows 10: Klik på Start på computerens skrivebord, og vælg derefter HP Smart fra listen over apps.
  - macOS: Vælg appen HP Smart på Launchpad'en.

- **3.** Tilslut din printer trådløst ved hjælp af HP Smart. Få flere oplysninger på <u>Forbind din printer til et</u> <u>Wi-Fi-netværk ved hjælp af HP Smart</u>.
- 4. Når du bliver bedt om det, skal du oprette en HP-konto og registrere printeren.

#### Hent flere oplysninger om HP Smart

For at få flere oplysninger om hvordan du tilslutter, udskriver og scanner ved hjælp af HP Smart, skal du gå til din enheds webside:

- iOS/Android: <u>hp.com/go/hpsmart-help</u>
- Windows 10: <u>hp.com/go/hpsmartwin-help</u>
- macOS: <u>hp.com/go/hpsmartmac-help</u>

## **Sluk printeren**

Tryk på Strøm-knappen () for at slukke printeren. Tag ikke netledningen ud, og sluk ikke for en stikdåse, før strømindikatoren slukkes.

▲ FORSIGTIG: Hvis printeren slukkes forkert, vender blækpatronholderen måske ikke tilbage til den korrekte position, hvilket kan give problemer med blækpatronerne og udskriftens kvalitet.

# 2 Tilslut printeren

I dette emne beskrives forskellige måder på at tilslutte printeren.

# Krav til HP+ printere

I dette emne beskrives krav til HP+ printere.

#### Sørg for, at printeren holder forbindelse til internettet

HP+ printere er cloudforbundne enheder, som skal forblive tilsluttet til internettet for at fungere. Internetforbindelsen gør det muligt for printeren at levere HP+ specifikke app-funktioner og firmwareopdateringer.

Under opsætningen skal printeren være tilsluttet til internettet via en understøttet netværksforbindelse. Når printeren er sat op, kan du printe ved hjælp af en USB-forbindelse, hvis du vil, men printeren skal stadig være tilsluttet internettet.

#### **Brug Original HP-patroner**

Original HP-patroner er patroner, der er produceret og solgt af HP i en officiel HP-pakning. Hvis ikke-Original HP-forbrugsvarer eller genopfyldte patroner installeres, vil HP+ printere ikke fungere som forventet.

#### Få en HP-konto

Opret eller log ind på en HP-konto for at administrere din printer.

## Forbind din printer til et Wi-Fi-netværk ved hjælp af HP Smart

I dette emne beskrives, hvordan du tilslutter printeren til et Wi-Fi-netværk ved hjælp af HP Smart.

Installer HP Smart-appen på din computer eller mobilenhed og brug appen til at sætte din printer op eller forbinde den til dit Wi-Fi-netværk.

Du kan finde flere oplysninger om HP Smart, herunder, hvor du kan hente appen, se <u>Brug HP Smart-appen til</u> <u>at udskrive, scanne og administrere</u>.

- 1. Sørg for, at din computer eller mobilenhed har forbindelse til dit Wi-Fi-netværk. På din mobilenhed skal du slå Bluetooth og lokaltjenester til.
- BEMÆRK: HP Smart bruger Bluetooth til printeropsætningen, og den understøtter ikke Udskrift med Bluetooth.
- 2. Hvis Wi-Fi tidligere blev slået fra, skal du slå det til igen. Se <u>Slå printerens trådløse funktion til og fra</u> for at få yderligere oplysninger om trådløs status.

- 3. Hvis printeren ikke længere er i tilstanden for trådløs opsætning, skal du gendanne printerens netværksindstillinger. Få flere oplysninger på <u>Sådan gendannes printerens originale</u> <u>netværksindstillinger</u>.
- **BEMÆRK:** Det trådløse lys blinker, når printeren er i trådløs tilstand.
- 4. Åbn HP Smart-appen på din computer eller mobilenhed. Få flere oplysninger på <u>Brug HP Smart-appen til</u> <u>at udskrive, scanne og administrere</u>.
- 5. Fra HP Smart skal du klikke eller trykke på Plus-ikonet + eller **Tilføj printer** og derefter vælge menupunktet til at vælge eller tilføje en printer. Hvis du bliver bedt om det, skal du tillade både Bluetooth og placering.

Følg vejledningen på skærmen for at føje printeren til dit netværk.

- 6. Når du bliver bedt om det, skal du oprette en HP-konto og registrere printeren.
- BEMÆRK: Når printeren er tilsluttet, stopper indikatoren for trådløs med at blinke men lyser konstant (på alle trådløse modeller). Få flere oplysninger på <u>Sådan ser printeren ud</u>.

# Slut printeren til et Wi-Fi-netværk ved hjælp af printerens kontrolpanel

I dette emne beskrives, hvordan du tilslutter printeren til et Wi-Fi-netværk ved hjælp af printerkontrolpanelet.

#### Før du begynder

Før du indleder opsætningen af printeren til trådløs kommunikation, skal du sørge for følgende:

- At det trådløse netværk er opsat og fungerer korrekt.
- At printeren og computerne, der bruger printeren, er tilsluttet det samme netværk (subnet).
- **BEMÆRK:** Mens du opretter forbindelse til printeren, bliver du muligvis bedt om at indtaste navnet på det trådløse netværk (SSID) og en adgangskode til trådløs kommunikation.
  - Navnet på det trådløse netværk er dit trådløse netværks navn.
  - Adgangskoden for trådløs forhindrer personer uden tilladelse i at oprette forbindelse til dit trådløse netværk. Afhængig af sikkerhedsniveauet kan det trådløse netværk benytte en WPA-kodesætning eller en WEP-nøgle.

Hvis ikke du har ændret netværksnavnet eller sikkerhedsadgangskoden, siden du opsatte det trådløse netværk, kan du nogen gange finde dem bag på eller på siden af den trådløse router.

Hvis ikke du kan finde netværksnavnet eller sikkerhedsadgangskoden, eller du ikke kan huske disse oplysninger, kan du tjekke dokumentationen til computeren eller den trådløse router. Hvis du stadig ikke kan finde disse oplysninger, skal du kontakte netværksadministratoren eller den person, der har konfigureret det trådløse netværk.

#### Slut printeren til et Wi-Fi-netværk via printerens kontrolpanel

Brug guiden Trådløs opsætning eller Wi-Fi-beskyttet opsætning på printerens kontrolpaneldisplay for at opsætte trådløs kommunikation.

- 📴 BEMÆRK: Gennemgå listen på <u>Før du begynder</u>, inden du går i gang.
  - 1. Gå til printerens kontrolpanel, tryk på eller stryg ned på fanen øverst på skærmen for at åbne dashboardet, og tryk derefter på Trådløs <sup>((</sup>)).
  - **2.** Tryk på Indstillinger  $\{\widehat{0}\}$ .
  - 3. Tryk på **Trådløse indstillinger**.
  - 4. Tryk på Guiden Trådløs opsætning eller Wi-Fi-beskyttet opsætning.
  - 5. Følg vejledningen på skærmen for at fuldføre installationen.

Hvis du allerede bruger printeren med en anden forbindelsestype, f.eks. en USB-forbindelse, skal du følge vejledningen i <u>Ændring af tilslutningsmetoden</u> for at konfigurere printeren på det trådløse netværk.

# Tilslut printeren ved hjælp af et USB-kabel

#### BEMÆRK:

- Tilslut ikke printeren med et USB-kabel, den første gang du sætter den op. HP+ printeren fungerer ikke som forventet, hvis du anvender USB, første gang du sætter printeren op.
- Når du sætter printeren op, skal den hele tiden have forbindelse til internettet.

Se listen over krav i Krav til HP+ printere.

- 1. Fjern om nødvendigt den etiket, der dækker USB-porten på bagsiden af din printer.
- 2. Forbind printeren og computeren ved hjælp af et USB-kabel.
- **3.** Åbn HP Smart-appen på computeren. Få flere oplysninger på <u>Brug HP Smart-appen til at udskrive,</u> <u>scanne og administrere</u>.
- **4.** Fra HP Smart skal du klikke eller trykke på plusikonet + eller **Tilføj printer** og derefter vælge menupunktet til at vælge eller tilføje en printer.

Følg vejledningen for at tilføje printeren.

5. Når du bliver bedt om det, skal du oprette en HP-konto og registrere printeren.

## Sådan ændres indstillingerne for den trådløse forbindelse

Du kan opsætte den trådløse forbindelse til din printer op og administrere den. Dette omfatter udskrivningsoplysninger om netværksindstillinger, aktivering og deaktivering af den trådløse funktion samt gendannelse af trådløse indstillinger.

#### Printerens status for trådløs

Udskriv testrapporten for trådløs forbindelse for at få oplysninger om printerens trådløse forbindelse. Testrapporten for trådløs forbindelse indeholder oplysninger om printerens status, hardwareadresse (MACadresse) og IP-adresse. Hvis der opstår et problem med den trådløse forbindelse, eller hvis oprettelsen af den trådløse forbindelse mislykkedes, leverer den trådløse testrapport også diagnostikoplysninger. Hvis printeren er tilsluttet et netværk, indeholder testrapporten oplysninger om netværksindstillingerne.

- På printerens kontrolpanel skal du trykke eller stryge nedad med fingeren på fanen øverst på skærmen for at åbne dashboardet, trykke på Trådløs <sup>((</sup>)) og derefter trykke på Indstillinger {<sub>0</sub>}.
- 2. Tryk på Udskriv detaljer or Udskriv netværkskonfiguration.

#### Slå printerens trådløse funktion til og fra

Den blå Trådløs-indikator på printerens kontrolpanel er tændt, når printerens trådløse funktion er slået til.

- **1.** På printerens kontrolpanel skal du trykke eller stryge nedad med fingeren på fanen øverst på skærmen for at åbne dashboardet, trykke **Trådløs**  $((\mathbf{p}))$  og derefter trykke **Indstillinger**  $\{\hat{\mathbf{o}}\}$ .
- 2. Tryk på **Trådløse indstillinger**.
- 3. Tryk på knappen ved siden af **Trådløs** for at slå det til eller fra.
- BEMÆRK: Hvis printeren aldrig er blevet konfigureret til et trådløst netværk før, startes guiden Trådløs opsætning automatisk, når den trådløse funktion aktiveres.

#### Sådan gendannes printerens originale netværksindstillinger

- 1. Gå til printerens kontrolpanel, tryk på eller stryg ned på fanen øverst på skærmen for at åbne dashboardet, og tryk derefter **Opsætning**  $\{\widehat{\underline{0}}\}$ .
- 2. Tryk på Netværksopsætning.
- 3. Tryk på Gendan netværksindstillinger.

Der vises en meddelelse, der fortæller, at standardindstillingerne for netværk bliver gendannet.

- 4. Tryk på Ja.
- 5. Udskriv netværkskonfigurationssiden, og kontrollér, at netværksindstillingerne er blevet nulstillet.
- BEMÆRK: Printeren kan kun vise en liste over registrerede trådløse netværk i området, hvis det trådløse radiosignal er tændt. Hvis signalet er slukket, vises listen ikke.
- ☆ TIP: Du finder oplysninger og værktøjer, der kan hjælpe dig med at løse mange almindeligt forekommende printerproblemer, på HP's online supportwebsted: <u>hp.com/support</u>.

Kør <u>HP Print and Scan Doctor</u> for at diagnosticere og løse problemer med udskrivning automatisk. Hvis du bruger Windows 10, kan du køre HP Print and Scan Doctor fra HP Smart.

# Ændring af tilslutningsmetoden

I dette emne beskrives, hvordan du ændrer måden at tilslutte printeren på.

#### USB til en trådløs forbindelse

#### Windows 10/macOS

- 1. Tag USB-kablet ud af printeren.
- 2. Sørg for, at din computer eller mobilenhed har forbindelse til dit Wi-Fi-netværk. På din mobilenhed skal du slå Bluetooth og lokaltjenester til.
- **3.** Hvis Wi-Fi tidligere blev slået fra, skal du slå det til igen. Se <u>Slå printerens trådløse funktion til og fra</u> for at få yderligere oplysninger om trådløs status.
- 4. Hvis printeren ikke længere er i tilstanden for trådløs opsætning, skal du gendanne printerens netværksindstillinger. Få flere oplysninger på <u>Sådan gendannes printerens originale</u> <u>netværksindstillinger</u>.
- **5.** Åbn HP Smart-appen på din computer eller mobilenhed. Få flere oplysninger på <u>Brug HP Smart-appen til</u> <u>at udskrive, scanne og administrere</u>.
- 6. Når du bliver bedt om det, skal du oprette en HP-konto og registrere printeren.
- 7. Følg vejledningen på skærmen for at tilslutte printeren til dit netværk.

#### Trådløs til en USB-forbindelse

#### Windows/macOS

- **BEMÆRK:** Sørg for, at der hele tiden er forbindelse til internettet. For at printeren skal fungere korrekt (uanset om du bruger Wi-Fi eller USB-forbindelse), skal den hele tiden være tilsluttet internettet. Få flere oplysninger på <u>Brug HP Smart-appen til at udskrive, scanne og administrere</u>.
  - 1. Fjern om nødvendigt den etiket, der dækker USB-porten på bagsiden af din printer.
  - 2. Forbind printeren og computeren ved hjælp af et USB-kabel.
  - **3.** Åbn HP Smart-appen på computeren. Få flere oplysninger på <u>Brug HP Smart-appen til at udskrive,</u> <u>scanne og administrere</u>.
  - **4.** Fra HP Smart skal du klikke eller trykke på plusikonet + eller **Tilføj printer** og derefter vælge menupunktet til at vælge eller tilføje en printer. Følg vejledningen for at tilføje printeren.
  - 5. Når du bliver bedt om det, skal du oprette en HP-konto og registrere printeren.

# 3 Grundlæggende om ilægning af medier og papir

I dette emne beskrives, hvordan du ændrer papirindstillinger og lægger forskellige medier i printeren.

# llæg papir

I dette emne beskrives, hvordan du ilægger papir, konvolutter, kort og fotos.

BEMÆRK:

- Læg ikke papir i bakken, mens printeren udskriver.
- Hvis der allerede er papir i printerbakken, skal det fjernes, inden du lægger en anden type eller størrelse papir i.

#### Sådan ilægges standardpapir

1. Åbn hovedbakken.

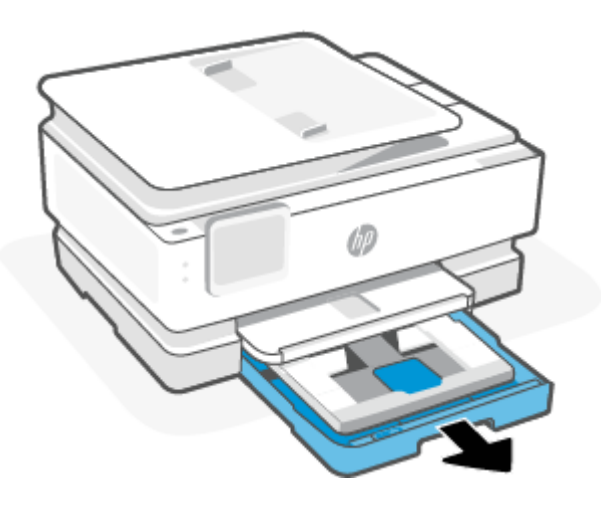

2. Skub fotobakken ind.

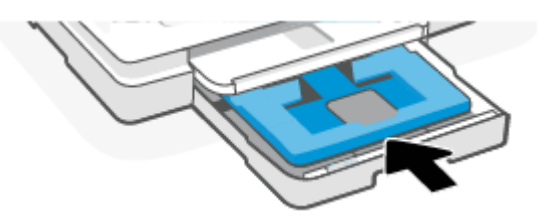

3. Skub papirbreddestyrene mod hovedbakkens kanter.

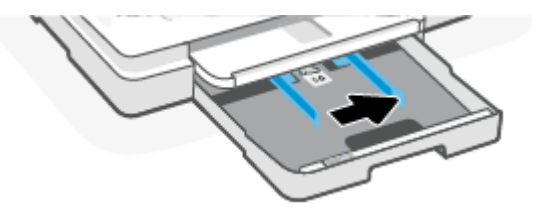

4. Ilæg papiret i stående retning med den side, der skal udskrives på, nedad. Sørg for, at papirstakken ligger rigtigt i forhold til linjerne for den ønskede papirstørrelse foran på bakken.

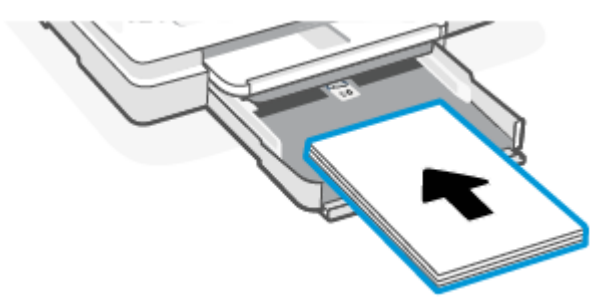

5. Skub papirbreddestyrene helt ind til højre og venstre kant af papirstakken.

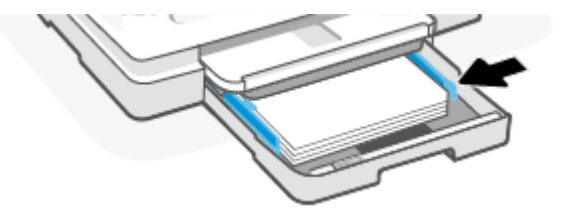

6. Luk hovedbakken.

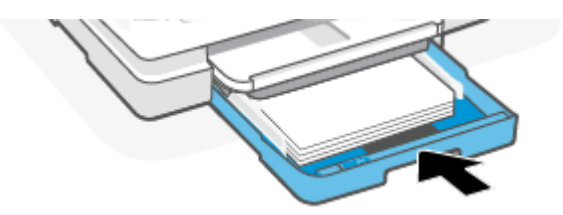

7. Skift eller behold papirindstillingerne på printerens display.

8. Træk papirbakkeforlængeren ud.

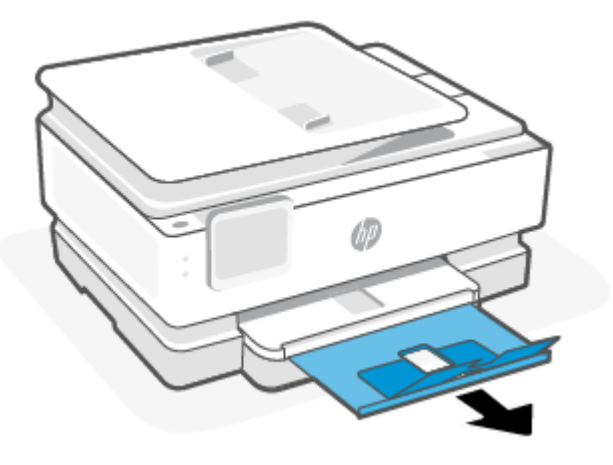

Ilægning af papir o Legal format (kun visse modeller)

1. Åbn hovedbakken.

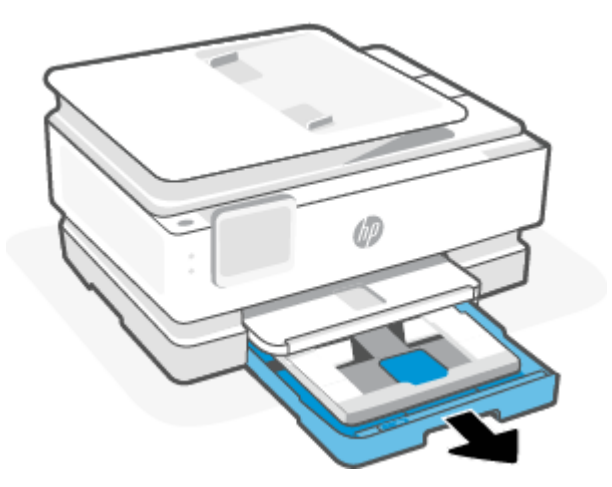

2. Skub fotobakken ind.

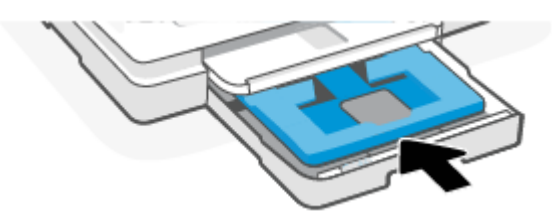

3. Skub papirbreddestyrene mod hovedbakkens kanter.

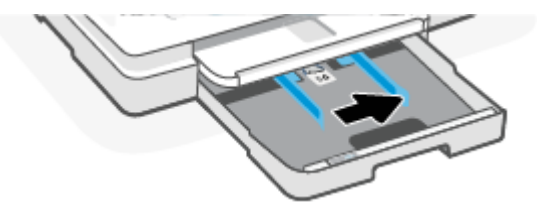

4. Lås op og åbn derefter forsiden af papirbakken.

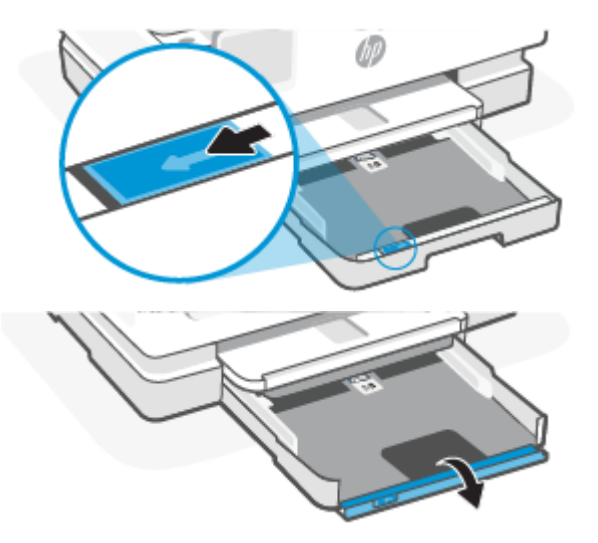

5. Ilæg papiret i stående retning med den side, der skal udskrives på, nedad.

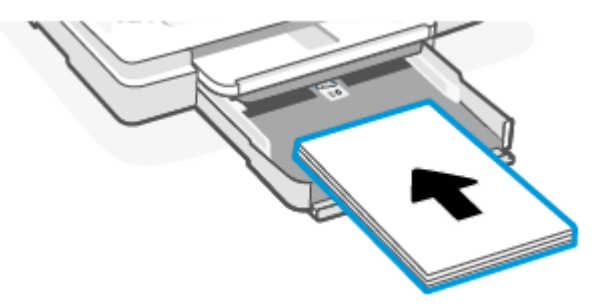

Sørg for, at papirstakken ligger rigtigt i forhold til linjerne for den ønskede papirstørrelse foran på bakken.

6. Skub papirbreddestyrene helt ind til højre og venstre kant af papirstakken.

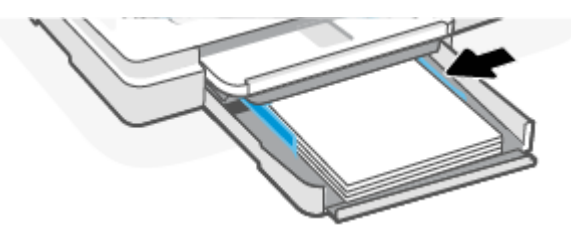

7. Luk hovedbakken.

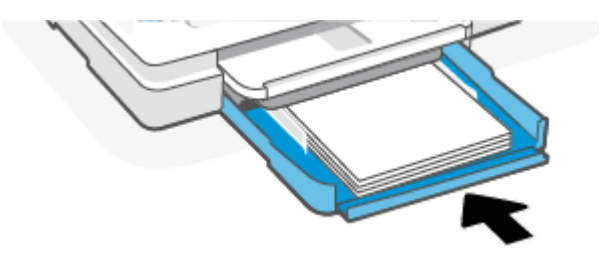

8. Skift eller behold papirindstillingerne på printerens display.

9. Træk papirbakkeforlængeren ud.

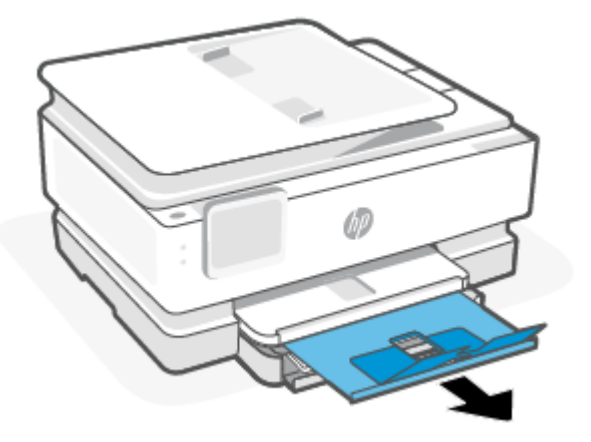

## Sådan ilægges en konvolut

1. Åbn hovedbakken.

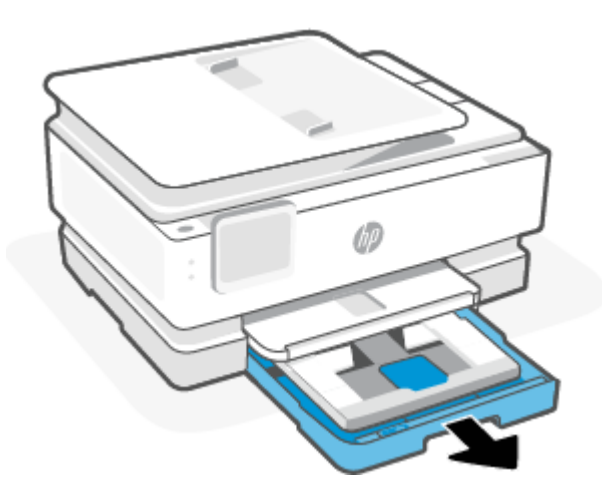

2. Skub fotobakken ind.

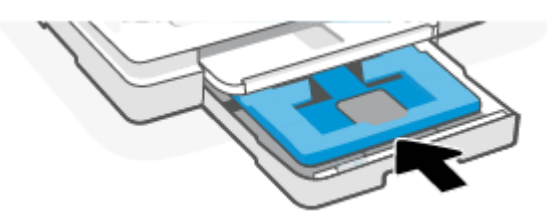

3. Skub papirbreddestyrene mod hovedbakkens kanter.

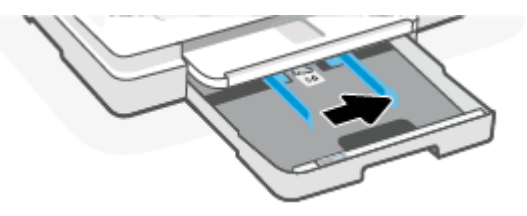

4. Ilæg konvolutten i stående retning med den side, der skal udskrives på, nedad.

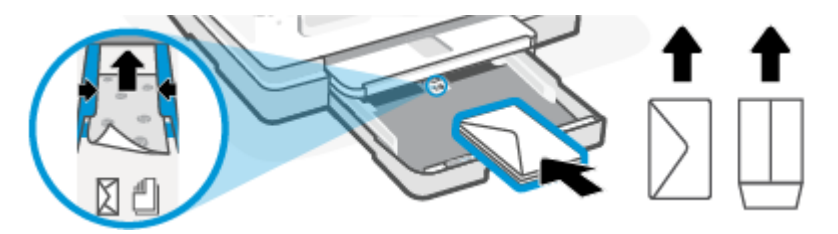

Du kan få oplysninger om det maksimale antal konvolutter, der må lægges i bakken, i Specifikationer.

5. Skub papirbreddestyrene helt ind til højre og venstre kant af konvolutstakken.

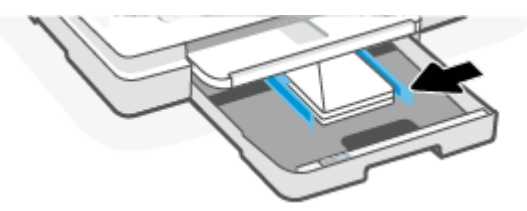

6. Luk hovedbakken.

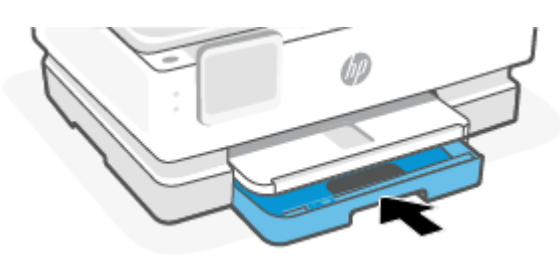

- 7. Skift eller behold papirindstillingerne på printerens display.
- 8. Træk papirbakkeforlængeren ud.

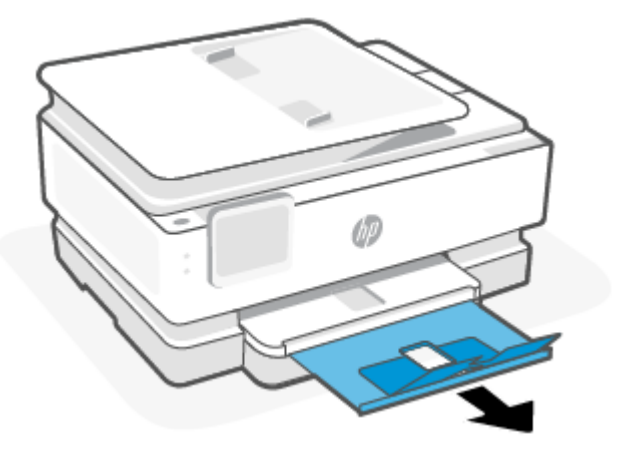

## Sådan ilægges kort og fotopapir

1. Åbn hovedbakken.

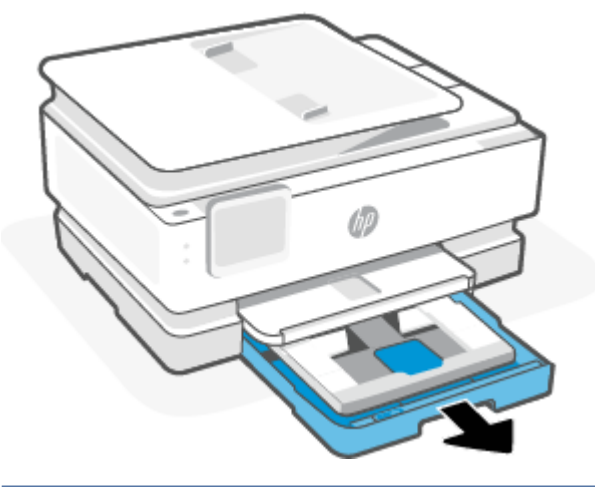

#### BEMÆRK:

- Hvis der allerede er papir i hovedbakken, skal det fjernes, inden du lægger en anden type eller størrelse papir i.
- Til udskrivning på panoramafotopapir (10 x 15 cm), lægges fotopapiret i hovedbakke.
- 2. Træk om nødvendigt fotobakken ud.

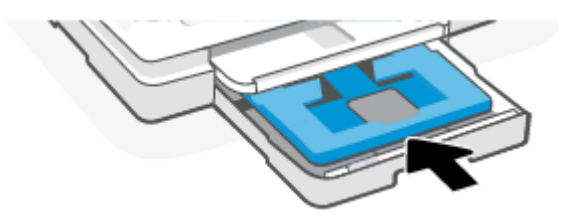

3. Skub papirbreddestyrene mod fotopapirbakkens kanter.

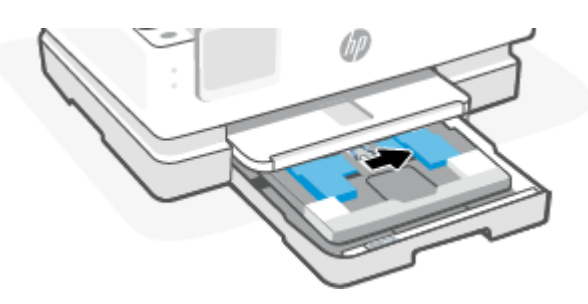

4. Ilæg kortene eller fotopapiret i stående retning med den side, der skal udskrives på, nedad.

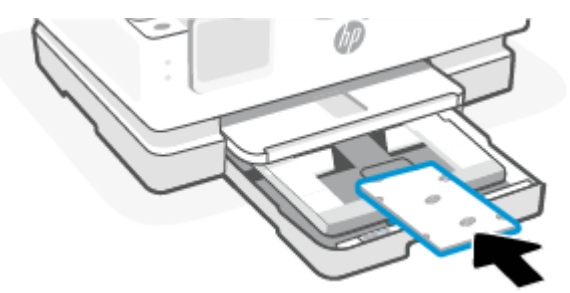

Sørg for, at kort- eller fotopapirstakken er justeret med de korrekte papirstørrelseslinjer foran på bakken.

5. Skub papirbreddestyrene helt ind til højre og venstre kant af papirstakken.

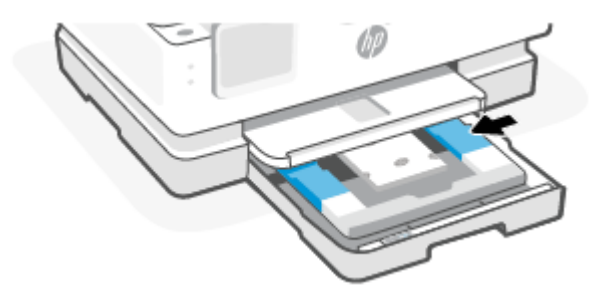

6. Luk hovedbakken.

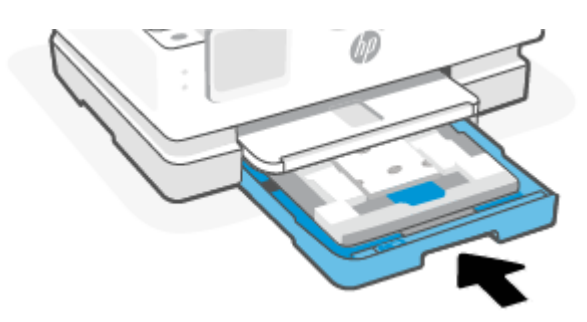

- 7. Skift eller behold papirindstillingerne på printerens display.
- 8. Træk papirbakkeforlængeren ud.

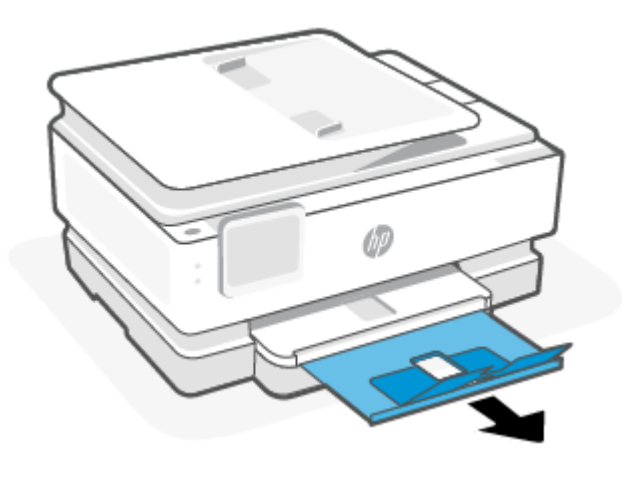

# Placering af en original på glaspladen

I dette emne beskrives, hvordan du lægger en original i printeren.

BEMÆRK:

- Scanneren fungerer muligvis ikke korrekt, hvis scannerpladen og lågets underside ikke er rene. Få flere oplysninger på <u>Vedligeholdelse af printeren</u>.
- Tag originalerne ud af dokumentføderens bakke (kun visse modeller), inden du løfter printerens låg.

#### Sådan lægges en original på scannerens glasplade

1. Løft scannerens låg.

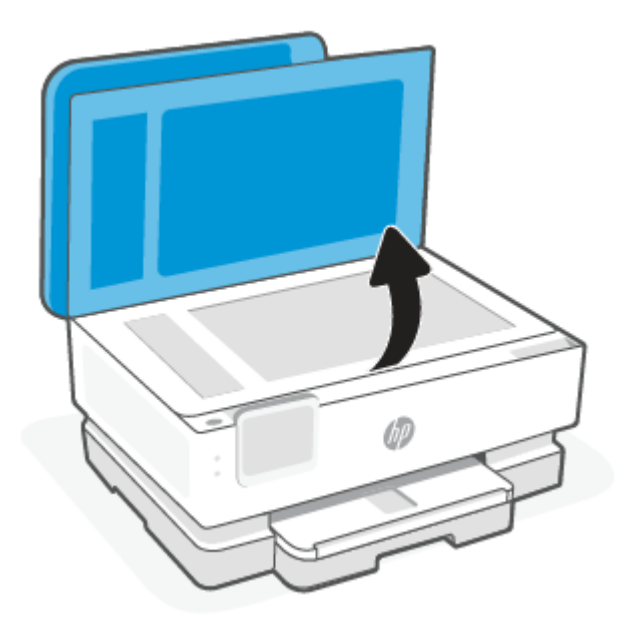

- 2. Ilæg originalen med udskriftssiden vendt nedad, og få den til at flugte med mærket på bagerste venstre hjørne af glaspladen.
- TIP: Du kan få yderligere hjælp til placering af originaler vha. afmærkningerne, der er præget langs kanten af scannerens glasplade.

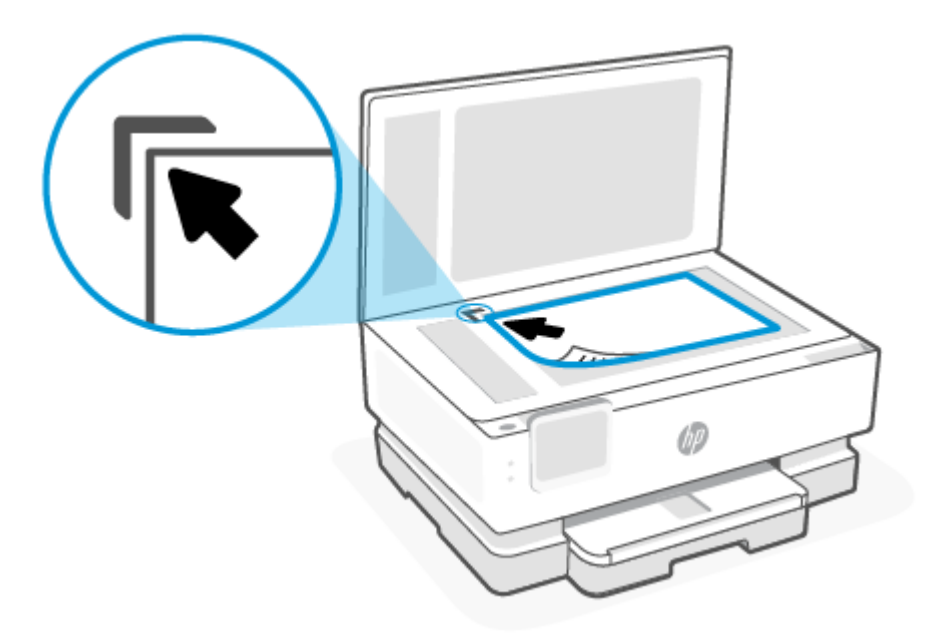

3. Luk låget.

# Læg en original i dokumentføderen (kun visse modeller)

Du kan kopiere eller scanne et dokument ved at lægge det i dokumentføderen.

- ▲ FORSIGTIG: Undgå at lægge fotos i dokumentføderen, dette kan ødelægge dine fotos. Brug kun papir, der understøttes af dokumentføderen.
- BEMÆRK: Visse indstillinger, f.eks. kopieringsindstillingen **Tilpas til side** fungerer ikke, hvis der lægges originaler i dokumentføderen. Hvis du vil få disse funktioner til at fungere, skal du lægge originaler på scannerens glasplade.

#### Sådan lægges der originaler i dokumentføderen

- 1. Anbring originalen med udskriftssiden opad i dokumentføderen.
  - **a.** Hvis du ilægger en original, der er i stående format, skal du lægge siderne således, at toppen af dokumentet føres ind først. Hvis du ilægger en original, der er i liggende format, skal du lægge siderne således, at venstre side af dokumentet føres ind først.
  - **b.** Skub papiret ind i dokumentføderen, indtil du hører en lyd, eller der vises en meddelelse på printerens kontrolpaneldisplay, som angiver, at de sider, du har lagt i, er registreret.
- ☆ TIP: Herudover kan tegningen på dokumentføderbakken hjælpe dig yderligere ved ilægning af originaler i dokumentføderen.

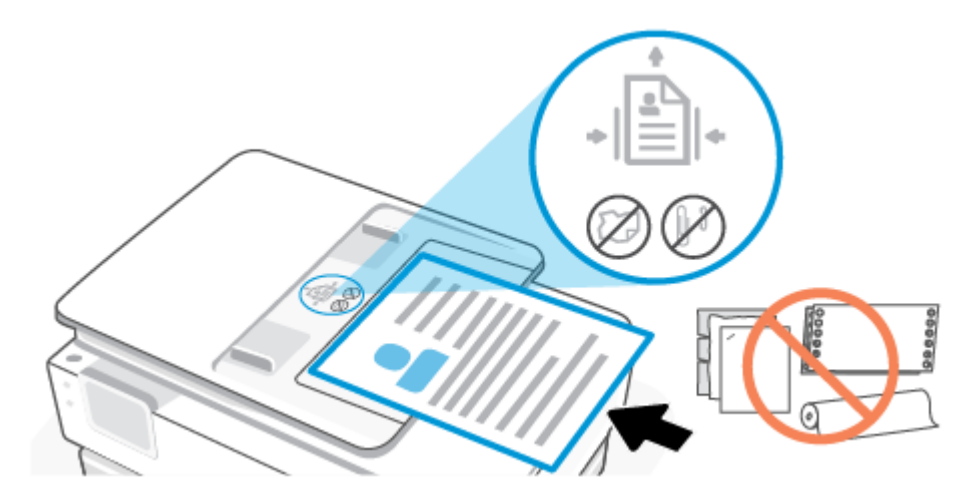

2. Skub papirstyrene indad mod papirets venstre og højre kant, indtil de ikke kan komme længere.

# Grundlæggende oplysninger om papir

Printeren kan bruge de fleste former for kontorpapir. Det er bedst at teste forskellige papirtyper, for du indkøber større mængder.

Brug HP-papir for at få den bedste udskriftskvalitet. Læs mere om HP-papir på HP's websted www.hp.com.

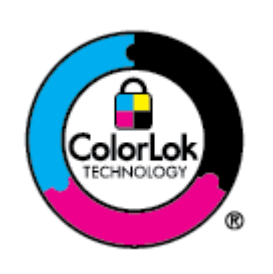

HP anbefaler almindeligt papir med ColorLok-logo til udskrivning af almindelige dokumenter. Alt papir med ColorLok-logoet er testet og opfylder høje standarder for driftsikkerhed og udskriftskvalitet, giver dokumenter med skarpe, levende farver samt dybere sort, og som tørrer hurtigere end almindeligt papir. Køb papir med ColorLok-symbolet i mange forskellige størrelser og tykkelser hos større papirproducenter.

# Tip i forbindelse med valg og brug af papir

Følg nedenstående retningslinjer for at opnå de bedste resultater.

- Læg kun én type papir og én størrelse i en bakke eller dokumentføder ad gangen.
- Sørg for, at papiret er lagt korrekt i, når du anvender hovedbakke eller dokumentføderen.
- Overfyld ikke bakken eller dokumentføderen.
- Læg ikke følgende medier i bakken eller i dokumentføderen, da de kan give papirstop, dårlig udskriftskvalitet og andre udskriftsproblemer:
  - Formularer på flere ark
  - Medier, der er beskadigede, krøllede eller rynkede
  - Medier med udstansninger eller perforeringer
  - Medier med en kraftig struktur eller prægning, eller som ikke er beregnet til blæk

- Medier, der er for tynde eller lette at strække
- Medier med hæfteklammer eller clips

# 4 Konfigurering af din printer

I dette emne beskrives, hvordan du konfigurerer din printer.

# **Brug af Web Services**

Printeren har innovative, cloudbaserede løsninger, såsom Print hvor som helst, scan-og gem i cloud og andre tjenester (herunder automatisk fremsendelse af forbrugsvarer).

Find flere oplysninger på webstedet HP Smart hpsmart.com.

**BEMÆRK:** Hvis vil bruge disse cloudbaserede funktioner, skal printeren have forbindelse til internettet. Medmindre andet er aftalt, kan HP efter skøn ændre eller annullere disse cloudbaserede løsningstilbud.

#### **Opsætning af Web Services**

Før du konfigurerer Web Services, skal du sikre dig, at der er forbindelse til internettet via en trådløs forbindelse.

#### Sådan opsættes Web Services

- 1. Før du opsætter Web Services, skal du sikre dig, at der er forbindelse til internettet.
- Åben printerens hjemmeside (Embedded Web Server eller EWS). Få flere oplysninger på <u>Tilgang og brug</u> <u>af EWS</u>.
- 3. Klik på fanen HP Web Services.
- 4. I Web Services-indstillinger, klik på Aktiver, og følg vejledningen på skærmen for at acceptere vilkår for brug.
- 5. Hvis du bliver bedt om det, skal du tillade, at printeren søger efter og installerer opdateringer.

#### BEMÆRK:

- Hvis du bliver bedt om en adgangskode, skal du indtaste PIN-koden fra etiketten på din printer. Få flere oplysninger på <u>Ting, du bør være opmærksom på, når du tilgår EWS</u>.
- Hvis du bliver bedt om at angive proxyindstillinger, og der bruges proxyindstillinger til dit netværk, skal du følge anvisningerne på skærmen for at konfigurere en proxyserver. Hvis du ikke har indstillingerne, skal du kontakte netværksadministratoren eller den person, der har konfigureret netværket.
- Hvis der er en printeropdatering, downloades og installeres den, hvorefter printeren automatisk genstartes. Gentag vejledninger herover for at opsætte **HP Web Services**.
- 6. Når der er oprettet forbindelse mellem HP-serveren og printeren, bliver der udskrevet et informationsark. Følg vejledningen på informationsarket for at afslutte opsætningen af Web Services.

# **Opdatering af printeren**

HP udgiver med jævne mellemrum opdateringer til firmware for at forbedre produktets funktionalitetstilstand og afhjælpe problemer. Hvis printeren er forbundet til Internettet, kontrollerer printeren for automatisk for opdateringer med jævne mellemrum efter opdateringer med regelmæssige mellemrum. Du kan straks ændre standardindstillingen for automatiske opdateringer eller manuelt se efter opdateringer.

#### Printer med dynamiske sikkerhedsfunktioner

Denne printer er kun beregnet til at fungere med patroner, der har nye eller genbrugte elektroniske kredsløb fra HP. Genbrugte elektroniske kredsløb fra HP muliggør brug af genbrugte, genfremstillede og genopfyldte blækpatroner.

Printeren bruger dynamiske sikkerhedsforanstaltninger til at blokere patroner med ændrede kredsløb eller ikke-HP-kredsløb. Regelmæssige firmwareopdateringer, der leveres over internettet, sikrer effektiviteten af de dynamiske sikkerhedsforanstaltninger og blokerer patroner, der tidligere har fungeret.

Opdateringer kan forbedre eller udvide printerens funktionalitet og funktioner, beskytte mod sikkerhedstrusler og tjene andre formål, men disse opdateringer kan også blokere patroner med ændrede elektroniske kredsløb eller ikke-HP-kredsløb i at fungere i printeren, herunder patroner, der fungerer i dag. Medmindre du er tilmeldt visse HP-programmer såsom Instant Ink, eller du benytter andre tjenester, der kræver automatiske online-firmwareopdateringer, kan de fleste HP-printere konfigureres til at modtage opdateringer enten automatisk eller med en notifikation, der giver dig mulighed for at vælge, om du vil opdatere eller ej. Du kan finde flere oplysninger om dynamisk sikkerhed, og hvordan du konfigurerer online-firmwareopdateringer, på <u>www.hp.com/learn/ds</u>.

#### Sådan opdateres printeren vha. printerens kontrolpanel

- **1.** Tryk på eller stryg nedad på fanen øverst på skærmen for at åbne Dashboard, tryk op Opsætning  $\{\widehat{0}\}$ .
- 2. Tryk på Vedligeholdelse af printer.
- 3. Tryk på **Opdatering af printeren**.
- 4. Tryk på Søg efter printeropdateringer nu.

#### Sådan sættes printeren til automatisk at tjekke for opdateringer

- **BEMÆRK:** Standardindstillingen for **Automatisk opdatering** er **Til**.
  - Gå til printerens kontrolpanel, tryk på eller stryg ned på fanen øverst på skærmen for at åbne dashboardet, og tryk derefter på Opsætning {்}.
  - 2. Tryk på Printervedligeholdelse.
  - 3. Tryk på Opdatering af printeren.
  - 4. Tryk på Printeropdateringsfunktioner.
  - 5. Vælg Installer automatisk (Anbefalet), Giv besked, når til rådighed eller Tjek ikke.

#### Sådan opdateres printeren ved hjælp af den embedded web server (EWS)

1. Åbn EWS'en. Få flere oplysninger på <u>Tilgang og brug af EWS</u>.

- 2. Klik på fanen Værktøjer.
- I afsnittet Printeropdateringer skal du klikke på Firmwareopdateringer og følge anvisningerne på skærmen.

#### BEMÆRK:

- Hvis du bliver bedt om en adgangskode, skal du indtaste PIN-koden fra etiketten på din printer. PIN-etiketten findes inde i adgangsområdet til farvepatronerne.
- Hvis du bliver bedt om at angive proxyindstillinger, og der bruges proxyindstillinger til netværket, skal du følge anvisningerne på skærmen for at konfigurere en proxyserver. Hvis du ikke har indstillingerne, skal du kontakte netværksadministratoren eller den person, der har konfigureret netværket.
- Hvis der er en printeropdatering, downloades og installeres den, hvorefter printeren genstartes.

# Konfigurering af printeren med EWS

Med EWS kan du styre udskrivningsfunktionerne fra computeren.

- Få vist oplysninger om printerens status
- Check oplysninger og status for forbrugsvarer til printeren
- Modtag meddelelser om hændelser vedrørende printer og forbrugsvarer
- Se og ændr netværks- og printerindstillinger

#### Tilgang og brug af EWS

Du kan åbne EWS på en af følgende måder:

- HP Smart app
- HP-printersoftware
- Webbrowser via IP-adresse
- Webbrowser via Wi-Fi Direct -forbindelse

#### Ting, du bør være opmærksom på, når du tilgår EWS

- Hvis din browser viser en besked, der indikerer, at websiden er usikker, skal du vælge Fortsæt. Det skader ikke din enhed at enhed, at du tilgår websiden.
- Hvis der bedes om det, skal adgangskoden til printeren indtastes.
  - **Adgangskode:** Åbn dækslet til printerpatronen, se etiketten inde i printeren.

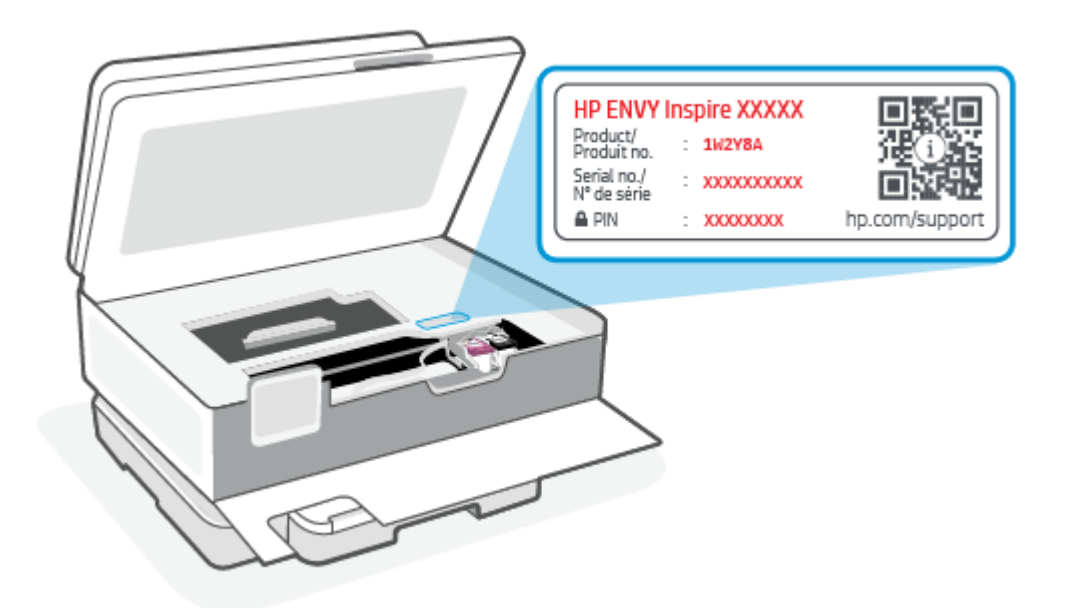

- Nogle funktioner i EWS er muligvis ikke tilgængelige, afhængigt af hvordan printeren er tilsluttet.
- EWS er ikke tilgængelig senere end netværkets firewall.

#### Sådan åbnes EWS ved hjælp af HP Smart (iOS, Android og Windows 10)

- 1. Åbn HP Smart-appen på din computer eller mobilenhed. Få flere oplysninger på <u>Brug HP Smart-appen til</u> <u>at udskrive, scanne og administrere</u>.
- 2. Fra HP Smart skal du klikke eller trykke på Avancerede indstillinger.

#### Sådan åbnes EWS ved hjælp af en IP-adresse (Wi-Fi-forbindelse)

1. Sådan finder du printerens IP-adresse. På printerens kontrolpanel skal du trykke eller stryge nedad med fingeren på fanen øverst på skærmen for at åbne dashboardet, trykke **Trådløs** <sup>((</sup>))</sup> og derefter trykke

Indstillinger {}.

2. Åbn en webbrowser, tast IP-adressen eller værtsnavnet i adressefeltet, og klik eller tryk derefter på **Enter**.

#### Sådan åbnes EWS ved hjælp af en IP-adresse (Wi-Fi Direct-forbindelse)

- 1. Sørg for, at din enhed og printere er tilsluttet ved hjælp af Wi-Fi Direct. Få flere oplysninger på <u>Print uden</u> <u>at være tilsluttet det samme netværk (WiFi Direct)</u>.
- 2. Åbn en webbrowser, tast IP-adressen eller værtsnavnet i printerens adressefelt, og klik eller tryk derefter på **Enter**.

IP-adresse: 192.168.223.1

#### Sådan åbnes EWS ved hjælp af HP Printer software (Windows 7)

1. Klik på **Start** på computerens skrivebord, vælg **Alle programmer**, klik på **HP**, klik på mappen for printeren, vælg ikonet med printerens navn, og åbn derefter **HP Printer Assistant**.
- 2. I HP Printer Assistant skal du vælge fanen Udskriv.
- 3. Vælg Printer Hjemmeside (EWS).

### Konfiguration af IP-netværksindstillinger

Brug de følgende afsnit til at konfigurere printerens netværksindstillinger.

### Vise eller redigere netværksindstillinger

Brug EWS til at vise eller ændre indstillingerne i IP-konfiguration.

- 1. Åbn EWS. Få flere oplysninger på <u>Tilgang og brug af EWS</u>.
- 2. Klik på fanen Netværk for at se netværksoplysninger. Foretag de ønskede ændringer af indstillingerne.

### Giv printeren på et netværk et nyt navn

For at give printeren på et netværk et nyt navn, så den kan skelnes fra andre printere, skal du bruge HP Embedded Web Server.

- 1. Åbn EWS. Få flere oplysninger på <u>Tilgang og brug af EWS</u>.
- 2. Åbn fanen **System**.
- **3.** Du finder printerens standardnavn i feltet **Enhedsbeskrivelse** på siden **Enhedsoplysninger**. Du kan redigere dette navn, så printeren kan skelnes fra andre printere.
- **BEMÆRK:** Det er valgfrit, om du ønsker at udfylde de øvrige felter på denne side.
- 4. Klik på knappen **Anvend** for at gemme ændringerne.

### Manuel konfiguration af IPv4 TCP/IP-parametre

Brug EWS'en til manuel angivelse af en IPv4-adresse, undernetmaske og standardgateway.

- 1. Åbn EWS. Få flere oplysninger på <u>Tilgang og brug af EWS</u>.
- 2. Klik på **IPv4-konfiguration** i venstre navigationsrude under fanen **Netværk**.
- 3. Vælg Manuel i rullemenuen IP-foretrukken adressemetode, og rediger derefter konfigurationsindstillingerne for IPv4.
- 4. Klik på knappen Anvend.

### Tildel eller skift systemadgangskoden med EWS

Opret en administratoradgangskode, der giver adgang til printeren og EWS, så uautoriserede brugere ikke kan redigere printerindstillingerne.

- 1. Åbn EWS. Få flere oplysninger på <u>Tilgang og brug af EWS</u>.
- 2. Klik på linket **Administration** i venstre navigationsrude under fanen **System**.
- 3. Angiv adgangskoden i feltet **Adgangskode** i det område, der er markeret som **Produktsikkerhed**.
- 4. Angiv adgangskoden igen i feltet **Bekræft adgangskode**.

- 5. Klik på knappen Anvend.
- **BEMÆRK:** Noter adgangskoden, og gem den et sikkert sted.

### Sådan retter du indstillingerne for energibesparelse

Printeren har flere økonomifunktioner, der giver besparelser på energi og forbrugsvarer.

### Angiv indstillingerne for Dvale/Auto-sluk efter inaktivitet

Brug EWS'en til at angive, hvor længe printeren skal være ledig, inden den går i dvaletilstand.

Fuldfør følgende procedure for at ændre indstillingen Dvale/automatisk slukning efter inaktivitet:

- 1. Åbn EWS. Få flere oplysninger på <u>Tilgang og brug af EWS</u>.
- 2. Klik på fanen **System**, og vælg derefter **Energiindstillinger**.
- 3. Vælg det ønskede tidspunkt for udskydelsen i rullemenuen Dvale/Auto-sluk efter inaktivitet.
- 4. Klik på knappen Anvend.

# Angiv udskydelsen af Nedlukning efter inaktivitet, og konfigurer printerens strømforbrug til 1 watt eller mindre

Brug EWS'en til at angive, hvor lang tid der skal gå, inden printeren slukker.

**BEMÆRK:** Når printeren er lukket ned, ligger energiforbruget på 1 watt eller mindre.

Fuldfør følgende procedure for at ændre indstillingen Automatisk nedlukning efter inaktivitet:

- 1. Åbn EWS. Få flere oplysninger på <u>Tilgang og brug af EWS</u>.
- 2. Klik på fanen **System**, og vælg derefter **Energiindstillinger**.
- 3. Vælg det ønskede tidspunkt for udskydelsen i rullemenuen Nedlukning efter inaktivitet.
- **BEMÆRK:** Standardværdien er **fire timer**.
- 4. Klik på knappen Anvend.

### Sådan angiver du indstillingerne for Udskyd nedlukning

Brug EWS'en til at vælge, hvorvidt printeren skal udskyde nedlukning, efter der er trykket på afbryderknappen EWS (I). Udfør følgende procedure for at redigere indstillingerne for Udskyd nedlukning:

- 1. Åbn EWS. Få flere oplysninger på <u>Tilgang og brug af EWS</u>.
- 2. Klik på fanen **System**, og vælg derefter **Energiindstillinger**.
- 3. Vælg eller ryd funktionen **Udskyd, når porte er aktive**.
- **BEMÆRK:** Når denne funktion er valgt, lukker printeren ikke ned, medmindre alle porte er inaktive. Er et netværkslink aktivt, vil det forhindre printeren i at lukke ned.

# 5 Udskrivning

Denne printer er konstrueret til at fungere med HP Smart-appen, et program, der gør det nemt at udskrive, scanne og styre printeren fra en smartphone, laptop, arbejdsstation eller andre enheder. Du kan udskrive og styre printeren fra alle dine enheder ved at installere appen på hver enkelt enhed. HP Smart-appen er kompatibel med iOS-, Android-, Windows 10- og Mac-enheder.

Få mere at vide i dette afsnit om udskrivning med HP Smart-appen og udskrivning fra andre programmer med HP printerdriveren, der er installeret under opsætningen. Du finder også grundlæggende vejledning i udskrivning med Apple AirPrint på en Mac og udskrivning fra mobile enheder med de udskriftskommandoer, der findes i enhedens software.

Se tippene til udskrivning for at sikre, at du får det bedste resultat, hver gang du skriver.

## Udskrivning fra en Windows-computer

Se listen over krav i Krav til HP+ printere.

- 1. Sørg for, at du har installeret HP Smart-appen. Få flere oplysninger på <u>Brug HP Smart-appen til at</u> <u>udskrive, scanne og administrere</u>.
- 2. Åbn det dokument, du vil udskrive.
- 3. Fra menuen Fil i dit softwareprogram skal du vælge indstillingen Udskriv.
- 4. Klik på den knap, der åbner dialogboksen Egenskaber.

Afhængigt af programmet kan denne knap hedde **Egenskaber**, **Indstillinger**, **Indstil printer** eller **Præferencer**.

- 5. Printeren skal være valgt.
- 6. Ret relevante udskrifteindstillinger, og klik på OK.
- 7. Klik på **Udskriv** eller **OK** for at udskrive jobbet.

### Sådan udskriver du fra en Mac-computer

Se listen over krav i Krav til HP+ printere.

- 1. Sørg for, at du har installeret HP Smart-appen. Få flere oplysninger på <u>Brug HP Smart-appen til at</u> <u>udskrive, scanne og administrere</u>.
- 2. Klik på Systempræferencer fra computeren, og vælg Printere og Scannere.
- 3. Klik på knappen/ikonet Tilføj 🕂 , vælg printeren fra printerlisten, og klik derefter på Tilføj.
- 4. Når den er tilsluttet, skal du åbne det dokument, du vil udskrive, og bruge kommandoen Udskriv.
- 5. Sørg for, at den rigtige printer er valgt.
- 6. Ret eventuelt udskriftsindstillinger.

7. Klik på Print for at udskrive dokumentet.

## Udskrivning med mobilenheder

I dette emne beskrives, hvordan du udskriver fra mobile enheder.

Du kan bruge HP Smart-appen til at printe dokumenter og fotos fra din mobilenhed, sociale medier eller cloudbaserede lagringstjenester. Få flere oplysninger på <u>Brug HP Smart-appen til at udskrive, scanne og</u> <u>administrere</u>.

Du kan også printe direkte fra dine mobilenheder ved hjælp af AirPrint (iOS) eller HP Print Service Plugin (Android):

- **iOS:** AirPrint er forudinstalleret på enheder med iOS 4.2 og nyere.
- Android: Hent HP Print Service Plugin i Google Play Store eller din foretrukne app store, og aktivere den på din enhed.

### Print fra samme Wi-Fi-netværk

Du kan printe dokumenter og fotos fra din mobilenhed, når den er på det samme Wi-Fi-netværk som printeren.

Du kan få flere oplysninger om at udskrive fra mobilenhed på www.hp.com/go/mobileprinting.

### Print uden at være tilsluttet det samme netværk (WiFi Direct)

Med WiFi Direct kan du nemt tilslutte din computer eller mobilenhed til printeren og printe trådløst — uden at tilslutte din computer eller mobilenhed til et eksisterende trådløst netværk.

Få flere oplysninger om WiFi Direct på hp.com/go/wifidirectprinting.

- BEMÆRK:
  - Sørg for, at WiFi Direct er aktiveret på printeren. Hvis WiFi Direct er slået til, ses WiFi Direct Dashboard kontrolpanelet.
  - Du kan tilslutte op til 5 computere og mobilenheder til printeren ved hjælp af WiFi Directforbindelsen.

#### Sådan tændes eller slukkes WiFi Direct på kontrolpanelet:

- 2. Tryk på Indstillinger  $\{\widehat{0}\}$ .

BEMÆRK: Du kan printe ved hjælp af HP Smart eller AirPrint/HP Print Service Plugin, når din mobilenhed er på det samme netværk som printeren eller fra et andet netværk (ved hjælp af Wi-Fi Direct).

**BEMÆRK:** Sørg for, at din mobilenhed og din printer er på samme netværk. Få flere oplysninger på <u>Forbind</u> <u>din printer til et Wi-Fi-netværk ved hjælp af HP Smart</u>.

- 3. Hvis displayet viser, at WiFi Direct er **fra**, skal du trykke på WiFi Direct  $\widehat{l_{ij}}$  for at aktivere det.
- TIP: Du kan også aktivere HP WiFi Direct via EWS. Yderligere oplysninger om, hvordan du anvender EWS, finder du under <u>Tilgang og brug af EWS</u>.

### Sådan slås Wi-Fi Direct til

- 1. Gå til printerens kontrolpanel, tryk på eller stryg ned på fanen øverst på skærmen for at åbne dashboardet, og tryk derefter på **Wi-Fi Direct**
- **2.** Tryk på **Indstillinger**  $\{\widehat{j}\}$ .
- 3. Hvis displayet viser, at Wi-Fi Direct er Fra, skal du trykke på Wi-Fi Direct  $\widehat{a}$  for at aktivere funktionen.
- ☆ TIP: Du kan også aktivere HP Wi-Fi Direct via EWS. Yderligere oplysninger om, hvordan du anvender EWS, finder du under <u>Tilgang og brug af EWS</u>.

## Tips til udskrivning

For at udskrive skal HP-blækpatronerne fungere korrekt med nok blæk i blækpatronerne, papiret skal ligge korrekt, og printeren skal have de korrekte indstillinger.

Du kan kontrollere printerindstillingerne fra HP Smart, EWS og dine software.apps.

### Tips vedrørende blæk

Følgende indeholder blæktips, der giver vellykket udskrivning:

- Hvis udskriftskvaliteten ikke er acceptabel, kan du se yderligere oplysninger i Problemer med at printe.
- Brug originale HP-patroner.

De originale HP-blækpatroner er udviklet og testet sammen med HP-printere og -papir, så du får det bedst mulige resultat hver gang.

BEMÆRK: HP kan ikke garantere hverken kvalitet eller driftssikkerhed i forbindelse med forbrugsvarer fra ikke-originale HP forbrugsvarer. Service eller reparation, som skyldes brug af ikke-originale forbrugsvarer, er ikke omfattet af garantien.

Gå ind på hp.com/go/anticounterfeit, hvis du mener, du har købt originale HP-blækpatroner.

- **BEMÆRK:** Hvis du har en HP+ printer, skal du bruge Originale HP patroner. Hvis ikke-Originale HPforbrugsvarer eller genopfyldte patroner installeres, vil printeren ikke kunne udskrive som forventet.
- Både den sorte og den farvede blækpatron skal være installeret.

Få flere oplysninger på Sådan udskiftes blækpatronerne.

Kontrollér de forventede blækniveauer i blækpatronerne, så du er sikker på, der er nok blæk.

Få flere oplysninger på Kontrol af de anslåede blækniveauer.

- BEMÆRK: Advarsler og indikatorer vedrørende blækniveau er kun estimater. Når en indikator viser et lavt blækniveau, bør du sørge for at skaffe en ny patron, så du ikke risikerer pludselig ikke at kunne udskrive. Du behøver ikke udskifte blækpatroner, før du bliver bedt om det.
- Sluk altid printeren ved hjælp af afbryderknappen (), så printeren får mulighed for at beskytte dyserne.

### Tips til ilægning af papir

Der er også flere oplysninger under <u>llæg papir</u>.

- Sørg for, at papiret er lagt korrekt i hovedbakke, og indstil den rigtige mediestørrelse og -type. Når papiret er lagt i hovedbakke, bliver du bedt om at indstille mediestørrelsen og -typen på kontrolpanelet.
- Læg en hel stak papir i, ikke bare en enkelt side. Alt papiret i stakken skal have samme størrelse og være af samme type for at undgå et papirstop.
- Læg papiret i med udskriftssiden nedad.
- Kontrollér, at det papir, der er lagt i hovedbakke, ligger fladt uden bøjede eller iturevne kanter.
- Juster papirbreddestyrene i hovedbakke, så de passer tæt op ad papiret. Kontrollér, at papirstyrene ikke bøjer papiret i bakken.

# 6 Kopiering, Scanning og Mobile Fax

Du kan scanne dokumenter, fotos og andre papirtyper og sende dem derefter til f.eks. en computer eller en e-mail-modtager.

Ved scanning af dokumenter ved hjælp af HP-printersoftwaren kan du scanne til et format, som kan søges og redigeres.

Ved scanning af en original uden rammer skal du bruge scannerens glasplade og ikke dokumentføderen.

- **BEMÆRK:** Nogle scanningsfunktioner er kun tilgængelige, når du har installeret HP-printersoftwaren.
- 것: TIP: Se Problemer med kopiering og scanning, hvis du har problemer med at scanne dokumenter.

## Kopiering fra printeren

- 1. Kontroller, at der ligger papir i papirbakken. Få flere oplysninger på <u>llæg papir</u>.
- 2. Læg originalen på scannerens glasplade med udskriftssiden nedad, eller i dokumentføderen med udskriftssiden opad.
- 3. Tryk på Kopiér på printerens kontrolpaneldisplay.
- 4. Vælg den ønskede indstilling.
- 5. Indtast antallet af kopier med det numeriske tastatur, eller foretag ændringer i andre indstillinger.
- **TIP:** Du kan gemme indstillingerne som standardindstillinger for opgaver i fremtiden ved at trykke på Indstillinger for kopiering () og derefter på **Gem aktuelle indstillinger**.
- 6. Tryk på Kopier 🚯.
- ÷☆: TIP:
  - Printeren er som standard indstillet til at kopiere i farve. Hvis du vil kopiere i sort-hvid, skal du trykke på Indstillinger for kopiering <i>?
     for at ændre standardfarven.
  - Hvis din enhed har et kamera, kan du bruge HP Smart-appen til at scanne et udskrevet dokument eller et foto med enhedens kamera. Du kan derefter bruge HP Smart til at redigere, gemme, udskrive eller dele billedet.

## Scan ved hjælp af HP Smart (iOS/Android, Windows 10 og macOS)

Du kan bruge HP Smart-appen til at scanne dokumenter eller fotos fra printerens scanner, og du kan også scanne ved hjælp af din enheds kamera. HP Smart omfatter redigeringsværktøjer, der giver dig mulighed for at justere det scannede billede, før du gemmer eller deler det. Du kan udskrive, gemme dine scanninger lokalt eller i cloudbaserede lagringstjenester og dele dem via e-mail, sms, Facebook, Instagram mv. For at scanne

ved hjælp af HP Smart skal du følge anvisningerne i det relevante afsnit nedenfor afhængigt af, hvilken enhed du bruger.

- ☆ TIP: Tilmeld dig HP Smart Advance for at opleve førsteklasses HP Smart service som at kunne scanne dokumenter som redigerbar tekst. Du kan finde yderligere oplysninger i <u>hpsmart.com</u>.
- BEMÆRK: En HP-konto er påkrævet for at kunne bruge HP Smart, og ikke alle mobile enheder eller egne regions har adgang til alle indstillinger på nuværende tidspunkt. Visse funktioner er kun tilgængelige på specifikke printere og modeller.
  - iOS/Android: <u>hp.com/go/hpsmart-help</u>
  - Windows 10: <u>hp.com/go/hpsmartwin-help</u>
  - macOS: <u>hp.com/go/hpsmartmac-help</u>

## Sådan scanner du ved hjælp af softwaren HP Scan (Windows 7)

Brug HP Scan-softwaren til at scanne ved hjælp af software på din computer. Du kan gemme det scannede billede som en fil eller sende det til et andet program.

BEMÆRK: Windows 7 Service Pack 1 (SP1) er påkrævet til installation af HP Scan-softwaren.

- 1. Læg dokumentet på scannerens glasplade ved at følge retningsindikatorerne på printeren.
- 2. Åbn HP-printersoftwaren. Klik på **Start** på skrivebordet, vælg **Alle programmer**, klik på **HP**, klik på printerens mappe, og vælg derefter printerens navn.
- 3. Vælg Scan, og vælg derefter Scan et dokument eller foto.
- 4. Du kan ændre indstillingerne om nødvendigt.
- 5. Klik på Scan.

### Scanning vha. Webscan

Webscan er en funktion i EWS, der kan bruges til at scanne fotoer og dokumenter fra printeren til computeren vha. en webbrowser.

Funktionen er altid tilgængelig, også selvom du ikke har installeret printersoftwaren på computeren.

Få flere oplysninger på <u>Tilgang og brug af EWS</u>.

🛱 BEMÆRK: Webscan er som standard slået fra. Du kan aktivere denne funktion fra EWS'en.

Hvis ikke du kan åbne Webscan i EWS'en, kan det skyldes, at netværksadministratoren, har deaktiveret funktionen. Kontakt netværksadministratoren eller den person, som opsætter netværket, for at få flere oplysninger.

### Sådan aktiveres Webscan

- 1. Åbn den embedded web server. Få flere oplysninger på <u>Tilgang og brug af EWS</u>.
- 2. Klik på fanen Indstillinger.
- 3. Klik på Administratorindstillinger i afsnittet Sikkerhed.

- 4. Vælg Webscan fra EWS for at aktivere Webscan.
- 5. Klik på Anvend.

### Sådan scanner du ved hjælp af Webscan

Scanning ved hjælp af Webscan tilbyder grundlæggende scanningsindstillinger. Scan fra HP-printersoftwaren for at få yderligere scanningsindstillinger eller funktioner.

- 1. Læg originalen i dokumentføderen eller på scannerens glasplade. Se <u>llæg papir</u> for at få oplysninger om ilægning af papir.
- 2. Åbn den embedded web server. Få flere oplysninger på <u>Tilgang og brug af EWS</u>.
- 3. Klik på fanen Scan.
- 4. Klik på **Webscan** i venstre rude, rediger de ønskede indstillinger, og klik så på **Start scanning**.

## Tip til kopiering og scanning

Brug følgende tip, når du skal kopiere og scanne:

- Hold glaspladen og bagsiden af låget ren. Produktet tolker alt det, der findes på glaspladen, som en del af billedet.
- Ilæg originalen med udskriftssiden vendende nedad på scannerens glasplade, og får den til at flugte med mærket på bagerste venstre hjørne af glaspladen.
- Hvis du vil tage en stor kopi af en lille original, skal du scanne originalen ind på computeren, ændre størrelsen i scanningsprogrammet og derefter udskrive en kopi af det forstørrede billede.
- Hvis du vil justere scanningsstørrelse, outputtype, scanningsopløsning eller filtype mv. skal du starte scanningen fra printersoftwaren.
- Sæt lysstyrken korrekt i programmet, så du undgår manglende eller forkert tekst.
- Hvis du vil scanne et dokument med flere sider til en enkelt fil i stedet for flere filer, skal du starte scanningen med printersoftware i stedet for at vælge **Scan** på printerdisplayet eller bruge dokumentføderen til at scanne.
- Hvis du scanner fra et mobilkamera, skal du sørge for, at du scanner i et område med god belysning, så originalen står i tilstrækkelig kontrast til underlaget.

## **Mobil fax**

HP Smart-appen bruges til hurtig scanning og fax af flere sider på én gang fra din mobile enhed eller computer.

Besøg <u>HP Smart-webstedet</u> for at se flere oplysninger om Mobil fax.

### Brug af Mobile Fax i HP Smart app

1. Sørg for, at din mobile enhed eller computer er forbundet til et netværk. Start HP Smart app og log på, eller opret din HP-konto.

2. Vælg feltet Mobile Fax.

Hvis du ikke ser feltet **Mobile Fax**, aktiveres det som følger:

- På mobilenheder: Tryk på **Tilpas felter**, tryk på til/fra-knappen **Mobile Fax** for at aktivere feltet, og gå derefter tilbage til startskærmen.
- På en Windows 10-enhed: Klik på **Indstillinger**, vælg **Tilpas felter**, og klik på til/fra-knappen **Mobile Fax** for at aktivere feltet. Gå derefter tilbage til startskærmen.
- På en Mac-enhed: Gå til menulinjen, vælg HP Smart > Tilpas felter. Indstil menupunktet Mobile Fax til On.
- **BEMÆRK:** Mobile Fax er tilgængelig i specifikke lande/regioner. Hvis du ikke ser punktet Mobile Fax i menuen Tilpas, er Mobile Fax måske ikke tilgængelig i dit land/region.
- 3. Udfyld de nødvendige mobil fax-oplysninger.
- 4. Du tilføjer en forside ved at klikke på til/fra-knappen Add a cover page og skriv et emne og en meddelelse.
- 5. Scan det du vil faxe med din printer eller dit mobilkamera, eller vedhæft en fil i en filtype, der understøttes. Send faxen, når den er klar.

Faxen leveres sikkert, og du kan spore status i HP Smart appen.

# 7 Administrer blækpatroner

I dette afsnit beskrives, hvordan du administrerer og bestiller forbrugsvarer.

For at sikre den bedste udskriftskvalitet fra printeren skal du udføre nogle enke vedligeholdelsesprocedurer.

. Se <u>Problemer med at printe</u>, hvis du har problemer med at kopiere dokumenter.

## Printer med dynamiske sikkerhedsfunktioner

Denne printer er kun beregnet til at fungere med patroner, der har nye eller genbrugte elektroniske kredsløb fra HP. Genbrugte elektroniske kredsløb fra HP muliggør brug af genbrugte, genfremstillede og genopfyldte blækpatroner.

Printeren bruger dynamiske sikkerhedsforanstaltninger til at blokere patroner med ændrede kredsløb eller ikke-HP-kredsløb. Regelmæssige firmwareopdateringer, der leveres over internettet, sikrer effektiviteten af de dynamiske sikkerhedsforanstaltninger og blokerer patroner, der tidligere har fungeret.

Opdateringer kan forbedre eller udvide printerens funktionalitet og funktioner, beskytte mod sikkerhedstrusler og tjene andre formål, men disse opdateringer kan også blokere patroner med ændrede elektroniske kredsløb eller ikke-HP-kredsløb i at fungere i printeren, herunder patroner, der fungerer i dag. Medmindre du er tilmeldt visse HP-programmer såsom Instant Ink, eller du benytter andre tjenester, der kræver automatiske online-firmwareopdateringer, kan de fleste HP-printere konfigureres til at modtage opdateringer enten automatisk eller med en notifikation, der giver dig mulighed for at vælge, om du vil opdatere eller ej. Du kan finde flere oplysninger om dynamisk sikkerhed, og hvordan du konfigurerer online-firmwareopdateringer, på www.hp.com/learn/ds.

## Oplysninger om blækpatroner og skrivehoved

De følgende tip gør det nemmere at vedligeholde HP-blækpatronerne og sikre en ensartet udskriftskvalitet.

- Instruktionerne i denne brugervejledning omhandler udskiftning af blækpatroner og kan ikke bruges til en førstegangsinstallation.
- Opbevar alle blækpatroner i den lukkede originalemballage, indtil de skal bruges.
- Printeren skal være slukket korrekt. Få flere oplysninger på <u>Sluk printeren</u>.
- Opbevar blækpatronerne ved stuetemperatur (15-35° C).
- Rengør kun skrivehovedet, når det er påkrævet. Det bruger blæk og forkorter patronernes levetid.
- Håndter patronerne forsigtigt. Hvis du taber eller ryster dem, eller de udsættes for anden hårdhændet behandling i forbindelse med isætning, kan det give midlertidige udskriftsproblemer.
- Hvis du flytter printeren, skal du gøre følgende for at undgå, at der løber blæk ud af den, eller at den beskadiges:
  - Husk altid at slukke printeren ved at trykke på () (knappen Strøm). Vent, indtil al aktivitet ophører, før du frakobler printeren.

- Sørg for, at du ikke tager patronerne ud.
- Produktet skal transporteres i opret stilling; den må ikke lægges på siden, bagsiden, fronten eller toppen.
- Hvis du har en HP+ printer, skal du bruge Originale HP patroner. Hvis ikke-Originale HP-forbrugsvarer eller genopfyldte patroner installeres, vil printeren ikke kunne udskrive som forventet.

## Der bruges også lidt farveblæk, selvom der udelukkende udskrives med patronen med sort blæk

Blækket anvendes på en række forskellige måder i inkjet-udskrivningsprocessen.

Generelt anvendes blækket i en patron til udskrivning af dokumenter, fotos og andre materialer. Men der skal bruges noget blæk til vedligeholdelse af skrivehovedet; der efterlades blækrester; og noget blæk fordamper. Du kan få flere oplysninger om brugen af blæk, hvis du går ind på <u>hp.com/go/learnaboutsupplies</u> og klikker på **HP Ink**. (Du behøver muligvis ikke at vælge dit land/område vha. knappen **Vælg land** på siden.)

## Kontrol af de anslåede blækniveauer

Du kan se de anslåede blækniveauer i printersoftwaren eller på printerens kontrolpanel.

### Sådan kontrollerer du de anslåede blækniveauer fra kontrolpanelet

• På printerens kontrolpanel skal du trykke eller stryge nedad med fingeren på fanen øverst på skærmen for at åbne Dashboardet og derefter trykke på (Blæk) 🚯 for at kontrollere de anslåede blækniveauer.

### BEMÆRK:

- Advarsler og indikatorer for blækniveau er kun estimater. Når du får en meddelelse om lavt blækniveau, bør du anskaffe en ny blækpatron for at undgå risikoen for udskriftsforsinkelser. Du behøver ikke udskifte patronerne, før du bliver bedt om det.
- Hvis du har installeret en efterfyldt eller ændret blækpatron, eller hvis blækpatronen har været brugt i en anden printer, vil blækniveauindikatoren være unøjagtig, eller måske vises den slet ikke.
- Der bruges blæk fra blækpatronerne til flere ting under udskrivningsprocessen, herunder initialiseringsprocessen, som forbereder printeren og blækpatronerne til udskrivning, og ved skrivehovedservicering, som holder dyserne rene, så blækket kan flyde frit. Desuden vil der altid være lidt blæk tilbage i patronen, når den er opbrugt. Få flere oplysninger på <u>hp.com/go/inkusage</u>.

### **Bestil blækpatroner**

I dette emne beskrives, hvordan du bestiller patroner.

Gå ind på <u>www.hp.com</u> for at bestille patroner. (Nogle afsnit af HP's websted findes kun på engelsk på dette tidspunkt). Online bestilling af patroner understøttes ikke i alle lande/regioner. Mange lande har dog oplysninger om, hvordan man bestiller pr. telefon, finder en lokal butik og udskriver en indkøbsseddel. Du kan derudover besøge siden <u>hp.com/buy/supplies</u> og få oplysninger om køb af HP-produkter i dit land.

Brug kun udskiftningspatroner, der har samme blækpatronnummer som de blækpatroner, der skal udskiftes. Du kan finde blækpatronnummeret på følgende steder:

- Åbn HP Smart. Klik eller tryk på printerbilledet, og klik derefter på **Understøttede forbrugsvarer**.
- Klik på fanen Værktøjer i den embedded web server (EWS), og klik derefter på Status på forbrugsvarer under Produktoplysninger. Få flere oplysninger på <u>Tilgang og brug af EWS</u>.
- I printerstatusrapporten (se <u>Sådan fortolkes printerrapporter</u>).
- På mærkaten på den blækpatron, du udskifter.
- På en mærkat inde i printeren. Åbn blækpatrondækslet for at finde klistermærket.

BEMÆRK: Den START-patron, der følger med printeren, kan ikke købes særskilt.

## Udskiftning af blækpatronerne

I dette afsnit beskrives, hvordan du udskifter blækpatronerne.

BEMÆRK:

• Du finder oplysninger om genbrug af brugte blækforsyninger i Genbrugsprogram for HP-inkjettilbehør

Se <u>Bestil blækpatroner</u>, hvis du ikke allerede har nye patroner til printeren.

- Lige nu findes visse afsnit af HP's websted kun på engelsk.
- Ikke alle blækpatroner fås i alle lande/områder.
- ▲ FORSIGTIG: HP anbefaler, at du erstatter eventuelt manglende blækpatroner så hurtigt som muligt, så du undgår, at der opstår problemer med udskrivningskvaliteten, printeren bruger ekstra blæk, eller blæksystemet beskadiges. Sluk aldrig for printeren, når der mangler blækpatroner.

### Sådan udskiftes blækpatronerne

- 1. Printeren skal være tændt.
- 2. Åbn frontdækslet.

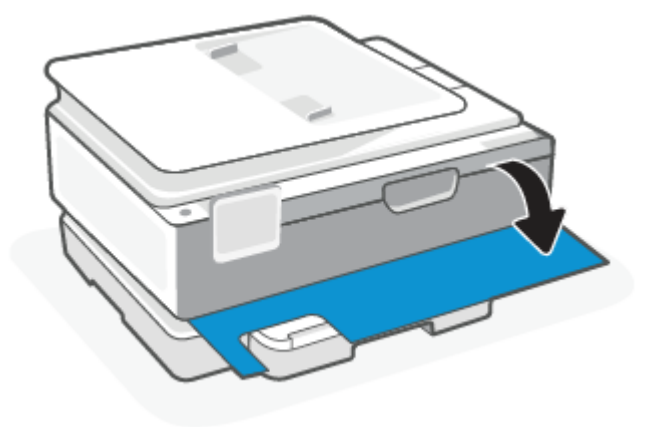

3. Åbn dækslet til blækpatronerne.

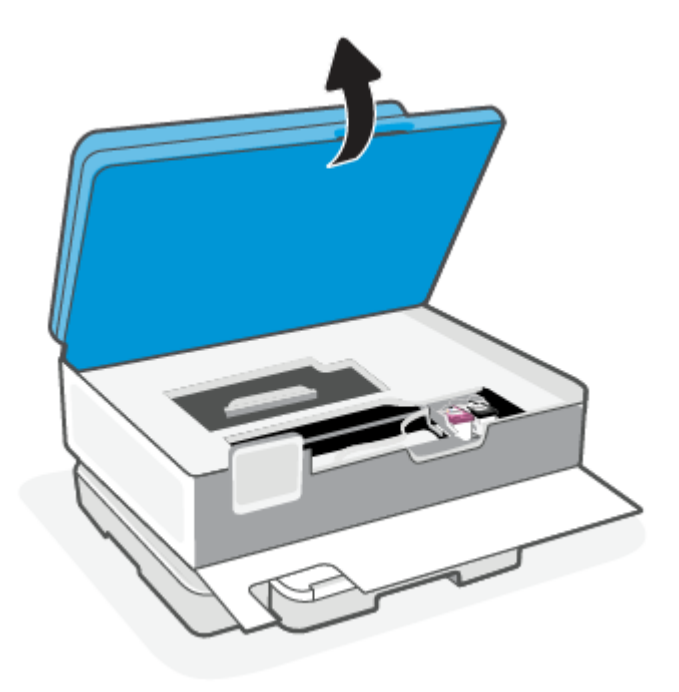

#### BEMÆRK:

- Vent, indtil printerpatronholderen stopper, før du fortsætter.
- Hvis printeren har en dokumentføder må dokumentføderen ikke klemmes eller gribes fat i, når scanneren løftes.
- 4. Tag blækpatronen ud af holderen.
- 5. Sæt en ny blækpatron i.
  - Tag den nye patron ud af pakken.

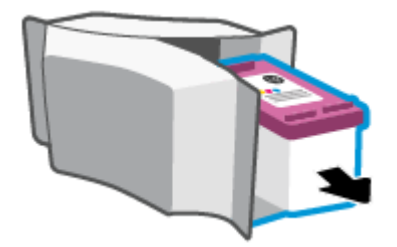

• Fjern plastictapen ved at trække i trækfligen.

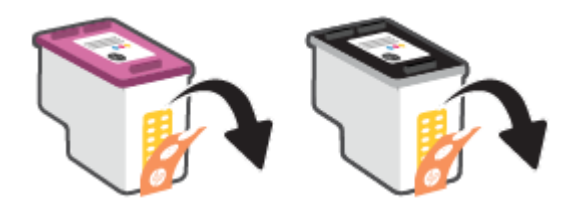

• Skub den nye blækpatron ind i holderen indtil den klikker fast.

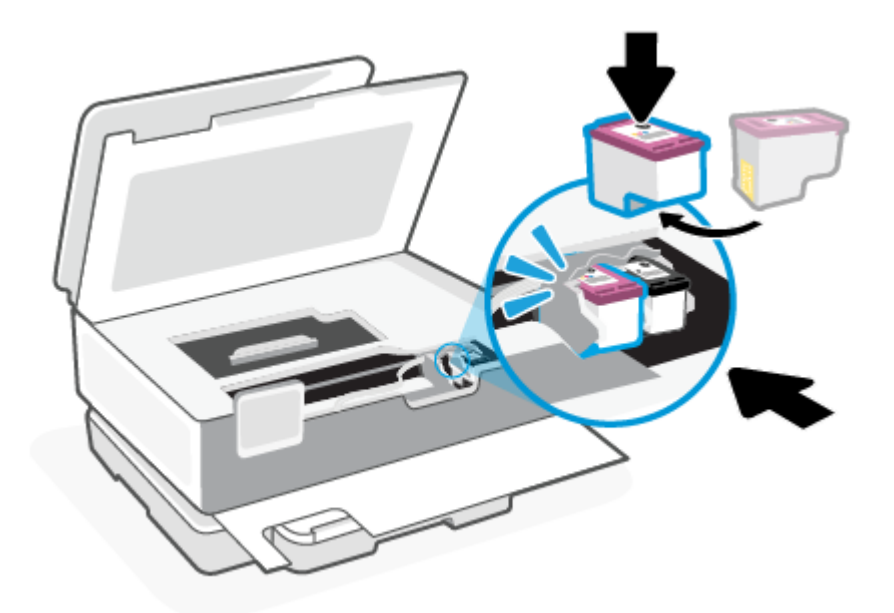

6. Luk patrondækslet.

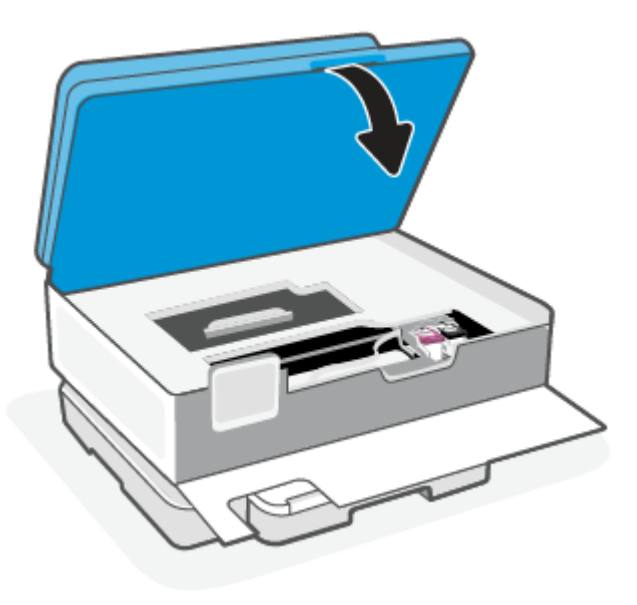

#### 7. Luk frontdækslet.

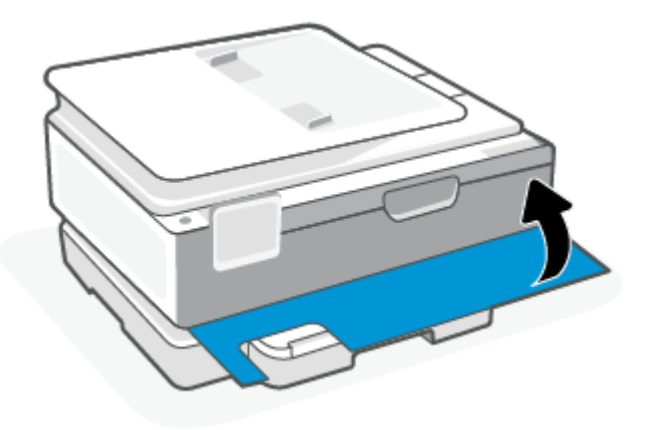

## Benyt enkeltpatrontilstanden

Brug enkeltpatronstilstand til at anvende printeren med kun én patron. Enkeltpatrontilstanden aktiveres, når der sker et af følgende.

- Der er kun én patron i holderen.
- En patron fjernes fra holderen, hvis der allerede er isat to patroner.
- BEMÆRK: Hvis meddelelsen vises, og der er installeret to blækpatroner i printeren, skal du kontrollere, at den beskyttende plastiktape er blevet fjernet fra begge blækpatroner. Hvis patronens kontakter er dækket af plastiktape, kan printeren ikke registrere, at patronen er installeret. Prøv at rense blækpatronens kontakter, hvis der ikke sidder plastiktape på blækpatronerne. Find oplysninger om rensning af patronkontakter i <u>Problemer med blækpatroner</u>.

#### Sådan afsluttes enkeltpatronstilstanden

• Både den sorte og den trefarvede patron skal være installeret.

### Problemer med blækpatroner

Hvis der er problemer med en patron, kan du få en fejlmeddelelse om det.

Hvis der opstår en fejl efter installation af en patron, eller hvis der vises en meddelelse om en fejl i en patron, kan du prøve at fjerne blækpatronerne og kontrollere, at den beskyttende plastiktape er fjernet fra alle patronerne. Indsæt dem derefter igen. Rens blækpatronens kontaktflader, hvis det ikke hjælper. Hvis problemet stadig ikke er løst, skal du udskifte patronerne.

Der er oplysninger om udskiftning af patroner i Udskiftning af blækpatronerne.

### Rens blækpatronens kontaktflader

- ▲ FORSIGTIG: Renseproceduren tager kun et par minutter. Sæt patronerne tilbage i printeren så hurtigt som muligt. Det anbefales ikke at lade patroner ligge uden for printeren i mere end 30 minutter. Hvis blækpatronerne efterlades ubeskyttet uden for printeren, kan deres dyser tørre ind og tilstoppes.
  - 1. Kontroller, at produktet er tændt.

2. Åbn frontdækslet.

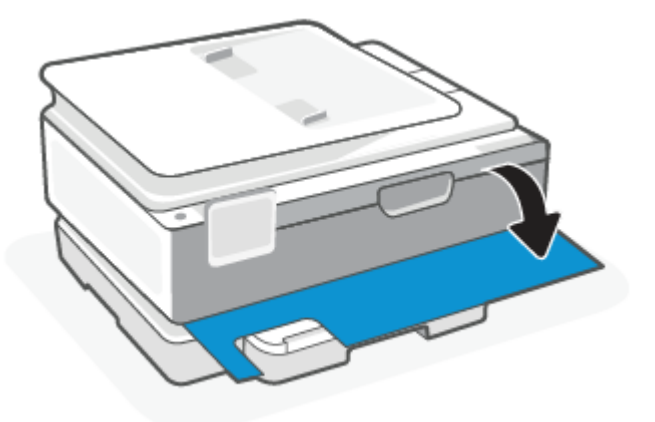

3. Åbn dækslet til blækpatronerne.

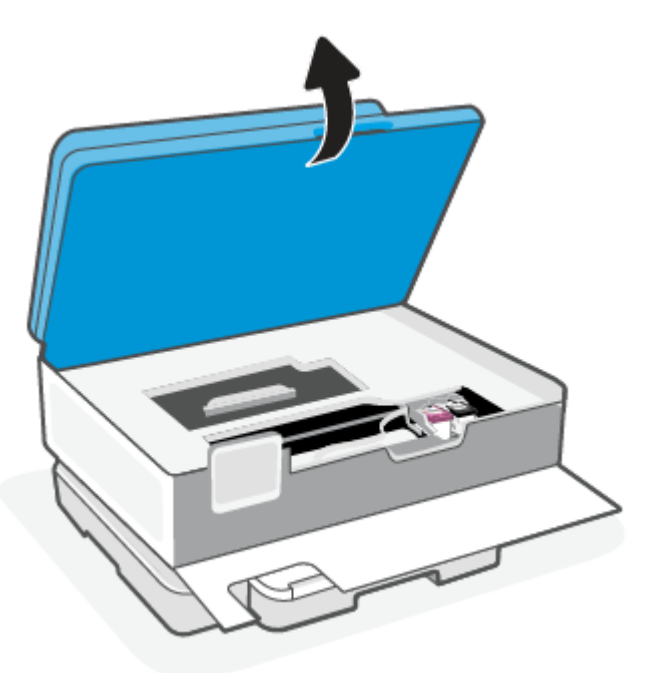

- BEMÆRK:
  - Vent, indtil printerpatronholderen stopper, før du fortsætter.
  - Hvis printeren har en dokumentføder må dokumentføderen ikke klemmes eller gribes fat i, når scanneren løftes.
- 4. Vent, indtil vognen stopper.
- 5. Tag den blækpatron, der er angivet i fejlmeddelelsen, ud.
- 6. Rens kontakterne på blækpatronen og printerens kontakter.

a. Hold blækpatronen i siderne med bunden opad, og find de elektriske kontakter.

De elektriske kontaktflader er de små guldfarvede prikker på blækpatronen.

- b. Tør kontaktfladerne med en tør vatpind eller fnugfri klud.
- ▲ FORSIGTIG: Pas på ikke at berøre kontaktfladerne, og pas på ikke at tørre blæk eller andet af andre steder på blækpatronen.
- c. Find kontaktfladerne til skrivehovedet inde i printeren.

Printerkontakterne er det sæt af guldfarvede forhøjninger, der er anbragt således, at de mødes med kontakterne på patronen.

- d. Brug en tør vatpind eller en fnugfri klud til at aftørre kontaktfladerne.
- 7. Sæt patronen i igen.
- 8. Luk patrondækslet.
- **9.** Kontrollér, om fejlmeddelelsen er væk. Sluk printeren, og tænd den igen, hvis du stadig får denne fejlmeddelelse.
- BEMÆRK: Hvis en patron skaber problemer, kan du fjerne den og aktivere enkeltpatrontilstand for at bruge printeren med en enkelt patron.

### **Opbevaring af forbrugsvarer**

Blækpatroner kan blive siddende i printeren i lang tid. Det er dog bedst for patronerne, at du slukker printeren korrekt, når den ikke er i brug.

Få flere oplysninger på <u>Sluk printeren</u>.

## Oplysninger om blækpatrongaranti

Garantien på HP-blækpatroner gælder, når blækpatronen er brugt i dens dertil bestemte HPudskrivningsenhed. Denne garanti dækker ikke HP-patroner, der er blevet efterfyldt, omarbejdet, nyistandsat, anvendt forkert eller manipuleret med.

I garantiperioden er blækpatronen dækket, så længe HP-blækpatronen ikke er tom, og garantiperiodens slutdato ikke er overskredet. Du kan se slutdatoen for garantien, der vises i formatet ÅR/MÅNED/DAG, på blækpatronen:

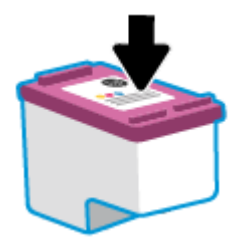

Se en kopi af HP's Begrænsede garantierklæring på hp.com/go/orderdocuments.

# 8 Løsning af problemer

I dette emne gives forslag til løsninger på almindelige problemer.

Hvis forslagene ikke løser problemerne, skal du prøve at hente hjælp med en af supporttjenesterne, se HP support.

Du kan også få hjælp fra HP Smart appen og printerens kontrolpanel.

- **HP Smart**: Giver beskeder i tilfælde af problemer med printeren (papirstop og andre problemer), links til Hjælp-indhold og muligheder for at kontakte support for yderligere assistance. Få flere oplysninger på Brug HP Smart-appen til at udskrive, scanne og administrere.
- Printerens kontrolpanel: Tryk på Hjælp-knappen ? for at åbne menuen Hjælp konteksthjælp samt animationer til visse opgaver.

## Papirstop og problemer med papirindføring

I dette emne finder du hjælp til fejlfinding af papirstop og papirindføring.

### Fjernelse af papirstop

Papirstop kan forekomme flere steder inde i printeren.

▲ FORSIGTIG: For at undgå, at skrivehovedet bliver beskadiget, skal du fjerne papirstoppet så hurtigt som muligt.

### Sådan afhjælpes papirstop i hovedbakken

1. Åbn hovedbakken.

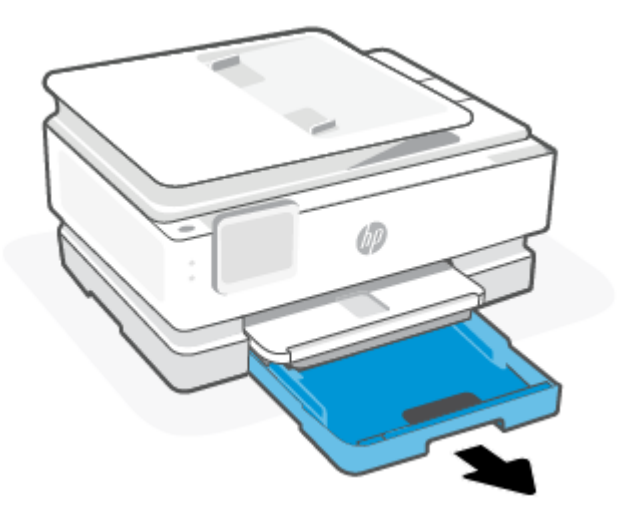

2. Løft udskriftsbakken op og tag den ud fra printeren.

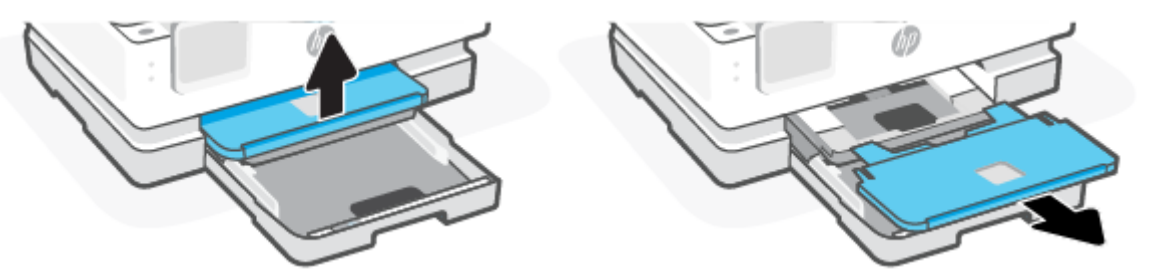

3. Fjern fastklemt papir under fotobakken.

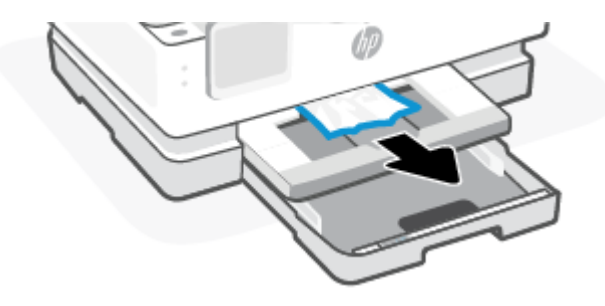

4. Tryk fotobakken ind og fjern alt fastklemt papir i hovedbakken.

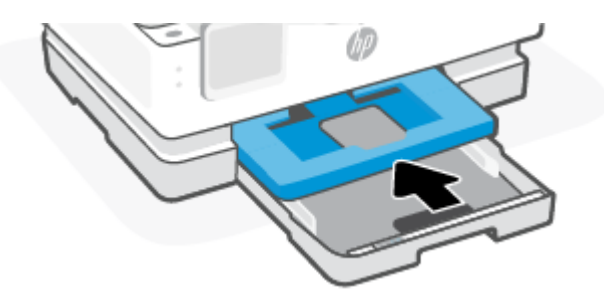

5. Sæt udskriftsbakken tilbage i printeren.

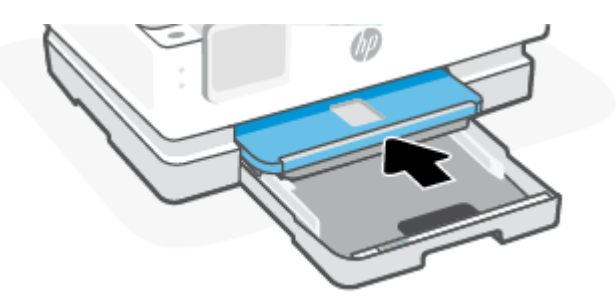

6. Luk hovedbakken.

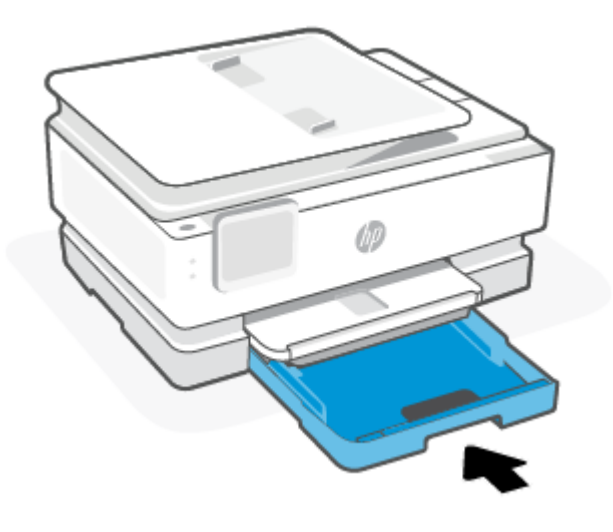

**BEMÆRK:** Hvis printeren stadig viser meddelelsen Fjern papirstop med papirbakken trukket ud skal printeren vippes forsigtigt fra forenden (cirka 60 grader) for at fjerne papiret fra bunden af printeren.

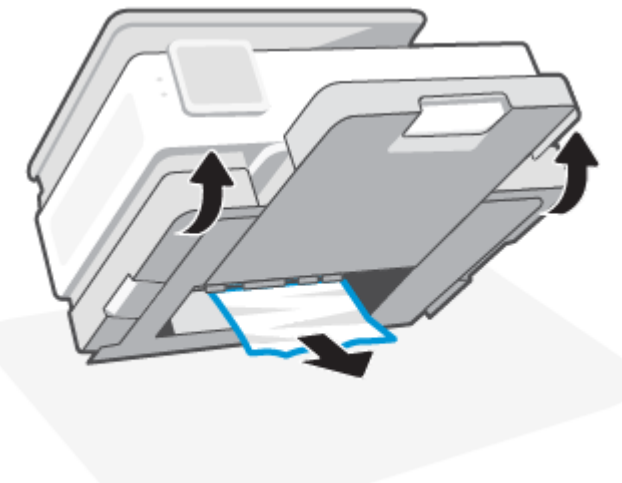

### Sådan afhjælpes papirstop i udskriftszonen

1. Åbn frontdækslet.

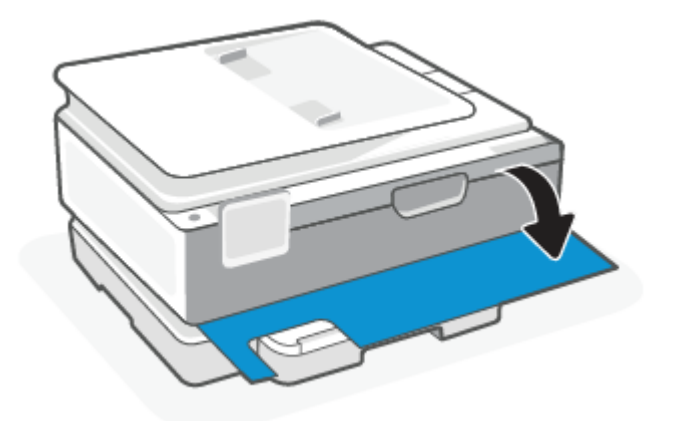

2. Åbn dækslet til patronholderen.

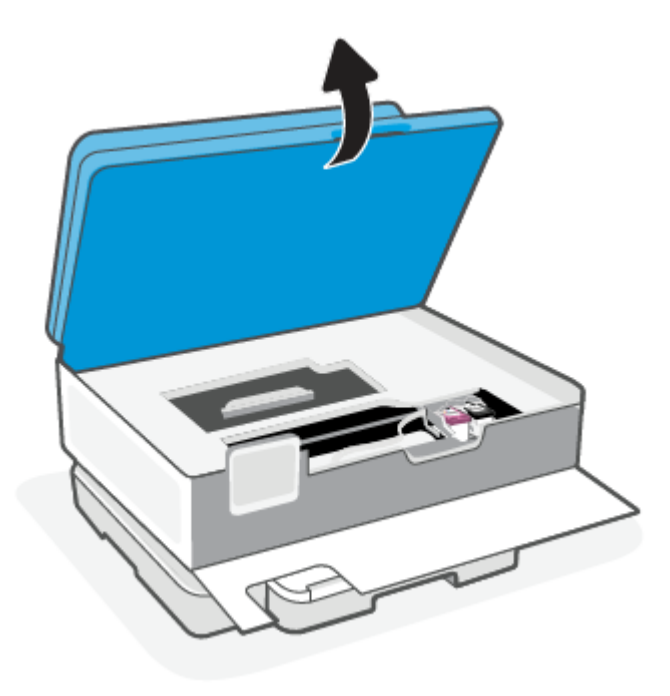

3. Hvis patronholderen ikke sidder fast, skal du flytte den forsigtigt helt ud til venstre i printeren og derefter fjerne det fastklemte papir. Gentag om nødvendigt samme fremgangsmåde ved forsigtigt at flytte patronholderen til højre i printeren.

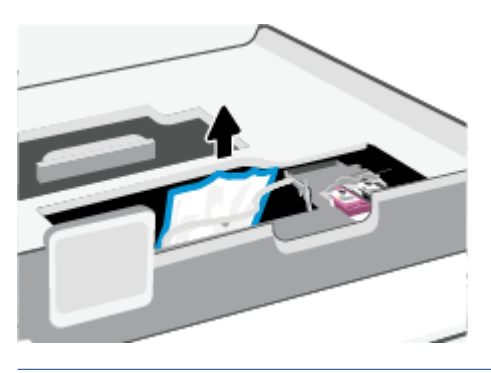

- **BEMÆRK:** Undlad at flytte patronholderen for langt mod højre eller venstre side af printeren.
- 4. Løft håndtaget til papirgangsdækslet, og tag dækslet af.

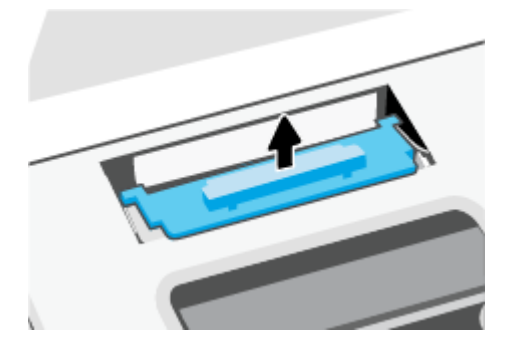

- 5. Find eventuelt fastklemt papir inde i printeren, tag fat i det med begge hænder, og træk det ud mod dig selv.
- A FORSIGTIG: Hvis papiret rives i stykker, når du prøver at fjerne det fra rullerne, skal du sikre dig, at du får det hele med.

Hvis du ikke fjerner alt det fastkørte papir fra printeren, kan der let opstå papirstop igen.

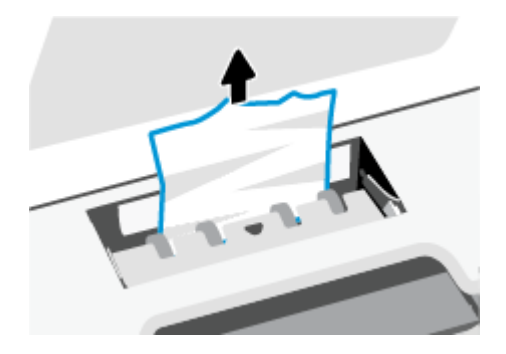

6. Sæt papirgangsdækslet på igen, og sørg for, at det låses på plads.

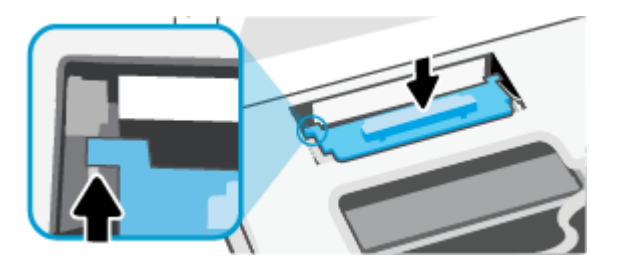

7. Luk patrondækslet.

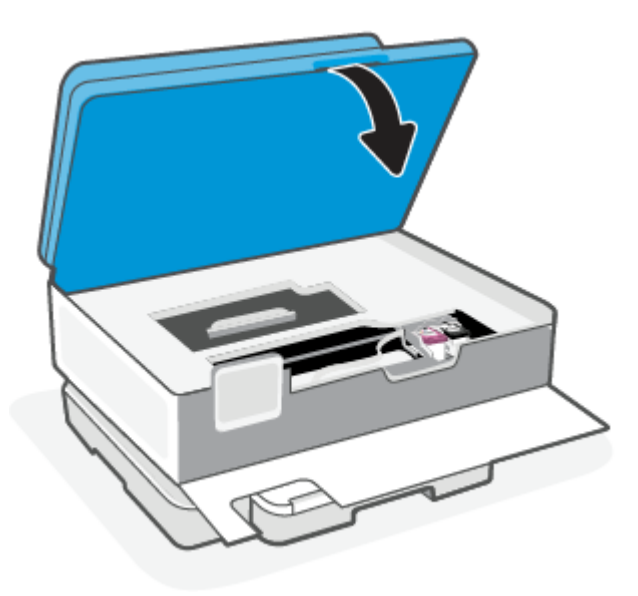

8. Luk frontdækslet.

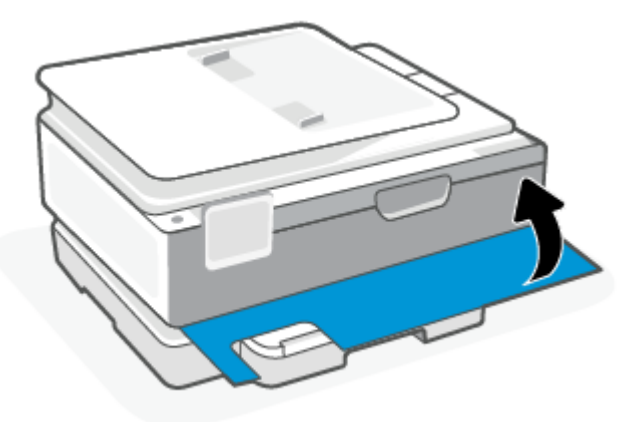

### Sådan afhjælpes papirstop i dokumentføderen (kun visse modeller)

1. Løft dækslet til dokumentføderen.

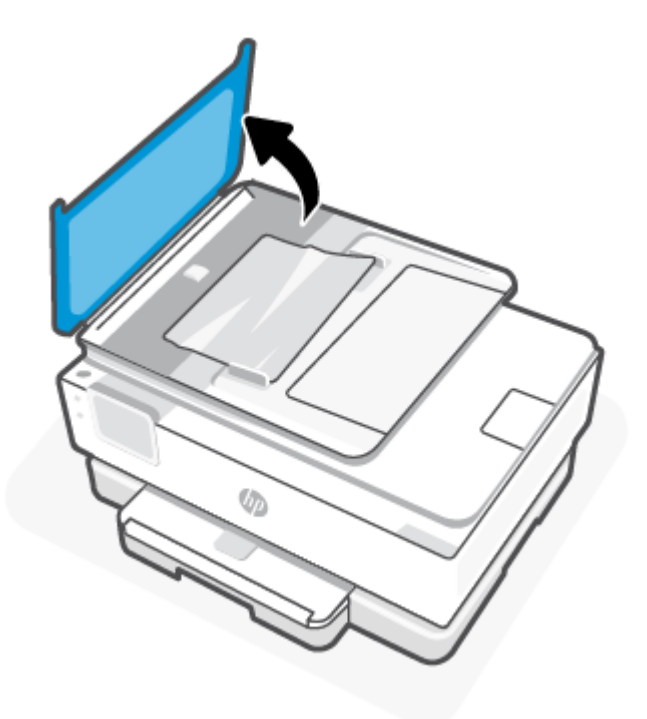

2. Træk det fastklemte papir forsigtigt ud af rullerne.

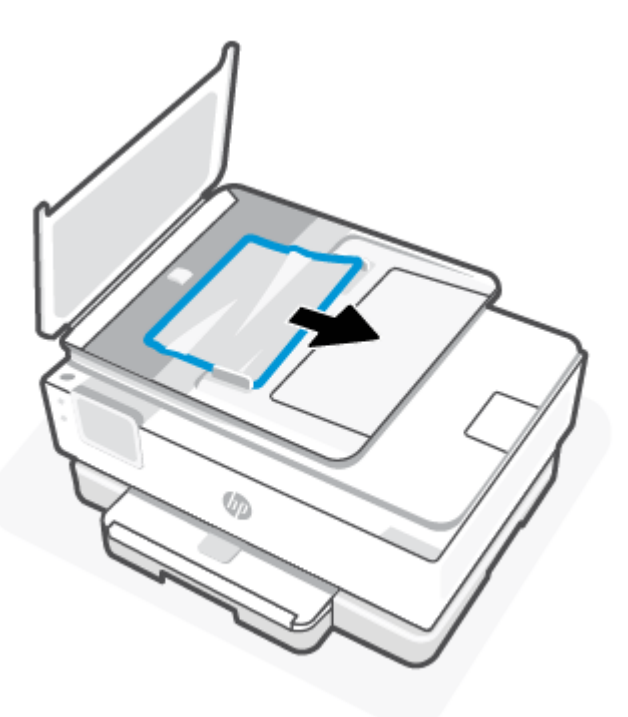

3. Luk dækslet til dokumentføderen, og tryk på det, indtil det klikker på plads.

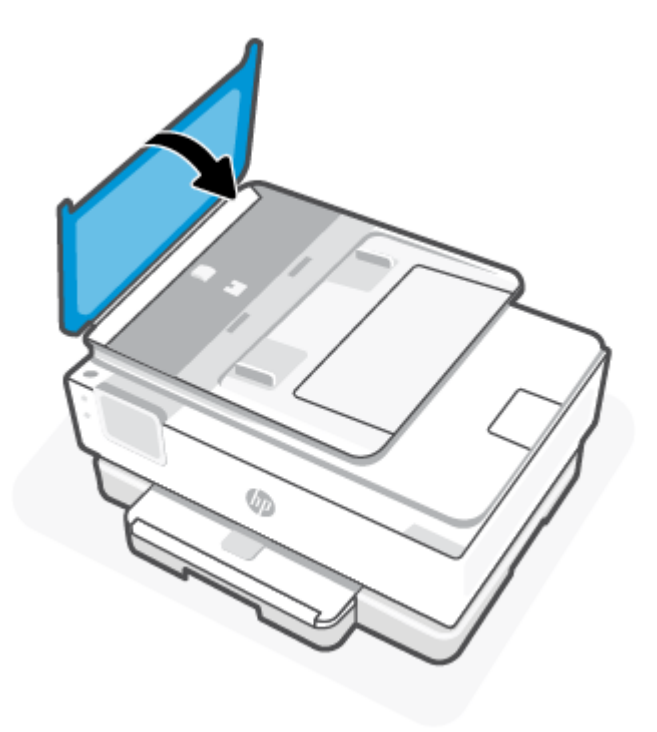

4. Løft op i bakken til dokumentføderen.

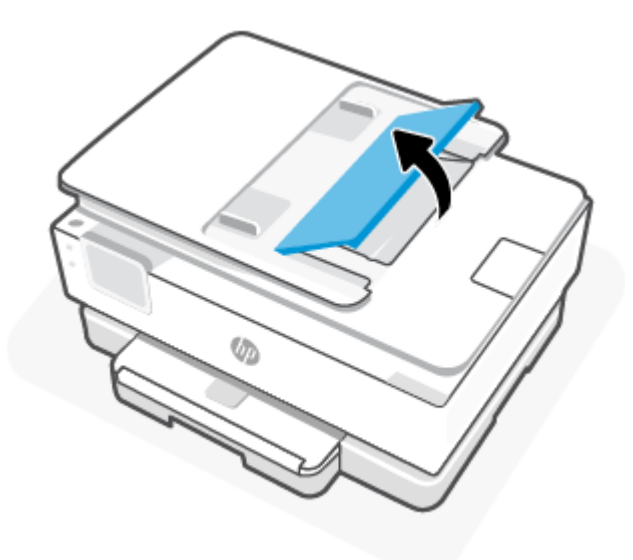

5. Fjern fastklemt papir under bakken.

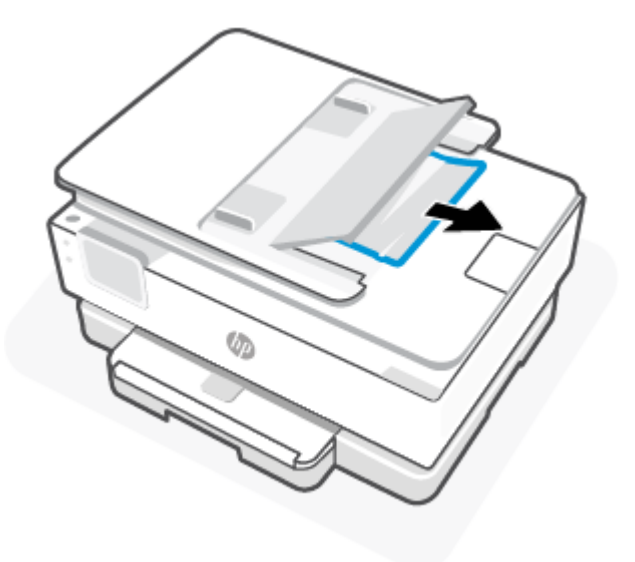

6. Læg bakken til dokumentføderen til side.

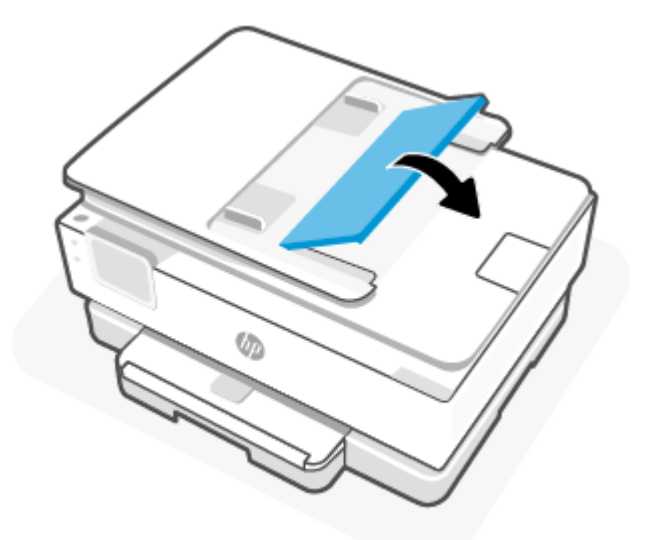

### Fjern det, der blokerer for blækpatronholderen

Fjern eventuelle genstande, f.eks. papir, der blokerer for blækpatronholderen.

BEMÆRK: Brug ikke værktøj eller andet til at fjerne papir, der sidder fast. Vær altid meget forsigtig, når du fjerner papir, der har sat sig fast inde i printeren.

### Tips til forhindring af papirstop

Følg disse retningslinjer for at undgå papirstop.

• Læg ikke for meget papir i papirbakkerne. Under <u>Specifikationer</u> kan du se oplysninger om bakkekapacitet.

- Fjern ofte udskrevet papir fra udskriftsbakken.
- Kontrollér, at du udskriver på papir, der ikke er rynket, foldet eller beskadiget.
- Du kan undgå krøllet eller bøjet papir ved at opbevare alt papir fladt og indpakket.
- Brug ikke papir, som er for tykt eller for tyndt til printeren.
- Kontrollér, at papiret ligger korrekt i bakkerne, og at der ikke er for meget papir i. Få flere oplysninger på <u>llæg papir</u>.
- Kontrollér, at det papir, der er lagt i hovedbakke, ligger fladt uden bøjede eller iturevne kanter.
- Læg ikke forskellige papirtyper og -formater i hovedbakke samtidigt. Alt papiret i hovedbakke skal være af samme størrelse og type.
- Skub ikke papiret for langt ind i hovedbakke.
- Hvis du udskriver på begge sider af papiret, skal du ikke udskrive billeder med masser af farver på tyndt papir.
- Brug papirtyper, der anbefales til printeren.
- Lad printeren løbe tør for papir, hvis den er ved at løbe tør, før du lægger nyt papir i. Læg ikke papir i bakken, når printeren udskriver.

### Løsning af problemer med papirindføringen

Her er de almindelige problemer med papirindfødningen.

- Der indføres ikke papir fra en bakke
  - Kontrollér, at der er papir i bakken. Få flere oplysninger på <u>llæg papir</u>. Luft papiret før ilægning.
  - Kontrollér, at papirstyrene i bakken er indstillet til de korrekte markeringer for det papirformat, du er ved at indføre. Kontrollér også, at papirstyrene står tæt men ikke for stramt mod stakken.
  - Sørg for, at papirstakken flugter med de rigtige linjer til papirstørrelse i bunden af bakken, og at stakken ikke er højere end højdemærket på siden af bakken eller på papirlængdestyret.
  - Kontrollér, at papiret i bakken ikke er bøjet. Ret papiret ud ved at bøje det i den modsatte retning af bøjningen.
- Sider bliver skæve
  - Kontrollér, at papir, der er lagt i papirbakken, er justeret korrekt mellem papirstyrene. Træk om nødvendigt papirbakken ud af printeren, og læg papiret i igen, idet du sikrer dig, at papirstyrene sidder korrekt.
  - Læg ikke papir i printeren under udskrivning.
  - Kontroller, at bagdækslet er lukket korrekt.
- Der indføres flere sider
  - Kontrollér, at papirstyrene i bakken er indstillet til de korrekte markeringer for det papirformat, du er ved at indføre. Kontrollér også, at papirstyrene står tæt men ikke for stramt mod stakken.
  - Sørg for, at papirstakken flugter med de rigtige linjer til papirstørrelse i bunden af bakken, og at stakken ikke er højere end højdemærket på siden af bakken eller på papirlængdestyret.

- Kontrollér, at bakken ikke er overfyldt med papir.
- Brug HP-papir for at sikre optimal ydelse og effektivitet.

### Printeren kan ikke udskrive

I dette emne beskrives, hvordan du fejlfinder, når printeren ikke kan udskrive.

### Kontroller, at printeren er tilsluttet internettet

Kontroller, at printeren har forbindelse til internettet. Hvis den ikke er tilsluttet, fungerer printeren ikke optimalt.

Printeren kan af og til koble fra internettet (f.eks. ved strømudfald, netværks- eller routerproblemer, eller hvis printeren slukkes, når den ikke er i brug). Du kan muligvis printe et begrænset antal sider, mens printeren er koblet fra internettet, men det er vigtig at tilslutte printeren for at forsætte med at printe.

### Sørg for at bruge Original HP-patroner

Kontroller, at der bruges Original HP-patroner. Original HP-patroner er patroner, der produceres og sælges af HP i en officiel HP-pakke. HP+-printere kræver Original HP-patroner. Hvis ikke-Original HP-forbrugsvarer eller genopfyldte patroner installeres, vil HP+ printerne ikke fungere som forventet.

### Kontroller printerindstillingerne og status

Printerindstillingerne og status kontrolleres ved at udskrive en printerrapport og en printerstatusrapport. Kontroller denne side for oplysninger om printerfejl.

TIP: Du kan få flere oplysninger om at sætte printeren op trådløst på Forbind din printer til et Wi-Finetværk ved hjælp af HP Smart.

Hvis du stadig ikke kan printe, kan du finde flere oplysninger på HP's supportside hp.com/support.

#### Sådan udskrives en printerrapport

- **1.** Tryk på eller stryg nedad på fanen øverst på skærmen på printerens kontrolpanel for at åbne dashboardet, og tryk på Opsætning  $\{\hat{o}\}$ .
- 2. Tryk på Rapporter.
- 3. Vælg en printerrapport, du vil udskrive.

#### Printerstatusrapport

I printerstatusrapporten finder du aktuelle oplysninger om printeren og status for blækpatroner. Printerstatusrapporten kan også bruges som en hjælp til at løse problemer med printeren.

Printerstatusrapporten indeholder desuden en log over de seneste hændelser.

Hvis du får brug for at kontakte HP, er det en god idé at udskrive printerstatusrapporten, før du ringer.

## Problemer med at printe

I dette emne finder du hjælp til fejlfinding af udskrivningsproblemer.

### Afhjælp problemer med HP+ printere, der ikke udskriver

Hvis din HP+ printer ikke udskriver, skal du kontrollere, at den er forbundet med Internettet, og at du bruger HP Original patroner.

HP+ printere skal være forbundet med Internettet via Wi-Fi eller Ethernet for at fungere. Printeren kan af og til koble fra internettet (f.eks. ved strømudfald, netværks- eller routerproblemer, eller hvis printeren slukkes, når den ikke er i brug). Du kan muligvis printe et begrænset antal sider, mens printeren er koblet fra internettet, men det er vigtig at tilslutte printeren for at forsætte med at printe.

Kontroller også, at du har installeret originale HP-patroner. Original HP-patroner er patroner, der produceres og sælges af HP i en officiel HP-pakke. HP+-printere kræver Original HP-patroner. Hvis ikke-Original HP- eller genopfyldte patroner installeres, vil HP+ printere ikke fungere som forventet.

### Løs problemer med en side, der ikke vil printe

I dette emne finder du hjælp til fejlfinding af udskrivningsproblemer.

### Sådan løser du udskrivningsproblemer

Kontrollér, at printeren er tændt, og at der er papir i bakken. Prøv følgende i den angivne rækkefølge, hvis du stadig ikke kan udskrive:

- 1. Hold øje med fejlmeddelelser, og løs dem ved at følge vejledningen på skærmen.
- 2. Hvis computeren er tilsluttet printeren med et USB-kabel, skal du tage kablet ud og sætte det i igen. Hvis computeren er tilsluttet printeren via en trådløs forbindelse, skal du kontrollere, at forbindelsen fungerer.
- 3. Kør HP Print and Scan Doctor for at diagnosticere og løse problemer med udskrivning automatisk.
- ઝ는 TIP: Hvis du bruger Windows 10, kan du køre HP Print and Scan Doctor fra HP Smart.

### Sådan kontrollerer du strømforbindelsen og nulstiller printeren

1. Kontrollér, at netledningen er korrekt tilsluttet printeren.

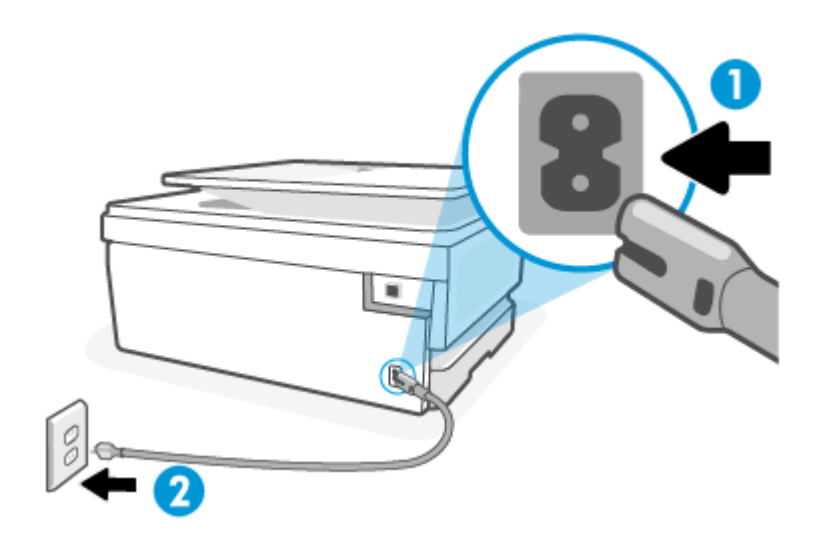

#### Tabel 8-1 Printerporte

| Port | Beskrivelse                    |
|------|--------------------------------|
| 1    | Strømforbindelse til printeren |
| 2    | Tilslutning til et strømudtag  |

- 2. Kig på knappen Strøm på printeren. Hvis den ikke er tændt, er printeren slukket. Tryk på knappen Strøm for at tænde printeren.
- **BEMÆRK:** Slut printeren til et andet strømudtag, hvis den ikke får strøm.
- 3. Tag netledningen ud af stikket bag på printeren, mens printeren er tændt.
- 4. Tag netledningen ud stikkontakten.
- 5. Vent mindst 15 sekunder.
- 6. Sæt netledningen i stikkontakten igen.
- 7. Sæt netledningen i bag på printeren.
- 8. Tryk på knappen Strøm på printeren, hvis ikke den starter af sig selv.
- 9. Prøv at bruge printeren igen.

### Løsninger på problemer med udskriftskvaliteten

I dette emne finder du hjælp til fejlfinding af problemer med udskriftskvalitet.

BEMÆRK: Du kan undgå problemer med udskriftskvaliteten ved altid at slukke printeren med knappen Strøm og vente med at trække stikket ud eller afbryde stikkontakten, indtil lyset i knappen Strøm slukkes. Dette gør det muligt for printeren at flytte patronerne til en beskyttet position, hvor de ikke tørrer ud.

### Sådan forbedres udskriftskvaliteten fra printerens kontrolpanel

- 1. Sådan renses skrivehovedet fra printerens kontrolpanel.
  - **a.** Læg nyt, hvidt Letter-, A4- eller Legal-papir i hovedbakke.
  - **b.** Gå til printerens kontrolpanel, tryk på eller stryg ned på fanen øverst på skærmen for at åbne dashboardet, og tryk derefter på **Opsætning**  $\{\hat{o}\}$ .
  - c. Tryk på Vedligeholdelse af printer, vælg Rens patroner, og følg derefter anvisningerne på skærmen.
- 2. Kontroller, at du bruger originale HP-patroner.
- **3.** Sørg for, at du har valgt den korrekte papirtype og udskriftskvalitet.
- 4. Kontroller de forventede blækniveauer for at se, om blækpatronerne er ved at løbe tør for blæk. Få flere oplysninger på <u>Kontrol af de anslåede blækniveauer</u>. Hvis patronernes snart løber tør for blæk, skal du overveje at udskifte dem.
- 5. Udskriv en diagnosticeringsside, hvis blækpatronernes blækniveau ikke er lavt.
  - **a.** Læg nyt, hvidt Letter-, A4- eller Legal-papir i hovedbakke.

- **b.** Gå til printerens kontrolpanel, tryk på eller stryg ned på fanen øverst på skærmen for at åbne dashboardet, og tryk derefter på **Opsætning** {<sub>3</sub>}.
- c. Tryk på Rapporter.
- d. Tryk på Udskriftskvalitetsrapport.
- 6. Tjek den blå, magenta, gule og sorte boks på diagnosticeringssiden. Hvis der er streger i de farvede eller sorte bokse, eller der mangler blæk i dele af dem, skal du udføre en automatisk rensning af blækpatronerne.
- 7. Kontakt HP's support, hvis det ikke løser problemet at rense skrivehovedet. Gå til <u>hp.com/support</u>. På dette websted finder du oplysninger og værktøjer, som kan hjælpe dig med at rette mange almindeligt forekommende printerproblemer. Hvis du bliver bedt om det, skal du vælge land/område og derefter klikke på **Alle HP-kontaktpersoner** for at få oplysninger om, hvordan du kontakter teknisk support.

## Problemer med kopiering og scanning

Vælg en af de følgende muligheder for fejlfinding.

- Brug et HP-online-fejlfindingsværktøj for at løse dine kopierings- og scanningsproblemer.
- Kør <u>HP Print and Scan Doctor</u> for at diagnosticere og løse problemer med udskrivning automatisk. Hvis du bruger Windows 10, kan du køre HP Print and Scan Doctor fra HP Smart.
- BEMÆRK: HP Print and Scan Doctor og HP's onlinevejledninger til fejlfinding findes muligvis ikke på alle sprog.

Få flere oplysninger på Tip til kopiering og scanning.

## Netværks- og forbindelsesproblemer

I dette emne finder du hjælp til fejlfinding af netværks- og forbindelsesproblemer.

### Løs problemer med trådløs forbindelse

Vælg en af de følgende muligheder for fejlfinding.

- Gendan netværksindstillinger, og tilslut printeren igen. Få flere oplysninger på <u>Gendan de oprindelige</u> <u>fabriks- og standardindstillinger</u>.
- Tjek netværkskonfigurationen, eller udskriv en test af den trådløse forbindelse som en hjælp til at løse problemer i forbindelse med netværkstilslutning.
  - 1. Tryk på Trådløs  $((\mathbf{p}))$  i Startskærmen, og tryk derefter på Indstillinger  $\{\widehat{\mathbf{Q}}\}$ .
  - Tryk på Udskriv rapporter, og tryk derefter på Netværkskonfigurationsside eller Test af trådløs rapport.

Øverst i testrapporten for det trådløse netværk kan du se, om der blev fundet fejl under testen.

 I afsnittet DIAGNOSTICERINGSRESULTATER kan du se, hvilke test der blev udført, og om printeren bestod disse test.

- I afsnittet AKTUEL KONFIGURATION kan du se navnet på det netværk (SSID), som printeren i øjeblikket er tilsluttet. Sørg for, at printeren har forbindelse til det samme netværk som printeren eller dine mobilenheder.
- Brug et HP-onlinefejlfindingsværktøj for at løse dine printerproblemer.

### Ordne Wi-Fi Direct-forbindelse

1. Kontrollér printeren for at bekræfte, at Wi-Fi Direct er slået til:

Gå til printerens kontrolpanel, tryk på eller stryg ned på fanen øverst på skærmen for at åbne dashboardet, og tryk derefter på Wi-Fi Direct  $\widehat{q_{=}}$ .

- 2. Aktivér Wi-Fi-forbindelsen fra den trådløse computer eller mobilenheden, og søg efter og opret forbindelse til din printers Wi-Fi Direct-navn.
- 3. Indtast adgangskoden til Wi-Fi Direct, når du bliver bedt om det.
- 4. Hvis du bruger en mobilenhed, skal du have installeret en kompatibel udskrivningsapp. Du kan få flere oplysninger om udskrivning fra mobilenheder på <u>hp.com/go/mobileprinting</u>.

## Problemer med printerhardware

Du kan løse sådanne printerfejlsproblemer ved at gennemgå følgende trin:

#### Printeren lukker uventet ned

- Kontroller, at der er strøm, og at forbindelserne er i orden.
- Kontrollér, at printerens netledning sidder korrekt i en stikkontakt, der virker.

#### Justering af skrivehoved bliver ikke udført

- Hvis justeringen ikke lykkes, kan det skyldes, at der ikke ligger almindeligt, nyt hvidt papir i hovedbakke. Hvis du har lagt farvet papir i hovedbakke, når du justerer printeren, kan justeringen ikke gennemføres.
- Hvis justeringen mislykkes flere gange, skal skrivehovedet muligvis renses, eller også er føleren muligvis defekt. I <u>Vedligeholdelse af skrivehoved og blækpatroner</u> kan du se, hvordan du renser skrivehovedet.
- Kontakt HP's support, hvis det ikke løser problemet at rense skrivehovedet. Gå til <u>hp.com/support</u>. På
  dette websted finder du oplysninger og værktøjer, som kan hjælpe dig med at rette mange almindeligt
  forekommende printerproblemer. Hvis du bliver bedt om det, skal du vælge land/område og derefter
  klikke på Alle HP-kontaktpersoner for at få oplysninger om, hvordan du kontakter teknisk support.

#### Printeren lukker uventet ned

- Kontroller, at der er strøm, og at forbindelserne er i orden.
- Kontrollér, at printerens netledning sidder korrekt i en stikkontakt, der virker.

#### Sådan retter du printerfejl

- 1. Tryk på knappen (<sup>|</sup>) for at slukke printeren.
- 2. Tag netledningen ud, og sæt den i igen.

3. Tryk på Afbryderen (<sup>1</sup>) for at tænde printeren.

Skriv fejlkoden i meddelelsen ned, og kontakt HP's support, hvis problemet stadig ikke er løst. Du kan få flere oplysninger om, hvordan du kontakter HP's support, i <u>HP support</u>.

## Sådan fortolkes printerrapporter

Du kan udskrive følgende rapporter for at hjælpe med at fejlfinde problemer med printeren.

### Printerstatusrapport

I printerstatusrapporten finder du aktuelle oplysninger om printeren og status for blækpatroner. Printerstatusrapporten kan også bruges som en hjælp til at løse problemer med printeren.

Printerstatusrapporten indeholder desuden en log over de seneste hændelser.

Hvis du får brug for at kontakte HP, er det en god idé at udskrive printerstatusrapporten, før du ringer.

### Netværkskonfigurationsside

Hvis printeren har forbindelse til et netværk, kan du udskrive en netværkskonfigurationsside for at få vist netværksindstillingerne for printeren og en liste over de netværk, printeren har fundet. Den sidste side på rapporten omfatter en liste over trådløse netværk, der kan registreres i området, sammen med signalstyrke og de anvendte kanaler. Dette kan måske hjælpe dig med at vælge en kanal til netværket, som ikke er overbelastet af andre netværk (hvilket forbedrer netværkets ydelse).

IP-adressen sættes tilbage i Automatisk tilstand.

BEMÆRK: Printeren kan kun vise en liste over registrerede trådløse netværk i området, hvis det trådløse radiosignal er tændt. Hvis signalet er slukket, vises listen ikke.

Du kan bruge netværkskonfigurationssiden som en hjælp i forbindelse med fejlfinding af netværksproblemer. Hvis du får brug for at kontakte HP, er det en god idé at udskrive denne side, før du ringer.

### Udskriftkvalitetsrapport

Problemer med udskriftskvaliteten kan have mange årsager: softwareindstillinger, en dårlig billedfil eller selve udskrivningssystemet. Hvis du ikke er tilfreds med udskriftskvaliteten, kan udskrivningen af en udskriftskvalitetsrapport hjælpe dig med at fastslå, om udskrivningssystemet fungerer korrekt.

### Trådløs test, rapport

Når du udskriver Test af trådløs-rapporten, køres der en række test for at kontrollere forskellige forhold ved printerens trådløse forbindelse. Rapporten viser testenes resultater. Hvis der registreres et problem, så viser rapporten dette sammen med en meddelelse om, hvordan man løser problemet. Der angives nogle centrale oplysninger om trådløs konfiguration nederst i rapporten.

### Testrapport af internetadgang

Udskriv rapporten om netadgang for at hjælpe med at identificere problemer med internetforbindelsen, som kan påvirke Web Services.

## Løsning af problemer med webtjenester

Hvis der opstår problemer ved brug af webtjenester, skal du undersøge følgende:

- Kontrollér, at printeren er tilsluttet internettet via en understøttet netværksforbindelse.
- BEMÆRK: Du kan ikke bruge disse webfunktioner, hvis printeren er tilsluttet vha. et USB-kabel.
- Sørg for, at de nyeste produktopdateringer er installeret på printeren.
- Kontrollér, at webtjenester er aktiveret på printeren. Få flere oplysninger på <u>Sådan opsættes Web</u> <u>Services</u>.
- Kontrollér, at netværks-hubben, -switchen eller -routeren er tændt og fungerer korrekt.
- Hvis du tilslutter printeren via en trådløs forbindelse, skal du sikre dig, at det trådløse netværk fungerer korrekt. Få flere oplysninger på <u>Netværks- og forbindelsesproblemer</u>.
- Hvis netværket bruger proxyindstillinger, når der oprettes forbindelse til internettet, skal du sikre dig, at de proxyindstillinger, du angiver, er gyldige:
  - Kontrollér indstillingerne for den webbrowser, du benytter (f.eks. Internet Explorer, Firefox eller Safari).
  - Spørg it-administratoren eller den person, der har konfigureret firewall'en.

Hvis de proxyindstillinger, der bruges af firewall'en, er ændret, skal du opdatere disse indstillinger på printerens kontrolpanel eller i den embedded web server (EWS). Hvis indstillingerne ikke opdateres, vil du ikke kunne bruge webtjenester.

Få flere oplysninger på Sådan opsættes Web Services.

### Vedligeholdelse af printeren

I dette emne beskrives, hvordan du vedligeholder printeren.

### Rens scannerens glasplade

Støv eller snavs på scannerglaspladen, scannerlågets bagside eller scannerrammen kan sænke udskrivningshastigheden, forringe kvaliteten af scanninger og påvirke nøjagtigheden af særlige funktioner, som f.eks. at tilpasse kopier til et bestemt sideformat.

ADVARSEL! Inden du rengør printeren, skal du slukke den ved at trykke på afbryderknappen () og tage ledningen ud af strømstikket.

1. Løft scannerens låg.

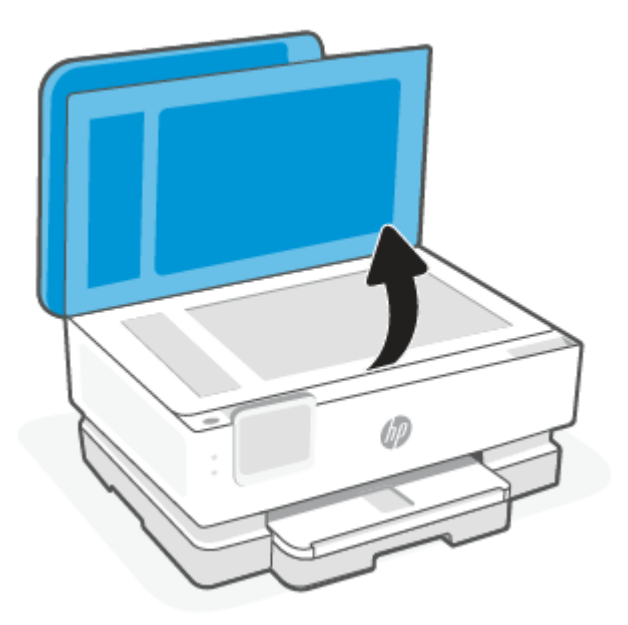

2. Rengør scannerens glasplade og bagsiden af låget med en blød, fnugfri klud, som er fugtet med et mildt rengøringsmiddel til glas.

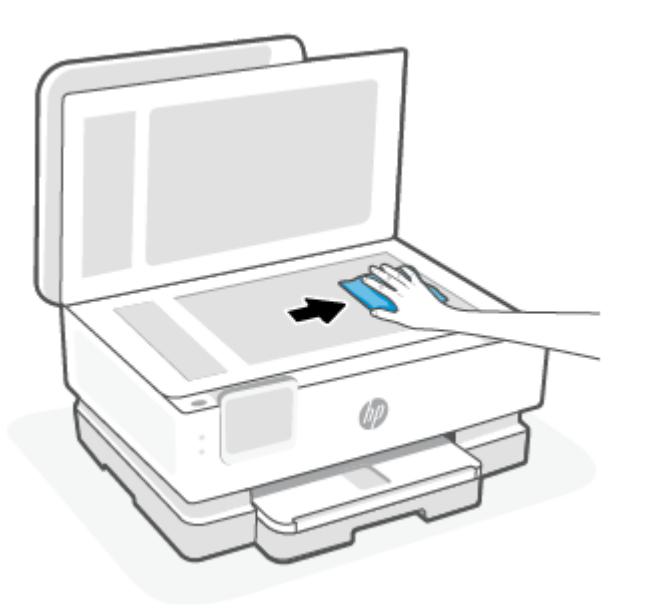

### ▲ FORSIGTIG:

- Brug kun rengøringsmidler, der er beregnet til glas, til at rengøre scannerglasset. Undgå rengøringsmidler, der indeholder slibemidler, acetone, benzen eller kultetraklorid, da de alle kan beskadige scannerens glaspaneler. Undgå isopropylalkohol, da det kan give streger på scannerens glasplade.
- Spray ikke rensemidlet direkte på scannerens glasplade. Hvis der bruges for meget glasrensemiddel, kan det sive ind under scannerens glasplade og beskadige scanneren.
3. Luk scannerlåget, og tænd printeren.

## Rengøring af enhedens yderside

ADVARSEL! Inden du rengør printeren, skal du slukke den ved at trykke på afbryderknappen () og tage ledningen ud af strømstikket.

Brug en blød, fugtig klud, der ikke fnugger, til at fjerne støv, pletter og smuds fra kabinettet. Pas på, at der ikke kommer væske ind i printeren eller i kontrolpanelet.

## Rens dokumentføderen (kun visse modeller)

Du kan rengøre rullerne og skilleanordningen manuelt, hvis dokumentføderen fører flere sider ind, eller hvis den ikke indfører almindeligt papir.

- ADVARSEL! Inden du rengør printeren, skal du slukke den ved at trykke på afbryderknappen () og tage ledningen ud af strømstikket.
  - 1. Fjern alle originaler fra dokumentføderbakken.
  - 2. Løft dækslet til dokumentføderen.

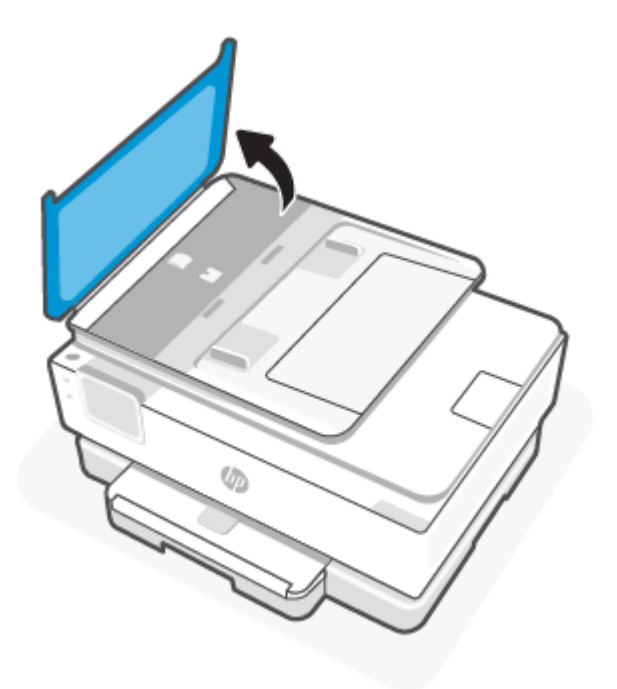

Dette giver let adgang til rullerne (1) og skilleanordningen (2).

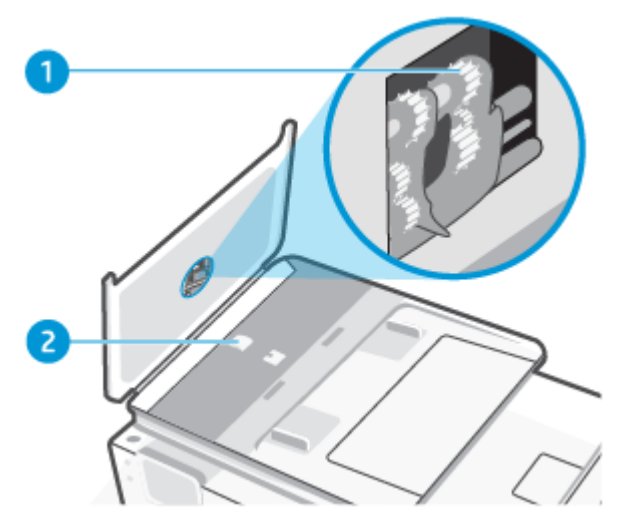

 Tabel 8-2
 Rens dokumentføderen

| Funktion | Beskrivelse     |
|----------|-----------------|
| 1        | Ruller          |
| 2        | Skilleanordning |

- 3. Fugt en ren, fnugfri klud let med destilleret vand, og vrid al væske ud af kluden.
- 4. Brug den fugtige klud til at fjerne eventuelt snavs fra rullerne og skilleanordningen.
- BEMÆRK: Hvis snavset ikke går af med destilleret vand, kan du prøve at bruge isopropylalkohol.
- 5. Luk dækslet til dokumentføderen.

#### Vedligeholdelse af skrivehoved og blækpatroner

Hvis du oplever problemer med udskrivningen, er der muligvis et problem med skrivehovedet. Gennemgå kun procedurerne i de følgende afsnit i forbindelse med løsning af problemer med udskriftskvalitet.

Hvis justerings- og renseprocedurerne udføres unødvendigt bruges der unødvendigt blæk.

• Rens skrivehovedet, hvis den udskrevne side er stribet eller har forkerte eller manglende farver.

Der er tre rensningsniveauer. Hvert niveau varer ca. 2 minutter, og der bruges 1 ark papir og en stigende mængde blæk. Kontrollér kvaliteten af den udskrevne side efter hver fase. Kør kun næste fase af rensningen, hvis udskriftskvaliteten er dårlig.

Hvis udskriftskvaliteten stadig er dårlig, efter du har udført alle renseniveauer, kan du prøve at justere skrivehovedet. Kontakt HP's support, hvis der stadig er problemer med udskriftskvaliteten efter rensning og justering. Få flere oplysninger på <u>Installation af HP Smart og åbning af appen</u>.

• Juster skrivehovedet, hvis printerstatussiden indeholder striber eller hvide linjer i alle de farvede blokke, eller hvis du har problemer med udskriftskvaliteten.

Printeren justerer automatisk skrivehovedet under den første opsætning.

**BEMÆRK:** Rensning indebærer brug af blæk, så rens kun skrivehovedet, når det er nødvendigt. Renseprocessen tager et par minutter. Processen kan indebære nogen støj. Sluk altid printeren ved hjælp af Strøm-knappen. Hvis printeren slukkes forkert, kan det give problemer med udskriftskvaliteten.

- 1. Læg nyt ubrugt A4-papir i hovedbakke. Få flere oplysninger på <u>llæg papir</u>.
- 2. Gå til printerens kontrolpanel, tryk på eller stryg ned på fanen øverst på skærmen for at åbne dashboardet, og tryk derefter på Opsætning  $\{\widehat{o}\}$ .
- **3.** Tryk på **Vedligeholdelse af printer**, vælg den ønskede indstilling, og følg derefter anvisningerne på skærmen.
- **BEMÆRK:** Du kan også gøre det samme fra HP-printersoftwaren eller EWS. Se <u>Installation af HP Smart</u> og åbning af appen eller <u>Tilgang og brug af EWS</u>, hvis du vil have adgang til softwaren eller EWS.

## Gendan de oprindelige fabriks- og standardindstillinger

I dette emne finder du hjælp til gendanning af de oprindelige fabriks- og standardindstillinger.

Hvis du deaktiverer visse funktioner eller ændrer visse indstillinger, og du ønsker at indstille dem til de oprindelige værdier igen, kan du gendanne printerens originale fabriksindstillinger eller netværksindstillinger.

## Sådan gendannes de valgte printerfunktioner til de originale fabriksindstillinger

- 1. Gå til printerens kontrolpanel, tryk på eller stryg ned på fanen øverst på skærmen for at åbne dashboardet, og tryk derefter på **Opsætning**  $\{\widehat{0}\}$ .
- 2. Tryk på Vedligeholdelse af printer.
- 3. Tryk på Gendan.
- 4. Tryk på Gendan indstillinger.
- 5. Vælg én af de følgende funktioner, hvis du vil gendanne til de originale fabriksindstillinger:
  - Kopiér
  - Scan
  - Network (Netværk)

Tryk på Gendan.

Der vises en meddelelse om, at indstillingerne bliver gendannet.

6. Tryk på Gendan.

### Sådan gendannes printerens originale fabriksindstillinger

- BEMÆRK: Når HP+ printere er gendannet, skal printeren registreres igen med den HP-konto, du brugte, da du opsatte printeren første gang.
  - Gå til printerens kontrolpanel, tryk på eller stryg ned på fanen øverst på skærmen for at åbne dashboardet, og tryk derefter på Opsætning {◌̃}.
  - 2. Tryk på Vedligeholdelse af printer.

- 3. Tryk på Gendan.
- 4. Tryk på Gendan fabriksindstillinger.

Der vises en meddelelse, der fortæller, at printerens fabriksindstillinger bliver gendannet.

5. Tryk på Fortsæt.

### Sådan gendannes printerens originale netværksindstillinger

- 1. Gå til printerens kontrolpanel, tryk på eller stryg ned på fanen øverst på skærmen for at åbne dashboardet, og tryk derefter **Opsætning** {
- 2. Tryk på Netværksopsætning.
- 3. Tryk på Gendan netværksindstillinger.

Der vises en meddelelse, der fortæller, at standardindstillingerne for netværk bliver gendannet.

- 4. Tryk på Ja.
- 5. Udskriv netværkskonfigurationssiden, og kontrollér, at netværksindstillingerne er blevet nulstillet.
- BEMÆRK: Hvis du nulstiller printerens netværksindstillinger, fjernes tidligere indstillinger af den netværksrelaterede forbindelse (f.eks. linkhastighed og IP-adresse). IP-adressen sættes tilbage i Automatisk funktion.
- ☆ TIP: Du finder oplysninger og værktøjer, der kan hjælpe dig med at løse mange almindeligt forekommende printerproblemer, på HP's online supportwebsted på HP support.

Kør <u>HP Print and Scan Doctor</u> for at diagnosticere og løse problemer med udskrivning automatisk. Hvis du bruger Windows 10, kan du køre HP Print and Scan Doctor fra HP Smart.

## Brug af Kold genstart til gendannelse af indstillinger

Kold genstart fjerner alle brugerkonfigurerede indstillinger, herunder gemte administratoradgangskoder, netværkskonfigurationer, det valgte land/område og sprog, adresser i adressekartoteket og kontooplysninger til Web Services.

BEMÆRK: Når HP+ printere er gendannet, skal printeren registreres igen med den HP-konto, du brugte, da du opsatte printeren første gang.

Du kan bruge denne funktion, hvis du vil sælge printeren eller give den til en anden, og vil sikre dig, at alle personlige oplysninger er blevet fjernet.

- **1.** Gå til printerens kontrolpanel, tryk på eller stryg ned på fanen øverst på skærmen for at åbne dashboardet, og tryk derefter på Opsætning  $\{\widehat{0}\}$ .
- 2. Tryk på Vedligeholdelse af printer.
- 3. Tryk på Gendan.
- 4. Tryk på Kold nulstilling.

Der vises en meddelelse om, hvilke indstillinger der bliver genoprettet.

5. Tryk på Fortsæt.

## **HP support**

Du finder de nyeste produktopdateringer og supportoplysninger på webstedet for produktsupport på:

hp.com/support.

På HP's supportwebsted kan du finde mange former for hjælp til printeren:

Tabel 8-3 HP support

| lkon       | Beskrivelse                                                                                                    |
|------------|----------------------------------------------------------------------------------------------------|
|            | <b>Se selvstudier på video</b> : Se, hvordan printeren sættes op, og udfør almindelige opgaver.                                                                                                    |
| *          | <b>Få hjælp til fejlfinding</b> : Find oplysninger om at afhjælpe papirstop, problemer med netværksforbindelser, til afhjælpning af papirstop, problemer med netværksforbindelser, udskriftskvalitet, printerfejl og andet.                                                                                   |
| $\bigcirc$ | Hent software og drivere: Download software, drivere og firmware, som du behøver til printeren.                                                                                                    |
| ŵ          | <b>Spørg dit community</b> : Tilmeld dig fora i dit community for at finde løsninger, stille spørgsmål og dele tips.                                                                                                    |
|            | <b>HP-diagnosticeringsløsninger</b> : Brug HP's onlineværktøjer til at registrere printeren og finde anbefalede<br>løsninger. Du kan automatisk diagnosticere og løse printerproblemer med <u>HP Print and Scan Doctor</u> . Hvis du<br>bruger Windows 10, kan du køre HP Print and Scan Doctor fra HP Smart. |

## Kontakt HP

Hvis du har brug for hjælp af en af HP's tekniske medarbejdere til at løse et problem, kan du gå til <u>webstedet</u> <u>Kontakt support</u>. Følgende kontaktmuligheder kan benyttes gratis af kunder med garanti (der opkræves muligvis gebyrer for support fra HP-medarbejdere til kunder uden garanti).

#### Tabel 8-4 Kontakt HP

| Funktion | Beskrivelse                                                      |
|----------|------------------------------------------------------------------|
| $\Box$   | Chat med en HP-supportagent eller den virtuelle HP-agent online. |
| ŝ        | Ring til en HP-supporttekniker.                                  |

Når du kontakter HP-support, skal du oplyse følgende:

- Produktnavn (findes på produktet)
- Produktnummer og serienummer (placeret tæt på adgangsområder til blækpatroner)

| HP ENVY Inspire XXXXX      |   |            |                |  |  |  |
|----------------------------|---|------------|----------------|--|--|--|
| Product/<br>Produit no.    | : | 1W2Y8A     | 78 (i) 35      |  |  |  |
| Serial no./<br>N° de série | : | XXXXXXXXXX | 回道部            |  |  |  |
| 🔒 PIN                      | : | XXXXXXXX   | hp.com/support |  |  |  |

## **Registrering af printeren**

Hvis du bruger et par minutter på at registrere produktet, får du hurtigere service, mere effektiv support samt meddelelser vedrørende produktsupport.

Hvis ikke du registrerede printeren, da du installerede softwaren, kan du registrere den nu på register.hp.com.

## Yderligere garantimuligheder

Der kan tilkøbes udvidede servicepakker til printeren.

Gå til <u>www.hp.com/support</u>, vælg land/område og sprog, og undersøg de udvidede servicepakker til din printer.

# 9 HP EcoSolutions (HP og miljøet)

HP har forpligtet sig til at hjælpe dig med at optimere din miljømæssige indvirkning og gøre dig i stand til at udskrive ansvarligt – derhjemme og på kontoret.

Der er detaljerede oplysninger om de retningslinjer for miljøet, som HP følger under produktionen, i Miljømæssigt produktovervågningsprogram.

## Strømstyring

Anvend Dvaletilstand, Auto-sluk og Tidsplan til/fra for at spare på strømmen.

BEMÆRK: Hvis du konfigurerer længere tid til disse indstillinger eller deaktiverer disse funktioner, øges energiforbruget.

## **Dvaletilstand**

Strømforbruget reduceres i dvaletilstand. Efter den indledende opsætning af printeren, går den i dvale efter 5 minutter uden aktivitet. Anvend **Dvaletilstand**, **Auto-sluk** og **Tidsplan til/fra** for at spare på strømmen. Følg disse anvisninger for at ændre, hvor længe printeren skal være passiv, før den går i dvale.

- 1. På printerens kontrolpanel skal du trykke eller stryge nedad på fanen øverst på skærmen for at åbne Dashboard og derefter trykke på HP EcoSolutions **V7**.
- 2. Tryk på Dvaletilstand, og tryk derefter på den ønskede indstilling.

#### **Auto-sluk**

Denne funktion slukker printeren efter 8 timer uden aktivitet, hvilket sparer strøm. Auto-sluk slukker helt for printeren, så du skal trykke på afbryderknappen for at tænde printeren igen.

Hvis printeren understøtter denne energisparefunktion, aktiveres eller deaktiveres Auto-sluk automatisk afhængigt af printerens funktioner og forbindelsesindstillinger. Selv med Auto-sluk-funktionen deaktiveret går printeren til Dvale efter 5 minutter uden aktivitet for at spare på strømmen.

- Auto-sluk aktiveres, når printeren tændes, hvis printeren ikke understøtter netværk, fax eller Wi-Fi Direct eller ikke bruger disse funktioner.
- Auto-sluk deaktiveres, når printerens trådløse funktion eller Wi-Fi Direct funktion aktiveres, eller når en printer, der understøtter fax, USB eller Ethernet-netværk, opretter en fax-, USB- eller Ethernet-forbindelse.

## Tidsplan til og fra

Brug denne funktion til at tænde og slukke printeren automatisk på udvalgte dage. Du kan f.eks. planlægge, at printeren skal tændes kl. 8.00 og slukkes kl. 20.00 fra mandag til fredag. På den måde sparer du energi om natten og i weekenderne.

Følg disse anvisninger for at indstille den dag og det tidspunkt, hvor printeren skal tændes og slukkes.

- 1. Gå til printerens kontrolpanel, tryk på eller stryg ned på fanen øverst på skærmen for at åbne dashboardet, og tryk på HP EcoSolutions 🕅.
- 2. Tryk på Tidsplan til/fra.

- 3. Tryk på til/fra-knappen ved siden af Tidsplan til eller Tidsplan fra for at slå funktionen til.
- **4.** Tryk på tidsindstillingen, og følg derefter anvisningerne på skærmen for at indstille dagen og tidspunktet, hvor printeren skal tændes og slukkes.
- FORSIGTIG: Sluk for printeren ved at trykke på **Tidsplan fra** eller afbryderknappen (), der sidder forrest til venstre på printeren.

Hvis printeren slukkes forkert, vender blækpatronholderen muligvis ikke tilbage til den korrekte position, hvilket kan give problemer med blækpatronerne og udskriftskvaliteten.

Sluk aldrig for printeren, når der mangler blækpatroner. HP anbefaler, at du erstatter eventuelle manglende blækpatroner så hurtigt som muligt, så der ikke opstår problemer med udskriftskvaliteten, at printeren bruger ekstra blæk fra de andre blækpatroner, eller at blæksystemet beskadiges.

## Lydløs tilstand

Lydløs tilstand gør udskrivningen langsommere for at reducere den samlede støj, uden at det går ud over udskriftskvaliteten. Det virker kun ved udskrivning på almindeligt papir. Lydløs tilstand er derudover deaktiveret, hvis du udskriver med den bedste kvalitet eller udskriftskvaliteten til præsentationer. Reducer støj ved udskrivninger ved at slå Lydløs tilstand til. Deaktiver Lydløs tilstand for at udskrive med normal hastighed. Lydløs tilstand er som udgangspunkt deaktiveret.

**BEMÆRK:** Lydløs tilstand fungerer ikke, når der udskrives fotos eller konvolutter.

Du kan oprette en tidsplan ved at vælge, hvornår printeren skal udskrive i Lydløs tilstand. Du kan f.eks. vælge, at printeren skal være i Lydløs tilstand fra kl. 22.00 til kl. 8.00 hver dag.

## Sådan aktiveres eller deaktiveres Lydløs tilstand på printerens kontrolpanel

- 1. Gå til printerens kontrolpanel, tryk på eller stryg ned på fanen øverst på skærmen for at åbne dashboardet, og tryk derefter på Lydløs tilstand ⊂/ .
- 2. Tryk på knappen ved siden af **Støjsvag tilstand** for at slå den til eller fra.
- ☆ TIP: Mens printeren udskriver eller laver en kopi, kan du slå Lydløs tilstand til eller fra ved at vælge Lydløs tilstand i kontrolpanelets skærmbillede. De nye indstillinger træder i kraft, når den aktuelle side er udskrevet, og anvendes kun til det aktuelle job.

### Sådan opretter du en tidsplan for Lydløs tilstand via printerens kontrolpanel

- 1. Gå til printerens kontrolpanel, tryk på eller stryg ned på fanen øverst på skærmen for at åbne dashboardet, og tryk derefter på Lydløs tilstand ⊂ .
- 2. Tænd Lydløs tilstand.
- 3. Tryk på knappen ved siden af **Tidsplan** for at slå den til, og rediger derefter tidsplanens start- og sluttid.

### Sådan aktiveres eller deaktiveres Lydløs tilstand via EWS

- 1. Åbn EWS. Få flere oplysninger på <u>Tilgang og brug af EWS</u>.
- 2. Klik på fanen Indstillinger.

- 3. I Præferencer-afsnittet skal du trykke på Lydløs tilstand og derefter Til eller Fra.
- 4. Klik på Anvend.

## **Optimering af forbrugsvarerne**

Prøv følgende for at spare på forbrugsvarerne, f.eks. blæk og papir:

- Genbrug de originale HP-blækpatroner via HP Planet Partners. Du kan få flere oplysninger ved at besøge <u>hp.com/recycle</u>.
- Brug mindre papir ved at udskrive på begge sider af papiret.
- Skift udskriftskvaliteten i printerdriveren til en kladdeudskrivning. Ved kladdeudskrivning bruges der mindre blæk.
- Rengør kun skrivehovedet, når det er påkrævet. Det bruger blæk og forkorter patronernes levetid.

# A Tekniske oplysninger

Dette afsnit indeholder følgende emner:

- Specifikationer
- Lovgivningsmæssige bemærkninger
- Hjælp til handicappede
- Miljømæssigt produktovervågningsprogram

## Specifikationer

Dette emne indeholder printerspecifikationer.

Der er flere oplysninger på <u>hp.com/support</u>. Vælg dit land/område. Klik på **Produktsupport og fejlfinding**. Indtast det navn, der vises på forsiden af printeren, og vælg derefter **Søg**. Klik på **Produktoplysninger**, og klik derefter på **Produktspecifikationer**.

#### Systemkrav

• Du kan finde flere oplysninger om software- og systemkrav eller fremtidige operativsystemer og understøttelse på HP's websted med onlinesupport på <u>hp.com/support</u>.

#### Miljøspecifikationer

- Driftstemperatur: 5° til 40° C
- Luftfugtighed ved drift: 15 til 80 % relativ luftfugtighed (ikke-kondenserende)
- Anbefalet driftstemperatur: 15° til 32° C
- Anbefalet relativ luftfugtighed: 20 til 80 % ikke kondenserende

#### Hovedpapirbakkens kapacitet

- Almindelige papirark (60 til 105 g/m<sup>2</sup>): Op til 125 (100 på bestemte modeller)
- Konvolutter: Op til 5
- Kartotekskort: Op til 30
- Fotopapir: Op til 30

#### Fotobakkens kapacitet

• Fotopapir: Op til 15

#### Udskriftsbakkens kapacitet

Almindelige papirark (60 til 105 g/m<sup>2</sup>): Op til 60 (ved udskrivning af tekst)

#### Papirstørrelse og vægt

Se HP-printersoftwaren for at få vist en liste over understøttede papirformater.

- Almindeligt papir: 60 til 105 g/m<sup>2</sup>
- Konvolutter: 75 til 90 g/m<sup>2</sup>
- Kort: 163 til 200 g/m<sup>2</sup>
- Fotopapir: Op til 280 g/m<sup>2</sup>

#### Udskriftsspecifikationer

- Udskrivningshastigheder afhænger af dokumentets kompleksitet og printermodellen
- Metode: drop-on-demand termo-inkjet
- Sprog: PCL3 GUI, URF og PCLm
- Udskrivningsopløsning:

Du kan finde en liste over understøttede udskrivningsopløsninger på supportwebstedet for printeren på <u>support.hp.com</u>.

• Udskriftsmargener:

Du kan finde en liste over forskellige mediers margenindstillinger på supportwebstedet for printeren på <u>support.hp.com</u>.

#### Effektspecifikationer

- Indgangsspænding: 100-240 Vac (+/- 10%)
- Indgangsfrekvens: 50/60 Hz (+/- 3 Hz)

#### Kopieringsspecifikationer

- Digital billedbehandling
- Kopihastigheder afhænger af dokumentets kompleksitet og printermodellen

#### Scanningsspecifikationer

• Opløsning: Op til 1200 x 1200 ppi optisk

Find flere oplysninger om scanningsopløsning i HP-printersoftwaren.

- Farve: 24-bit farver, 8-bit gråtoner (256 gråtoner)
- Maksimal scanningsstørrelse:

- Scannerglasplade: 216 x 297 mm (8,5 x 11,7")
- Dokumentføder: 216 x 356 mm (8,5 x 14")

#### Antal sider pr. patron

• Besøg <u>hp.com/go/learnaboutsupplies/</u> for at få flere oplysninger om den forventede blækpatronkapacitet.

## Lovgivningsmæssige bemærkninger

Printeren opfylder produktkravene fra myndighederne i dit land/område.

### Lovpligtigt modelnummer

Produktet er tildelt et lovpligtigt modelnummer, så det lever op til lovkrav om identifikation. Dette lovpligtige nummer må ikke forveksles med markedsføringsnavnene eller produktnumrene.

## **FCC-erklæring**

United States Federal Communications Commission (i 47 CFR 15.105) har angivet, at brugerne af dette produkt skal underrettes om følgende.

Dette udstyr er blevet testet og overholder grænserne for en digital enhed i klasse B ifølge Del 15 i FCC-regulativerne. Disse begrænsninger er udviklet til at give rimelig beskyttelse mod skadelig interferens i installationer i beboelsesområder. Dette udstyr genererer, bruger og kan udsende radiofrekvensenergi og kan give skadelig interferens for radiokommunikation, hvis det ikke installeres og bruges i overensstemmelse med anvisningerne. Der gives dog ikke garanti for, at der ikke opstår interferens i en bestemt installation. Hvis udstyret forårsager skadelig interferens ved radio- eller Ordrecyklusundtagelser, hvilket kan fastslås ved at slukke og tænde for udstyret, opfordres brugeren til at udbedre interferensen på en eller flere af følgende måder:

- Vend eller flyt modtagerantennen.
- Øg afstanden mellem udstyret og modtageren.
- Tilslut udstyret til en stikkontakt på et andet kredsløb end det, modtageren er tilsluttet.
- Kontakt forhandleren eller en erfaren radio- og tv-tekniker for at få hjælp.
- BEMÆRK: Hvis produktet har en Ethernet / LAN port med metalhus, skal der anvendes et skærmet interfacekabel for at overholde grænserne i klasse B i Del 15 af FCC-regulativerne.

#### Modifikationer (del 15.21)

Eventuelle ændringer eller modifikationer foretaget på denne enhed, som ikke er udtrykkeligt godkendt af HP, kan ugyldiggøre brugerens ret til at betjene udstyret.

Hvis du vil have yderligere oplysninger, kan du kontakte: Manager of Corporate Product Regulations, HP Inc., 1501 Page Mill Road, Palo Alto, CA 94304, USA.

Denne enhed overholder Del 15 i FCC-regulativerne. Brug er underlagt følgende to betingelser: (1) Denne enhed vil ikke forårsage skadelig interferens, og (2) denne enhed skal tåle eventuel modtaget interferens, inklusive interferens, der kan forårsage uønsket drift.

## Meddelelse til brugere i Korea

해당 무선설비는 운용 중 전파혼신 가능성이 있음으로 인명안전과 관련된 서비스는 할 수 없음.

| B급 기기         | 이 기기는 가정용(B급) 전자파적합기기로서 주로 가정에            |  |  |  |
|---------------|-------------------------------------------|--|--|--|
| (가정용 방송통신기자재) | 저 사용하는 것을 국적으로 하며, 모든 지적에서 사용될<br>수 있습니다. |  |  |  |

## VCCI (klasse B) overensstemmelseserklæring for brugere i Japan

この装置は、クラスB機器です。この装置は、住宅環境で使用することを目的 としていますが、この装置がラジオやテレビジョン受信機に近接して使用され ると、受信障害を引き起こすことがあります。 取扱説明書に従って正しい取り扱いをして下さい。 VCCI-B

#### Netledningsanvisninger

Sørg for, at strømforsyningen passer til produktets nominelle spænding. Den nominelle spænding findes på produktetiketten. Produktet bruger enten 100-240 V eller 200-240 V og 50/60 Hz.

▲ FORSIGTIG: Hvis du vil forhindre beskadigelse af produktet, skal du kun bruge den netledning, der fulgte med produktet.

## Meddelelse til brugere i Japan om strømforsyningsledningen

製品には、同梱された電源コードをお使い下さい。

同梱された電源コードは、他の製品では使用出来ません。

## Erklæring om støjemissioner for Tyskland

Geräuschemission

LpA < 70 dB am Arbeitsplatz im Normalbetrieb nach DIN 45635 T. 19

## EU og Storbritannien Lovgivningsmæssig bemærkning

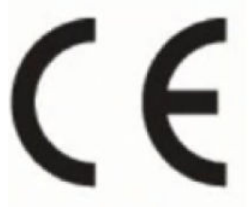

|   | L | L | • |
|---|---|---|---|
| 5 |   | P |   |
| ٢ |   | C | ב |
|   |   |   |   |

Products bearing the CE marking and UK marking comply to applicable EU Directives and the equivalent UK Statutory Instruments and can operate in at least one EU Member State and in Great Britain. The full EU and UK Declaration of Conformity can be found at the following website: <u>hp.eu/certificates</u> (Search with the product model name or its Regulatory Model Number (RMN), which may be found on the regulatory label.)

The point of contact for regulatory matters:

For EU: HP Deutschland GmbH, HP HQ-TRE, 71025 Boeblingen, Germany

For GB: HP Inc UK Ltd, Regulatory Enquiries, Earley West, 300 Thames Valley Park Drive, Reading, RG6 1PT

## Produkter med trådløs funktion

#### EMF

Dette produkt opfylder internationale retningslinjer (ICNIRP) for eksponering for radiofrekvensstråling.

Hvis det indeholder en radiotransmissions- og modtagelsesenhed, sikrer en separationsafstand på 20 cm ved normal brug, at radiofrekvensens eksponeringsniveauer er i overensstemmelse med EU-krav.

#### Trådløs funktion i Europa

For produkter med 802.11 b/g/n- eller bluetooth-radio:

• Radiofrekvensbånd: 2400-2483.5 MHz med sendereffekt op til 20 dBm (100 mW).

For produkter med 802.11 a/b/g/n-radio:

- Radiofrekvensbånd: 2400-2483.5 MHz med sendereffekt op til 20 dBm (100 mW).
- Radiofrekvensbånd: 5170-5330 MHz med sendereffekt op til 23 dBm (200 mW).
- Radiofrekvensbånd: 5490-5730 MHz med sendereffekt op til 23 dBm (200 mW).
- Radiofrekvensbånd: 5735-5835 MHz med sendereffekt op til 13,98 dBm (25 mW).

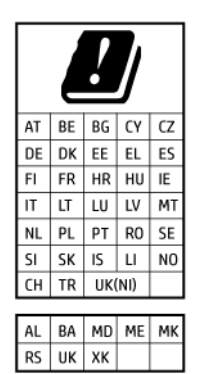

**VIGTIGT:** IEEE 802,11x trådløs LAN med 5,17-5,33 GHz-frekvensbånd er **kun til indendørs brug** i alle lande i matricen. Udendørs brug af denne WLAN-applikation kan medføre problemer med interferens i forhold til eksisterende radiotjenester.

## Meddelelse om visuelt display til arbejdspladser i Tyskland

#### **GS-Erklärung (Deutschland)**

Das Gerät ist nicht für die Benutzung im unmittelbaren Gesichtsfeld am Bildschirmarbeitsplatz vorgesehen. Um störende Reflexionen am Bildschirmarbeitsplatz zu vermeiden, darf dieses Produkt nicht im unmittelbaren Gesichtsfeld platziert werden.

### Meddelelse til brugere af det amerikanske telefonnet: FCC-krav

This equipment complies with Part 68 of the FCC rules and the requirements adopted by the ACTA. On the rear (or bottom) of this equipment is a label that contains, among other information, a product identifier in the format US:AAAEQ##TXXXX. If requested, this number must be provided to the telephone company.

Applicable connector jack Universal Service Order Codes ("USOC") for the Equipment is: RJ-11C.

A telephone cord, plug and jack used to connect this equipment to the premises wiring and telephone network must comply with the applicable FCC Part 68 rules and requirements adopted by the ACTA. HP recommends a compliant plug, jack and 2-wire telephone cord to connect this product to the premises wiring and telephone network. See installation instructions for details.

The REN is used to determine the quantity of devices, which may be connected to the telephone line. Excessive RENs on the telephone line may result in the devices not ringing in response to an incoming call. In most, but not all, areas, the sum of the RENs should not exceed five (5.0). To be certain of the number of devices that may be connected to the line, as determined by the total RENs, contact the telephone company to determine the maximum REN for the calling area. For products approved after July 23, 2001, the REN for this product is part of the product identifier that has the format US-AAAEQ##TXXXX. The digits represented by ##are the REN without a decimal point (e.g., 01 is a REN of 0.1).

If this equipment causes harm to the telephone network, the telephone company will notify you in advance that temporary discontinuance of service may be required. If advance notice is not practical, the telephone company will notify the customer as soon as possible. Also, you will be advised of your right to file a complaint with the FCC if you believe it is necessary.

The telephone company may make changes in its facilities, equipment, operations, or procedures that could affect the operation of the equipment. If this happens, the telephone company will provide advance notice in order for you to make the necessary modifications in order to maintain uninterrupted service.

If trouble is experienced with this equipment, please contact the manufacturer, or look elsewhere in this manual, for repair and (or) warranty information. If the equipment is causing harm to the telephone network, the telephone company may request that you disconnect the equipment from the network until the problem is resolved.

Connection to Party Line Service is subject to state tariffs. Contact the state public utility commission, public service commission, or corporation commission for information.

▲ FORSIGTIG: If your home has specially wired alarm equipment connected to the telephone line, ensure the installation of this equipment does not disable your alarm equipment. If you have questions about what will disable alarm equipment, consult your telephone company or a qualified installer.

WHEN PROGRAMMING EMERGENCY NUMBERS AND (OR) MAKING TEST CALLS TO EMERGENCY NUMBERS:

- 1. Remain on the line and briefly explain to the dispatcher the reason for the call.
- 2. Perform such activities in the off-peak hours, such as early morning or late evening.

#### **BEMÆRK:** The FCC hearing aid compatibility rules for telephones are not applicable to this equipment.

The Telephone Consumer Protection Act of 1991 makes it unlawful for any person to use a computer or other electronic devices, including FAX machines, to send any message unless such message clearly contains in a margin at the top or bottom of each transmitted page or on the first page of the transmission, the date and time it is sent and an identification of the business or other entity, or other individual sending the message and the telephone number of the sending machine or such business, other entity, or individual. (The telephone number provided may not be a 900 number or any other number for which charges exceed local or long-distance transmission charges.)

In order to program this information into your FAX machine, you should complete the steps described in the software.

## Meddelelse til brugere af det canadiske telefonnet

Cet appareil est conforme aux spécifications techniques des équipements terminaux d'Innovation, Science et Développement Economique Canada. Le numéro d'enregistrement atteste de la conformité de l'appareil. L'abréviation ISED qui précède le numéro d'enregistrement indique que l'enregistrement a été effectué dans le cadre d'une Déclaration de conformité stipulant que les spécifications techniques d'Innovation, Science et Développement Economique Canada ont été respectées. Néanmoins, cette abréviation ne signifie en aucun cas que l'appareil a été validé par Innovation, Science et Développement Economique Canada.

Pour leur propre sécurité, les utilisateurs doivent s'assurer que les prises électriques reliées à la terre de la source d'alimentation, des lignes téléphoniques et du circuit métallique d'alimentation en eau sont, le cas échéant, branchées les unes aux autres. Cette précaution est particulièrement importante dans les zones rurales.

**REMARQUE:** Le numéro REN (Ringer Equivalence Number) attribué à chaque appareil terminal fournit une indication sur le nombre maximal de terminaux qui peuvent être connectés à une interface téléphonique. La terminaison d'une interface peut se composer de n'importe quelle combinaison d'appareils, à condition que le total des numéros REN ne dépasse pas 5.

Basé sur les résultats de tests FCC Partie 68, le numéro REN de ce produit est 0.1.

This equipment meets the applicable Innovation, Science and Economic Development Canada Terminal Equipment Technical Specifications. This is confirmed by the registration number. The abbreviation ISED before the registration number signifies that registration was performed based on a Declaration of Conformity indicating that Innovation, Science and Economic Development Canada technical specifications were met. It does not imply that Innovation, Science and Economic Development Canada approved the equipment.

Users should ensure for their own protection that the electrical ground connections of the power utility, telephone lines and internal metallic water pipe system, if present, are connected together. This precaution might be particularly important in rural areas.

**NOTE:** The Ringer Equivalence Number (REN) assigned to each terminal device provides an indication of the maximum number of terminals allowed to be connected to a telephone interface. The termination on an interface might consist of any combination of devices subject only to the requirement that the sum of the Ringer Equivalence Numbers of all the devices does not exceed 5.

The REN for this product is 0.1, based on FCC Part 68 test results.

## Meddelelse til brugere af det tyske telefonnet

#### Hinweis für Benutzer des deutschen Telefonnetzwerks

Dieses HP-Fax ist nur für den Anschluss eines analogen Public Switched Telephone Network (PSTN) gedacht. Schließen Sie den TAE N-Telefonstecker, der im Lieferumfang des HP All-in-One enthalten ist, an die Wandsteckdose (TAE 6) Code N an. Dieses HP-Fax kann als einzelnes Gerät und/oder in Verbindung (mit seriellem Anschluss) mit anderen zugelassenen Endgeräten verwendet werden.

## Erklæring vedrørende opkoblet fax for Australien

In Australia, the HP device must be connected to Telecommunication Network through a line cord which meets the requirements of the Technical Standard AS/ACIF S008.

### Lovgivningsmæssige oplysninger om trådløse produkter

Dette afsnit indeholder følgende lovgivningsmæssige oplysninger for trådløse produkter:

#### Udsættelse for radiofrekvensstråling

**CAUTION:** The radiated output power of this device is far below the FCC radio frequency exposure limits. Nevertheless, the device shall be used in such a manner that the potential for human contact during normal operation is minimized. This product and any attached external antenna, if supported, shall be placed in such a manner to minimize the potential for human contact during normal operation. In order to avoid the possibility of exceeding the FCC radio frequency exposure limits, human proximity to the antenna shall not be less than 20 cm (8 inches) during normal operation.

#### Meddelelse til brugere i Canada (5 GHz)

**CAUTION:** When using IEEE 802.11a wireless LAN, this product is restricted to indoor use, due to its operation in the 5.15- to 5.25-GHz frequency range. The Innovation, Science and Economic Development Canada requires this product to be used indoors for the frequency range of 5.15 GHz to 5.25 GHz to reduce the potential for harmful interference to co-channel mobile satellite systems. High-power radar is allocated as the primary user of the 5.25- to 5.35-GHz and 5.65- to 5.85-GHz bands. These radar stations can cause interference with and/or damage to this device.

ATTENTION: Lors de l'utilisation du réseau local sans fil IEEE 802.11a, ce produit se limite à une utilisation en intérieur à cause de son fonctionnement sur la plage de fréquences de 5,15 à 5,25 GHz. Innovation, Science et Développement Economique Canada stipule que ce produit doit être utilisé en intérieur dans la plage de fréquences de 5,15 à 5,25 GHz afin de réduire le risque d'interférences éventuellement dangereuses avec les systèmes mobiles par satellite via un canal adjacent. Le radar à haute puissance est alloué pour une utilisation principale dans une plage de fréquences de 5,25 à 5,35 GHz et de 5,65 à 5,85 GHz. Ces stations radar peuvent provoquer des interférences avec cet appareil et l'endommager.

#### Meddelelse til brugere i Taiwan (5 GHz)

應避免影響附近雷達系統之操作。

高增益指向性天線只得應用於固定式點對點系統。

#### Meddelelse til bruger i Serbien (5 GHz)

Upotreba ovog uredjaja je ogranicna na zatvorene prostore u slucajevima koriscenja na frekvencijama od 5150-5350 MHz.

#### Meddelelse til brugere i Thailand (5 GHz)

เครื่องวิทยุคมนาคมนี้มีระดับการแผ่คลื่นแม่เหล็กไฟฟ้าสอดคล้องตามมาตรฐานความปลอดภัยต่อสุขภาพของมนุษย์จากการ ใช้เครื่องวิทยุคมนาคมที่คณะกรรมการกิจการโทรคมนาคมแห่งชาติประกาศกำหน

This radio communication equipment has the electromagnetic field strength in compliance with the Safety Standard for the Use of Radio Communication Equipment on Human Health announced by the National Telecommunications Commission.

#### Meddelelse til brugere i Brasilien

Este equipamento opera em caráter secundário, isto é, não tem direito à proteção contra interferência prejudicial, mesmo de estações do mesmo tipo, e não pode causar interferência em sistemas operando em caráter primário. Este equipamento não tem direito à proteção contra interferência prejudicial e não pode causar interferência em sistemas devidamente autorizados.

Para obter mais informações, verifique o site da ANATEL anatel.gov.br.

#### Meddelelse til brugere i Canada

Under Innovation, Science and Economic Development Canada regulations, this radio transmitter may only operate using an antenna of a type and maximum (or lesser) gain approved for the transmitter by Innovation, Science and Economic Development Canada. To reduce potential radio interference to other users, the antenna type and its gain should be so chosen that the equivalent isotropically radiated power (e.i.r.p.) is not more than that necessary for successful communication.

This device complies with Innovation, Science and Economic Development Canada licence-exempt RSS standard(s). Operation is subject to the following two conditions: (1) this device may not cause interference, and (2) this device must accept any interference, including interference that may cause undesired operation of the device.

WARNING! Exposure to Radio Frequency Radiation. The radiated output power of this device is below the Innovation, Science and Economic Development Canada radio frequency exposure limits. Nevertheless, the device should be used in such a manner that the potential for human contact is minimized during normal operation.

To avoid the possibility of exceeding the Innovation, Science and Economic Development Canada radio frequency exposure limits, human proximity to the antennas should not be less than 20 cm (8 inches).

Conformément au Règlement d'Innovation, Science et Développement Economique Canada, cet émetteur radioélectrique ne peut fonctionner qu'avec une antenne d'un type et d'un gain maximum (ou moindre) approuvé par Innovation, Science et Développement Economique Canada. Afin de réduire le brouillage radioélectrique potentiel pour d'autres utilisateurs, le type d'antenne et son gain doivent être choisis de manière à ce que la puissance isotrope rayonnée équivalente (p.i.r.e.) ne dépasse pas celle nécessaire à une communication réussie.

Cet appareil est conforme aux normes RSS exemptes de licence d'Innovation, Science et Développement Economique Canada. Son fonctionnement dépend des deux conditions suivantes : (1) cet appareil ne doit pas provoquer d'interférences nuisibles et (2) doit accepter toutes les interférences reçues, y compris des interférences pouvant provoquer un fonctionnement non souhaité de l'appareil.

AVERTISSEMENT relatif à l'exposition aux radiofréquences. La puissance de rayonnement de cet appareil se trouve sous les limites d'exposition de radiofréquences d'Innovation, Science et Développement Economique Canada. Néanmoins, cet appareil doit être utilisé de telle sorte qu'il doive être mis en contact le moins possible avec le corps humain.

Afin d'éviter le dépassement éventuel des limites d'exposition aux radiofréquences d'Innovation, Science et Développement Economique Canada, il est recommandé de maintenir une distance de plus de 20 cm entre les antennes et l'utilisateur.

#### Meddelelse til brugere i Taiwan

取得審驗證明之低功率射頻器材,非經核准,公司、商號或使用者均不得擅自變更頻率、加大功率或變更 原設計之特性及功能。低功率射頻器材之使用不得影響飛航安全及干擾合法通信;經發現有干擾現象時, 應立即停用,並改善至無干擾時方得繼續使用。前述合法通信,指依電信管理法規定作業之無線電通信。 低功率射頻器材須忍受合法通信或工業、科學及醫療用電波輻射性電機設備之干擾。

#### Meddelelse til brugere i Mexico

La operación de este equipo está sujeta a las siguientes dos condiciones: (1) es posible que este equipo o dispositivo no cause interferencia perjudicial y (2) este equipo o dispositivo debe aceptar cualquier interferencia, incluyendo la que pueda causar su operación no deseada.

Para saber el modelo de la tarjeta inalámbrica utilizada, revise la etiqueta regulatoria de la impresora.

#### Meddelelse til brugere i Japan

この機器は技術基準適合証明又は工事設計認証を受けた無線設備を搭載しています。

#### Printer med dynamiske sikkerhedsfunktioner

Denne printer er kun beregnet til at fungere med patroner, der har nye eller genbrugte elektroniske kredsløb fra HP. Genbrugte elektroniske kredsløb fra HP muliggør brug af genbrugte, genfremstillede og genopfyldte blækpatroner.

Printeren bruger dynamiske sikkerhedsforanstaltninger til at blokere patroner med ændrede kredsløb eller ikke-HP-kredsløb. Regelmæssige firmwareopdateringer, der leveres over internettet, sikrer effektiviteten af de dynamiske sikkerhedsforanstaltninger og blokerer patroner, der tidligere har fungeret.

Opdateringer kan forbedre eller udvide printerens funktionalitet og funktioner, beskytte mod sikkerhedstrusler og tjene andre formål, men disse opdateringer kan også blokere patroner med ændrede elektroniske kredsløb eller ikke-HP-kredsløb i at fungere i printeren, herunder patroner, der fungerer i dag. Medmindre du er tilmeldt visse HP-programmer såsom Instant Ink, eller du benytter andre tjenester, der kræver automatiske online-firmwareopdateringer, kan de fleste HP-printere konfigureres til at modtage opdateringer enten automatisk eller med en notifikation, der giver dig mulighed for at vælge, om du vil opdatere eller ej. Du kan finde flere oplysninger om dynamisk sikkerhed, og hvordan du konfigurerer online-firmwareopdateringer, på www.hp.com/learn/ds.

## Hjælp til handicappede

Få mere at vide om vores bestræbelser for at skabe tilgængelige produkter, dele vores historie eller kontakt til kundesupport om hjælp til tilgængelighed – alt sammen på <u>hp.com/accessibility</u>.

Du finder flere oplysninger om tilgængeligheden for din printer på Tilgængelighed for HP inkjet-printere.

## Miljømæssigt produktovervågningsprogram

HP er engageret i at levere kvalitetsprodukter på en miljømæssigt fornuftig måde. Dette produkt er designet til genbrug. Antallet af materialer er holdt på et minimum, men funktionaliteten og driftsikkerheden er stadig i top. Forskellige materialer er designet, så de nemt kan adskilles. Låse og andre sammenføjninger er nemme at finde, få adgang til og fjerne med almindeligt værktøj. Printerens vigtigste dele er designet, så de let kan findes, hvis de skal skilles og repareres. På HP's websted Commitment to the Environment kan du få flere oplysninger:

hp.com/sustainableimpact

### HP tips til reduktion af miljøbelastningen

- Vælg bland et bredt udvalg af HP papirtyper med FSC<sup>®</sup>- eller PEFC<sup>TM</sup>-godkendelse, der viser, at papirmassen er kommet fra en velrenommeret og velledet leverandørvirksomhed.<sup>1</sup>
- Spar ressourcer-look på papir med et indhold af genbrugt materiale.
- Genbrug dine Original HP blækpatroner det er nemt og gratis med HP Planet Partners-programmet, der er tilstede i 47 lande og områder på verdensplan.<sup>2</sup>
- Spar papir ved at udskrive på begge sider af papiret.
- Spar energi ved at vælge ENERGY STAR<sup>®</sup>-godkendte HP-produkter.

- Reducer Co-aftryk all HP printere har strømstyringsindstillinger som en hjælp til at styre energiforbruget.
- Find flere måder, hvorpå HP sammen med vores kunder reducerer miljøbelastningen, på HP EcoSolutions.

<sup>1</sup> HP papirer certificeret under FSC<sup>®</sup>C017543 eller PEFC<sup>™</sup>TMPEFC/29-13-198.

<sup>2</sup> Programmets tilgængelighed kan variere. Returnering og genbrug af originale HP-patroner er nu muligt i mere end 50 lande og områder over hele verden via programmet HP Planet Partners. Du kan flere oplysninger på: <u>hp.com/recycle</u>.

#### Øko-Tips

HP har forpligtet sig til at hjælpe kunderne med at reducere indvirkningen på miljøet. Du kan finde flere oplysninger om HP's miljøinitiativer på webstedet for HP Eco Solutions.

hp.com/sustainableimpact

#### Papir

Dette produkt er velegnet til at bruge genbrugspapir i overensstemmelse med DIN 19309 og EN 12281:2002.

#### Plastik

Plastikdele over 25 gram er mærket i overensstemmelse med de internationale standarder, der forbedrer muligheden for at identificere plastdele til genbrugsformål efter produktets levetid.

#### EU-Kommissionens bestemmelse 1275/2008

For produktets strømforbrugsdata, inklusive produktets strømforbrug ved standby i netværket, hvis alle kabelførte netværksporte er tilsluttede, og alle trådløse netværksporte er aktiverede, henvises du til afsnit P15 "Additional Information" i produktets IT ECO Declaration på <u>hp.com/hpinfo/globalcitizenship/</u>environment/productdata/itecodesktop-pc.html.

#### Sikkerhedsdatablade

Dataark om produktsikkerhed og miljøoplysninger kan hentes på <u>hp.com/go/ecodata</u> eller bestilles.

#### **Kemiske stoffer**

HP oplyser sine kunder om kemiske stoffer i produkterne i overensstemmelse med lovkrav i f.eks. REACH *(Europaparlamentets og Rådets forordning (EF) nr. 1907/2006).* Du kan finde en rapport med de kemiske oplysninger om dette produkt på: <u>hp.com/go/reach</u>.

### **EPEAT**

Mange HP-produkter er designet til at opfylde EPEAT. EPEAT er en omfattende miljøvurdering, der hjælper med til at identificere miljørigtigt elektronikudstyr. Hvis du ønsker flere oplysninger om EPEAT, kan du gå til <u>epeat.net</u>.

Klik her for at få oplysninger om HP's EPEAT -registrerede produkter.

#### Brugeroplysninger om SEPA Ecolabel (Kina)

#### 中国环境标识认证产品用户说明

噪声大于 63.0 dB(A) 的办公设备不宜放置于办公室内,请在独立的隔离区域使用。

如需长时间使用本产品或打印大量文件,请确保在通风良好的房间内使用。

如您需要确认本产品处于零能耗状态,请按下电源关闭按钮,并将插头从电源插座断开。

您可以使用再生纸,以减少资源耗费。

#### Genbrugsprogram

HP tilbyder stadig flere produktreturnerings- og genbrugsordninger i mange lande/områder, og HP samarbejder med nogle af verdens største elektroniske genbrugscentraler. HP sparer ressourcer ved at videresælge nogle af de mest populære produkter. Der er flere oplysninger om genbrug af HP-produkter på: <u>hp.com/recycle</u>

### Genbrugsprogram for HP-inkjettilbehør

HP bestræber sig på at beskytte miljøet. Genbrugsprogrammet for HP Inkjet-tilbehør findes i mange lande/ områder og giver dig mulighed for at sende brugte printerblækpatroner og blækpatroner til genbrug, uden at det koster ekstra. Du kan få flere oplysninger på følgende websted: <u>hp.com/recycle</u>

## Bortskaffelse af batterier i Taiwan

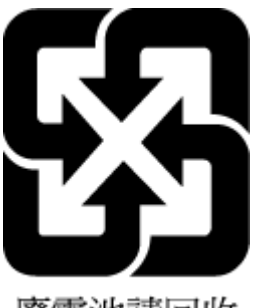

廢電池請回收

### Californien - Bemærkning om perchloratmateriale

Perchlorate material - special handling may apply. See: <u>dtsc.ca.gov/hazardouswaste/perchlorate</u>

This product's real-time clock battery or coin cell battery may contain perchlorate and may require special handling when recycled or disposed of in California.

## Den Europæiske Unions direktiv om Batterier og akkumulatorer

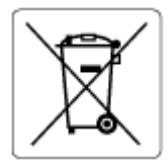

Dette produkt indeholder et batteri til at bevare realtidsurets og produktindstillingernes dataintegritet, og det er designet til at holde i hele produktets levetid. Forsøg på at servicere eller udskifte dette batteri skal udføres af en kvalificeret servicetekniker.

### Meddelelse om batteri til Brasilien

A bateria deste equipamento nao foi projetada para ser removida pelo cliente.

## Strømforbrug

HP's udskrivnings- og billedbehandlingsudstyr mærket med ENERGY STAR<sup>®</sup>-logoet er certificeret af U.S. Environmental Protection Agency. Det følgende mærke kan ses på ENERGY STAR-certificerede billedbehandlingsprodukter:

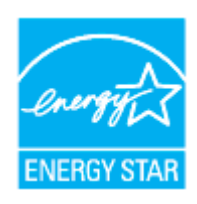

Få yderligere oplysninger om ENERGY STAR-godkendte produktmodeller til billedbehandling på <u>hp.com/go/</u> <u>energystar</u>

#### Kinesisk energimærke til printer, fax og kopimaskine

#### 复印机、打印机和传真机能源效率标识实施规则

依据"复印机、打印机和传真机能源效率标识实施规则",该打印机具有中国能效标识。标识上显示的能效 等级和操作模式值根据"复印机、打印机和传真机能效限定值及能效等级"标准("GB 21521")来确定和计 算。

1. 能效等级

产品能效等级分3级,其中1级能效最高。能效限定值根据产品类型和打印速度由标准确定。能效等级则根据基本功耗水平以及网络接口和内存等附加组件和功能的功率因子之和来计算。

2. 能效信息

喷墨打印机

操作模式功率

睡眠状态的能耗按照 GB 21521 的标准来衡量和计算。该数据以瓦特 (W) 表示。

• 待机功率

待机状态是产品连接到电网电源上功率最低的状态。该状态可以延续无限长时间,且使用者无法 改变此状态下产品的功率。对于"成像设备"产品,"待机"状态通常相当于"关闭"状态,但也可能相 当于"准备"状态或者"睡眠"状态。该数据以瓦特(W)表示。

• 睡眠状态预设延迟时间

出厂前由制造商设置的时间决定了该产品在完成主功能后进入低耗模式(例如睡眠、自动关机) 的时间。该数据以分钟表示。

• 附加功能功率因子之和

网络接口和内存等附加功能的功率因子之和。该数据以瓦特(W)表示。

标识上显示的能耗数据是根据典型配置测量得出的数据,此类配置包含登记备案的打印机依据复印机、 打印机和传真机能源效率标识实施规则所选的所有配置。因此,该特定产品型号的实际能耗可能与标识 上显示的数据有所不同。

要了解规范的更多详情,请参考最新版的GB21521标准。

## Brugerens bortskaffelse af brugt udstyr

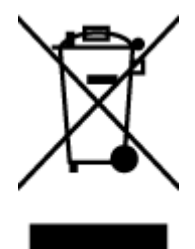

Dette symbol angiver, at produktet ikke må bortskaffes som almindeligt husholdningsaffald. Du skal i stedet indlevere det brugte udstyr på en særlig genbrugscentral, der varetager genvinding af brugt elektrisk og elektronisk udstyr, og du er dermed med til at beskytte vores helbred og miljø. Du kan få flere oplysninger hos dit renovationsselskab eller på adressen <u>hp.com/recycle</u>.

## Affaldsbortskaffelse for Brasilien

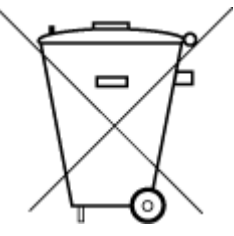

Este produto eletrônico e seus componentes não devem ser descartados no lixo comum, pois embora estejam em conformidade com padrões mundiais de restrição a substâncias nocivas, podem conter, ainda que em quantidades mínimas, substâncias impactantes ao meio ambiente. Ao final da vida útil deste produto, o usuário deverá entregá-lo à HP. A não observância dessa orientação sujeitará o infrator às sanções previstas em lei.

Após o uso, as pilhas e/ou baterias dos produtos HP deverão ser entregues ao estabelecimento comercial ou rede de assistência técnica autorizada pela HP.

Para maiores informações, inclusive sobre os pontos de recebimento, acesse:

hp.com.br/reciclar

### Tabel over farlige stoffer/grundstoffer og deres indhold (Kina)

#### 产品中有害物质或元素的名称及含量

根据中国《电器电子产品有害物质限制使用管理办法》

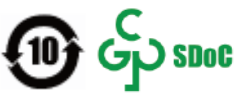

Tabel A-1 Tabel over farlige stoffer/grundstoffer og deres indhold (Kina)

|       | 有害物质  |      |      |          |       |        |
|-------|-------|------|------|----------|-------|--------|
| 部件名称  | <br>铅 | 汞    | 镉    | 六价铬      | 多溴联苯  | 多溴二苯醚  |
|       | (Pb)  | (Hg) | (Cd) | (Cr(VI)) | (PBB) | (PBDE) |
| 外壳和托盘 | 0     | 0    | 0    | 0        | 0     | 0      |
| 电线    | 0     | 0    | 0    | 0        | 0     | 0      |

|                                       | 有害物质 |      |            |            |       |        |  |
|---------------------------------------|------|------|------------|------------|-------|--------|--|
| ————————————————————————————————————— | 铅    | 汞    | 镉          | 六价铬        | 多溴联苯  | 多溴二苯醚  |  |
|                                       | (Pb) | (Hg) | (Cd)       | (Cr(VI))   | (PBB) | (PBDE) |  |
| 印刷电路板                                 | х    | 0    | 0          | 0          | 0     | 0      |  |
| 打印系统                                  | х    | 0    | 0          | 0          | 0     | 0      |  |
| 显示器                                   | х    | 0    | 0          | 0          | 0     | 0      |  |
| 喷墨打印机墨盒                               | 0    | 0    | 0          | 0          | 0     | 0      |  |
| 驱动光盘                                  | Х    | 0    | $\bigcirc$ | 0          | 0     | 0      |  |
| 扫描仪                                   | х    | 0    | $\bigcirc$ | 0          | 0     | 0      |  |
| 网络配件                                  | х    | 0    | $\bigcirc$ | $\bigcirc$ | 0     | 0      |  |
| 电池板                                   | Х    | 0    | 0          | 0          | 0     | 0      |  |
| 自动双面打印系统                              | 0    | 0    | 0          | 0          | 0     | 0      |  |
| 外部电源                                  | Х    | 0    | 0          | 0          | 0     | 0      |  |

Tabel A-1 Tabel over farlige stoffer/grundstoffer og deres indhold (Kina) (fortsat)

本表格依据 SJ/T 11364 的规定编制。

○:表示该有害物质在该部件所有均质材料中的含量均在 GB/T 26572 规定的限量要求以下。

X:表示该有害物质至少在该部件的某一均质材料中的含量超出 GB/T 26572 规定的限量要求。

此表中所有名称中含 "X" 的部件均符合中国 RoHS 达标管理目录限用物质应用例外清单的豁免。

此表中所有名称中含 "X" 的部件均符合欧盟 RoHS 立法。

注:环保使用期限的参考标识取决于产品正常工作的温度和湿度等条件。

### Forordning om kontrol af affald af elektrisk og elektronisk udstyr (Tyrkiet)

Türkiye Cumhuriyeti: AEEE Yönetmeliğine uygundur

### Begrænsninger for giftige og farlige stoffer (Indien)

This product, as well as its related consumables and spares, complies with the reduction in hazardous substances provisions of the "India E-waste (Management and Handling) Rule 2016." It does not contain lead, mercury, hexavalent chromium, polybrominated biphenyls or polybrominated diphenyl ethers in concentrations exceeding 0.1 weight % and 0.01 weight % for cadmium, except for where allowed pursuant to the exemptions set in Schedule 2 of the Rule.

# Erklæring om Tilstedeværelse og tilstand for mærkning af begrænsede stoffer (Taiwan)

台灣 限用物質含有情況標示聲明書

Taiwan Declaration of the Presence Condition of the Restricted Substances Marking

| 單元                                                                                                    | 限用物質及其化學符號<br>Restricted substances and chemical symbols |           |           |                            |               |                 |  |
|----------------------------------------------------------------------------------------------------|----------------------------------------------------------|-----------|-----------|----------------------------|---------------|-----------------|--|
| unit                                                                                                    | 鉛<br>(Pb)                                                | 汞<br>(Hg) | 鎘<br>(Cd) | 六價鉻<br>(Cr <sup>+6</sup> ) | 多溴聯苯<br>(PBB) | 多溴二苯醚<br>(PBDE) |  |
| 列印引擎<br>Print engine                                                                                                    |                                                          | 0         | 0         | О                          | О             | О               |  |
| 外殼和纸匣<br>External<br>Casing and<br>Trays                                                                                                    | О                                                        | 0         | 0         | 0                          | 0             | О               |  |
| 電源供應器<br>Power Supply                                                                                                    |                                                          | 0         | 0         | О                          | Ο             | О               |  |
| 電線<br>Cables                                                                                                    | Ο                                                        | 0         | 0         | Ο                          | Ο             | О               |  |
| 印刷電路板<br>Print printed<br>circuit board                                                                                                    | _                                                        | Ο         | 0         | Ο                          | Ο             | О               |  |
| 控制面板<br>Control panel                                                                                                    | _                                                        | Ο         | Ο         | Ο                          | О             | О               |  |
| 墨水匣<br>Cartridge                                                                                                    | Ο                                                        | 0         | 0         | Ο                          | О             | О               |  |
| 掃描器組件<br>Scanner<br>assembly                                                                                                    |                                                          | О         | Ο         | О                          | О             | О               |  |
| 備考 1. "超出 0.1wt%"及"超出 0.01wt%"係指限用物質之百分比含量超出百分比含量基準值。<br>Note 1: "Exceeding 0.1 wt %" and "exceeding 0.01 wt %" indicate that the percentage content of the<br>restricted substance exceeds the reference percentage value of presence condition.<br>備考 2. "O"係指該項限用物質之百分比含量未超出百分比含量基準值。<br>Note 2: "O" indicates that the percentage content of the restricted substance does not exceed the<br>percentage of reference value of presence.<br>備考 3. "—" 係指該項限用物質為排除項目<br>Note 3: "—" indicates that the restricted substance corresponds to the exemption. |                                                          |           |           |                            |               |                 |  |

若要存取產品的最新使用指南或手冊,請前往 <u>hp.com/support</u>。選取**搜尋您的產品**,然後依照 畫面上的指 示繼續執行。

To access the latest user guides or manuals for your product, go to <u>hp.com/support</u>. Select **Find your product**, and then follow the on-screen instructions.